# FUEL BILL OF LADING ENTRY

The Fuel Bill of Lading Entry MODULE is much more than just an entry point for Fuel Manifests. There are MANY audit reports and profitability reports that can be run to assist with tax reports and to help find fuel discrepancies.

AUTOMATIC BILLING from fuel manifest entry is available in this module if Petro-Data has activated it.

If you are manually billing your direct deliveries, the BOL is entered **after** the sales invoice so that the computer can display any billing discrepancies.

*Note:* Unlike the other modules, BOLs remain in the file even after they are updated. The computer marks them *posted*. Unless you are using the Freight Billing Module, the BOLs remain in the CURRENT file for 90 days after the vendor invoice is entered.

# **MENU SELECT**

From the Jobber Inventory Main menu, select Fuel Bill of Ladings.

# Fuel Bill of Ladings

- BOL Billing
- Input BOLS
- New PrePost Report
- Old PrePost Report
- BOL Update
- Restore BOLs
- BOL Inquiry
- Unbilled BOLs
- Profit Report

- Driver/Truck Report
- Vendor/Item Report
- Location/Item Report
- Customer/Item Report
- · Receipts vs Sales
- Reindex BOL Files
- BOL Install Program
- Browse and Fix
- Import Bols

# THE COMPLETE JOBBER

Entering a Fuel Manifest includes information about where, when, and how much fuel was picked up. But this program also requires information about where the fuel was delivered. Here are the most common delivery options:

## 1) HEADER RECORD

BOL/Manifest number Vendor, Terminal and Tax Authority Date and time pulled from the terminal/distributor Driver and/or Truck (optional in some cases)

## 2) RECEIVED Information

Item received Gross Gallons received Net Gallons received Blend information if needed

## 3) DELIVERED TO Information

# TRANSFERRED TO TANKS (T)

Bulk Plant - BP Location #, Tank, Gross and Net gallons transferred Consignment - Consignment Location #, Tank, Gross and Net gallons transferred Cardlock - CL Location #, Tank, Gross and Net gallons transferred C-Store - (must have Bridge) Store #, Tank #, date, shift, Gross and Net gallons

## INVOICED DIRECT TO CUSTOMER (I)

Sales Invoice Number, Item Calculate to create invoices

## TRANSFERRED TO COMPANY-OWNED RETAIL STORES (S)

(Must be using Petro-Data C-Store module) (Bridge master files must be set up) Store Location Number and tank number

# **BOL BILLING**

This option is the newest addition to the BOL Module and can only be activated by Petro-Data customer support. There is a <u>charge</u> for this program. Jobbers who do the majority of their sales as direct deliveries from the terminal will benefit most from this module.

The BOL is entered as usual. When 'I' is selected to indicate that the BOL is billed to a customer, a popup screen displays for each line item where billing information is entered.

After all line items and all BOLs are entered, 'Calculate Sales Invoices from BOL' is run creating the sales invoices.

Invoices are then printed and updated as usual.

# MENU SELECT

From the Jobber Inventory Main Menu, select Fuel Bill of Ladings.

From the Fuel Bill of Ladings Submenu, select BOL Billing.

The following submenu displays:

| Enter Bill of Ladings |
|-----------------------|
| Calculate Invoices    |
| BOL Inquiry           |
| Reindex Files         |
| Install Program       |
| Quit                  |

# **ENTER BILL OF LADINGS**

From the BOL Billing submenu, select Enter Bill of Ladings.

Enter the Default BOL date.

This date will be used on all BOLs entered this session.

## Enter BOL Batch Number.

This batch number will be attached to all BOLs.

# **Confirm Default Terminal Location.**

This should not need to be changed.

# \*Enter surcharge rate for today.

If you are calculating surcharge this will display.

- <BOL Input> Proceed to input BOL
- <Edit> Change Date, Batch or Terminal Location
- <**Printers**> Change Printer
- <**Exit>** Exit BOL input program

| BOL Entry Default Values |                        |
|--------------------------|------------------------|
| Send Report to:          | HP LaserJet 1020       |
| Default Bol Date         | 03/09/2012             |
| Bol batch number         | 20120309 Q             |
| Verify terminal location | 9 Q Terminal           |
| BOLIN                    | put Edit Printers Exit |
|                          |                        |

# **BOL Input:**

Enter the BOL Header information.

| Bol Input  |                                                                 |
|------------|-----------------------------------------------------------------|
| Bol 246425 | Q Vendor SHELL Q Terminal HOU Q AuthCode TEXAS Q Batch 20110310 |
| Bol Date   | Hour/Min Driver Truck Id FrtGal SurChg Net/Gr Term Loc          |
| 00/10/2011 | TEXAS TRANSEASTEF                                               |

### **BOL Number**.

Enter the Vendors manifest number from the BOL document. (F2 or magnifying glass to look at the list of BOLs previously entered.) If the BOL has already been entered, the following message displays:

BOL found. Inquire? Y Yes N No

You may display a BOL that has already been updated.

BOL has already been posted to inventory. Press N to reenter.

**DO NOT CHANGE THE LINE ITEMS IN ANY WAY.** You may change the Vendor/Terminal so the tax reports will be correct or so that it will pull into a purchase invoice.

If the BOL was entered in the current month and the Vendor invoice has not been entered, you may restore it, make any corrections necessary and update it again.

If the BOL does not exist, enter Y to enter it.

#### Vendor.

Enter the fuel vendor code.

#### Manifest Date.

Enter the date of the Bill of Lading. It is <u>important to enter the day the fuel was picked up from</u> the terminal because the Rack Prices for this date will be used for the fuel cost. If the date is not a recent date, this message will display:

Confirm Date. Might be incorrect.

# Bill Gr.

**N** if your vendor bills you based on NET gallons received. **G** if your vendor bills you based on GROSS gallons received.

## **Terminal Location #**.

The default location should display automatically. This number is usually 2 or 9 and should not be changed. If the location is not found, a message displays at the bottom of the screen.

## Terminal Name.

Enter the three-character terminal ID code for the terminal where the fuel was loaded.

If Time programs are being used and this terminal changes prices other than at midnight, enter the time the fuel was picked up as noted on the Fuel Manifest - usually in military time (A/P = M). For example: hour = 15 minutes = 52 A/P = M.

Hour: Min: A/P:

# Authority.

The tax authority code from Terminal File Maintenance displays. The tax codes displayed in BOL entry are marked <u>prepaid</u> in Tax File Maintenance. If an error message displays, <u>do NOT</u> <u>continue</u>. Valid taxes are needed for successful processing.

# CHANGE THE TAX AUTHORITY IF NEEDED:

If delivered to a location with a different tax jurisdiction (state, county, etc) If delivered from a border terminal that bills taxes for multiple states. If delivered in a State that charges Local Option taxes.

## Driver.

(Optional) Enter the Driver who delivered the load. Driver codes are set up in Driver File Maintenance.

# Truck.

Enter the carrier or truck number that loaded the fuel. Truck codes are set up in Truck File Maintenance. This field tracks the CARRIER information for many State Motor Fuels Carrier reports..

**<OK>** Everything is OK, continue.

Click on field to change. Some may not be changed. Cancel to start over. <Cancel> Start new BOL.

Enter the first item on the BOL along with the gallons.

| Bol Input                                |                                                                                   |                                                                                                    | X                                                                     |
|------------------------------------------|-----------------------------------------------------------------------------------|----------------------------------------------------------------------------------------------------|-----------------------------------------------------------------------|
| Bol 246425<br>Bol Date H<br>03/10/2011 8 | Q Vendor SHELL Q<br>n/Min Driver Tro<br>Q 3                                       | Terminal HOU Q AuthCod<br>uck ld FrtGal SurChg N<br>Q G 30.00<br>TEXAS TRANSEASTEF                                                                                                   | de TEXAS Q Batch 20110310<br>let/Gr Term Loc<br>N 9 Q Cross           |
| Item Bi<br>UNL Q<br>Date Time 03/09/201  | Gross Rec Net Rec Bc<br>5000.00 4872.00 N<br>1800 Special?                        | Cd Inv/Loc Cust/Tani                                                                                                    | k Gross Delv Net Delv Qk<br>Invoice<br>Iaxes<br>Rack 3.050000 Ereight |
| Die Gals                                 | y TEXAS Q Tax Type<br>Tax Code Description Tr<br>1 FEDERAL GASC<br>2 STATE GASOLI | GAS         Tax Rate         0.000000           ax Rate         PPd         Tax Amount           18.400000         Y         896.4500           20.000000         Y         974.4000 | 0 OK 2 Header Balano                                                  |
|                                          | <u> </u>                                                                          |                                                                                                    |                                                                       |

# LINE ITEM ENTRY

#### Item.

Enter the fuel item that was loaded (F2 or Magnifying glass to lookup).

Press  $\leq$  enter> or **Q** if all line items have been entered.

# \*Blend Code.

Enter **B** if this product was used to splash blend (create a blended fuel item such as Plus gasoline) or leave blank for no splash blend. \* This field only displays is you have entered Y to the Inventory Install Program question 'Splash Blending?'

| *Blended Item. | *This displays only if you have entered <b>B</b> in the previous option | on. |
|----------------|-------------------------------------------------------------------------|-----|
| <b>DI 1</b> 7  |                                                                         |     |

| Blend Location. | Enter the Location for the blended product (usually the     |  |  |  |  |
|-----------------|-------------------------------------------------------------|--|--|--|--|
|                 | Terminal Location - in most cases 2 or 9).                  |  |  |  |  |
| Blend Item.     | Enter the Product code for the blended item, for example    |  |  |  |  |
|                 | PLU for plus when unleaded and premium are used to blend    |  |  |  |  |
|                 | plus gasoline.                                              |  |  |  |  |
| OK?             | Enter Y if the location and product code are correct. Enter |  |  |  |  |
|                 | N to change the location or product code.                   |  |  |  |  |
|                 |                                                             |  |  |  |  |

\*\*See screen below for an example of blended line items.\*\*

After the item number is entered, or after the blend information is entered, the computer checks the **Rack Price records** to see if a rack price has been entered for the vendor/terminal/date/and item you entered. If none is found, the following message displays:

Rack Prices Not Found for Item XXX Date MM/DD/YY Vendor XXXXX Terminal XXX

This is a <u>very important</u> message. You should quit the bill of lading, delete it, and go to the Rack Price Module to enter the rack prices.

\*Rack Price. \*This message displays if you have indicated in the BOL Install Program that you have Special rack prices.

Special (Y/N) Gross Rack 0.0000 Net Rack 0.0000 OK? (Y/N)

The rack prices display from the Rack Price Module.

Is This a the Correct Rack Price. (Y/N) Press N to Change. Is This a Special Rack Price? (Y/N).

Enter Y to enter a Special rack price, or N to continue.

# Gross Received.

Enter the <u>TOTAL</u> gross gallons <u>loaded</u> at the terminal for this item. Split loads will be handled in the 'Delivery' section.

# Net Received.

Enter the <u>TOTAL</u> net gallons loaded at the terminal for this item. Split loads will be handled in the 'Delivery' section.

TAXES - the tax screen displays the taxes which will be paid to the vendor. If taxes are listed which are not prepaid, the tax structure must be corrected in the tax codes. Verify that the displayed taxes are for the correct PURCHASE tax authority. Taxes for the SALE will come from the customer tax authority.

# Bc. Bill Code

N = Bill customer NET gallons

**G** = Bill customer GROSS gallons

**Cd.** = Code for delivery

- I Invoice to Customer details below
- T Transfer to a Tank details below
- **S** Transfer to a C Store tank details below

For SPLIT LOADS, enter one type code, enter the location and gallons. On the next line enter the same item and the code for the next part of the delivery. Note: If you entered B for blended, the delivery line must be one of the blended items.

## I - INVOICE TO CUSTOMER and a popup screen displays:

Add? Are you adding or creating a new invoice? (Y/N) <u>Y to add the invoice</u> (default) N if invoice has already been entered

## Invoice Number.

**'ADD'** if the computer will assign the next available invoice number or use the BOL number as determined by the BOL Billing Install program. **Enter** an existing dispatch ticket or the invoice number to use in the calculate program.

| Fuel Received                                                                                                    |
|----------------------------------------------------------------------------------------------------|
| Fuel Item Description Gross Rec Net Rec                                                                                             |
| UNL Q UNLEADED GASOLINE 5000.00 4872.00                                                                                             |
| PO Number                                                                                                    |
| Delivered To:                                                                                                    |
| Add? Y InvNo ADD Q PrOv N/Gr N Gross 5000.00 Net 4872.00                                                                            |
| Cust 37058 Q Sugarland Fuel Services Ship To Q                                                                                      |
| Rack Plus         3.070000         Tax Rate         0.384000         Sell Price         3.454000         Bill?         Y         Qk |
|                                                                                                    |
| Price and Rack                                                                                                    |
| U 3.050000 0.020000 301 Q LR 0.021600 0.006480 Y                                                                                    |
|                                                                                                    |
| Vendor Terminal Rack Date Time SpecRk Gross Price Net Rack SHELL HOU 03/09/2011 1800 3.050000 3.050000                              |
|                                                                                                    |
| Edit Exit Shipto                                                                                                    |
| ×                                                                                                    |

Invoice Popup Screen

| Nt/Gr   | Deliver or bill based on NET or GROSS gallons.         |
|---------|--------------------------------------------------------|
| Gross   | Accept or change (if split) GROSS gallons to be billed |
| Net     | Accept or change (if split) NET gallons to be billed   |
| Cust    | Enter the CUSTOMER to be billed.                       |
| Ship To | Enter a SHIP TO code or leave blank for none.          |

Pricing information is retrieved from the special price file or the inventory price levels and displayed on the screen. The computer calculates and enters the price.

| Rack Plus  | - rack plus calculated markup as displayed in 'Price and Rack'    |
|------------|-------------------------------------------------------------------|
| Tax Rate   | - total tax rate per gallon calculated for this customer and item |
| Sell Price | - total selling price (rack plus + tax rate).                     |

Note: Rack Plus may be changed to force Selling Price to be correct if calculated price is not correct.

### **Bill?**

Y. Invoice will be created in calculate program (Default)

X - Invoice has already been created and will not recalculate.

**<OK>** Proceed with the next item received on the BOL.

# **BUTTON OPTIONS**

<<u>E</u>dit> Change the 'Delivered To' information.

**Shipto** Change the Ship To.

<**E**<u>x</u>**it**> Exit current screen.

## <0K>

Line item is complete, continue to next item or next line in a split.

# <Invoice>

Display Invoice data screen - limited changes may be made. See Example above 'Invoice Popup Screen'

# <Taxes>

Display Purchase taxes - limited changes may be made.

| Authori | ity      | TEXAS | Q Tax Type    | LSD            | ax Rat | te 0.000000 | ) | 0 <u>K</u> |
|---------|----------|-------|---------------|----------------|--------|-------------|---|------------|
|         | Tax Code |       | Description   | Tax Rate PPd 1 |        | Tax Amount  |   |            |
|         | •        | 3     | FEDERAL DIES  | 24.400000      | Y      | 0.0000      |   |            |
|         |          | 4     | STATE LSD TAX | 20.000000      | Y      | 0.0000      |   |            |
|         |          |       |               |                |        |             |   |            |
|         |          |       |               |                |        |             |   |            |
|         |          |       |               |                |        |             | _ |            |
|         |          |       |               |                |        |             | - |            |
|         |          |       |               |                |        |             |   |            |
|         | K        |       |               |                |        | 2           | ſ |            |

# Purchase Taxes Screen

# <Freight>

Display Freight screen if freight is used - limited changes may be made.

| BOL                                 | 03122012 item                                   | UNL                           | Gross                         | 5000.00                       |                                             | 0 <u>K</u>                            |
|-------------------------------------|-------------------------------------------------|-------------------------------|-------------------------------|-------------------------------|---------------------------------------------|---------------------------------------|
| From S<br>To S<br>SpMile N<br>Miles | A Sched<br>A SpFrt?<br>I Frt Rate<br>20 Frt Dol | 301<br>N<br>0.011200<br>56.00 | Surchg<br>Sur Rate<br>Sur Dol | 30.0000%<br>0.003360<br>16.80 | Ins Rate<br>Ins Dol<br>Oth Frt<br>Total Frt | 0.000000<br>0.00<br>0.000000<br>72.80 |

Sales Freight Screen

# <u>**T**</u> - **TRANSFER** to a bulk plant or consignment tank.

| Bol I              | npu              | t                       |              |                       |                    |         |           |                                   |                             |                        |                     |                                      |
|--------------------|------------------|-------------------------|--------------|-----------------------|--------------------|---------|-----------|-----------------------------------|-----------------------------|------------------------|---------------------|--------------------------------------|
| Bol<br>Bol<br>06/2 | 27<br>Dat<br>0/2 | 78018<br>e Ho<br>009 04 | Q<br>ur/l    | Vendor<br>Min D<br>27 | SHELL<br>river     | COAST   | FrtGa     | Q Aut<br>al SurCh<br>21.50<br>AST | hCode TE<br>9 Net/Gr<br>0 N | KAS Q<br>Term Loc<br>9 | Batch 888           | 388888                               |
| It<br>UNL          | em               | ві<br>                  | G            | ross Rec<br>7601.00   | Net Rec<br>7482.00 | Bc Cd   | Inv/Loc   | Cust/                             | Tank Gro                    | 7093.00                | Net Delv<br>7482.00 | Q2<br>Involation<br>Taxes<br>Ereight |
| Edi                | t Ln             | Add Ln N                | e <u>w</u> I | Bol Next              | Prey               | Delete  | Exit      |                                   | Load Fee                    | Other Chg              | leader Ba           | tchno                                |
| Die                | Gal              | s 988.00                | ]            | Total Gals            | 8470.0             | 0 Load  | Fee       | 15.00 O                           | ther                        | 0.00 Oth               | SIs                 | 0.00                                 |
| 8                  | Γ                | Fuel Item               | BI?          | Gross Rec             | Net Rec            | Inv-Loc | Cust-Tank | Ship To                           | Gross DIv                   | Net DIv                | Sellprice           | -                                    |
|                    |                  | LSD                     |              | 1000.00               | 988.00             | ADD     | NEWCO     |                                   | 500.00                      | 480.00                 | 3.241200            |                                      |
|                    |                  | UNL                     |              | 0.00                  | 0.00               | ADD     | NEWCO     |                                   | 508.00                      | 500.00                 | 2.480900            |                                      |
|                    |                  | UNL                     |              | 7601.00               | 7482.00            | 1       | UNL       |                                   | 7093.00                     | 7482.00                | 0.000000            |                                      |
|                    | Н                |                         | ⊢            |                       |                    |         | -         |                                   |                             |                        |                     |                                      |
|                    | H                |                         | ⊢            |                       |                    |         |           | -                                 |                             |                        |                     | -                                    |
|                    |                  |                         | -            |                       | 1                  |         | 1         | 1                                 | 1                           |                        | 2                   | 2                                    |

Inv/Loc. Enter the Location Number that accepted the fuel (F2 or click the Magnifying glass to lookup)

#### Cust/Tank.

Enter the Tank Number where the fuel was dropped. (F2 or click the Magnifying glass to lookup). If item number and tank item do not match:

Item will be changed to tank item XXX when updating. OK? (Y/N).

**Y** if you are purchasing one fuel (premium for example) and it all did not fit in the premium tank so you dropped the rest into the plus tank and you DO want the rest of the premium to be sold as plus. The fifo record will show plus received in but it would be at the premium price (which is correct).

**N** if you have entered an incorrect tank number and enter the correct one. (F2 or click Magnifying glass to lookup).

### **Gross Deliv**

Enter the gross gallons of this product delivered into this location and tank.

#### **Net Delv**

Enter the net gallons of this product delivered into this location and tank.

# **<u>S - C STORE</u>** transfer to a C Store Location and Tank.

| Rec Input C Store Rec                          | eipt                    |              |           |         |
|------------------------------------------------|-------------------------|--------------|-----------|---------|
| Fuel Item                                      | Description             |              | Gross Rec | Net Rec |
| UNL                                            |                         |              | 7601.00   | 7482.00 |
| C Store Loo<br>Tank No.<br>Report Dat<br>Gross | e 06/20/2009<br>7093.00 | Shift<br>Net | 1 7482.00 |         |
|                                                | _                       | <u>O</u> k   | ]         |         |
| E a de la com                                  |                         |              |           |         |
| Enter the location                             | n number that accepte   | ed the del   | ivery     |         |

#### C Store Loc.

Enter the store number where the fuel was delivered. (F2 or click Magnifying glass to lookup)

Tax Authority N for gas not found for Store N. Press Enter Store not found in company Bridge File. Press Enter

These messages indicate that there is something missing in the CStore set up on the Fuel Inventory side. Quit the BOL and check the Bridge File. Correct the CStore errors and return to the BOL and add a line.

#### Tank Number.

Enter the tank number where the fuel was dropped. (F2 or click Magnifying Glass to lookup.)

Tank N in Store N not found. Press Enter L Lookup.

Report Date and Shift display in the screen.

# Gross

Edit Gross Gallons delivered to the store if necessary.

Net

Edit Net Gallons delivered to the store if necessary.

#### OK.

Y if the information is correct. N to change the store number or tank.

Freight screen will display if you have freight calculation set up.

# OK.

Y if all of the transfer line information is correct. N to change information in this Store transfer line.

When all line items for one BOL have been entered, the following screen displays:

| Bol Ing<br>Bol [<br>Bol D<br>03/10 | 24<br>ate<br>/20 | 6425<br>e Ho<br>111 8 | Q<br>pur/l | Vendor (<br>Min Dr | SHELL<br>river                       | C Terr<br>Truck le<br>3<br>TEX | minal HOU<br>d FrtGa<br>Q G<br>AS TRANSI | Q Au<br>al SurCh<br>30.0<br>EASTEF | thCode TE)<br>g Net/Gr<br>0 N [ | (AS Q<br>Term Loc<br>9                  | Batch 20                         | 110310                                         |
|------------------------------------|------------------|-----------------------|------------|--------------------|--------------------------------------|--------------------------------|------------------------------------------|------------------------------------|---------------------------------|-----------------------------------------|----------------------------------|------------------------------------------------|
| Iter<br>SNL                        | n                | BI                    |            | Total Gals         | Net Rec<br>3000.00<br>Prey<br>7872.0 | Bc Cd<br>) N I<br>Delete       | Inv/Loc<br>ADD<br>Egit<br>I Fee          | Cust                               | /Tank Gro<br>58 Q<br>Load Fee   | 2000.00 2000 2000 2000 2000 2000 2000 2 | Net Delv<br>3000.00<br>Header Ba | Invoice<br>Iaxes<br>Ereight<br>tchno<br>150.00 |
| F                                  | _                | Fuel Item             | BI?        | Gross Rec          | Net Rec                              | Inv-Loc                        | Cust-Tank                                | Ship To                            | Gross Div                       | Net Div                                 | Sellprice                        | -                                              |
|                                    | 1                | UNL                   | N          | 5000.00            | 4872.00                              | ADD                            | 37058                                    |                                    | 5000.00                         | 4872.00                                 | 3.070000                         |                                                |
|                                    | 4                |                       |            |                    |                                      |                                |                                          |                                    |                                 |                                         | 2                                |                                                |

# BUTTONS: Click or press underlined letter on the keyboard.

## <<u>E</u>dit Line>-

Highlight line to edit. Click <Edit Ln>. Press *enter* through the correct fields, and change the incorrect ones.

## <<u>A</u>dd Line>

Add another line item to this BOL.

# <New BOL>

Quit this BOL and enter another without exiting the batch.

## <<u>N</u>ext>

Display the Next BOL in the file.

# <Previous>

Display the Previous BOL in the file.

# <<u>D</u>elete>

Delete a line item or the entire BOL.

## <<u>Ex</u>it>

Exit the BOL program.

(<<u>L</u>oad Fee>

Enter Texas Load Fee for this BOL.)

# (<<u>O</u>ther Charge>

Select Other Charges to add to this BOL.)

# <<u>H</u>eader>

Make changes to the BOL Header Record.

## <<u>Batch Number></u>

Change the batch number on this BOL.

### **BLENDED ITEM**

|                               |   | Demo Comp              | any * | *** | Inpu<br>6 M | ut BOLs          | *** 05           | /17/2 | 007                     |             |              |
|-------------------------------|---|------------------------|-------|-----|-------------|------------------|------------------|-------|-------------------------|-------------|--------------|
| BOL No.05170701<br>Term Loc 9 |   | Vendor BR<br>Term name | AND   | Bra | ndeauth     | d Oil C<br>TEXAS | ompany<br>Driver | Dat   | e05/17/2007<br>Truck C0 | Bill<br>AST | Gr N<br>OK?Y |
| Ln Item                       |   | Gross Rec              | Net   | Rec |             | Deliv            | ered to          |       | Gross Del               | Net D       | el           |
| 1 UNL                         | В | 3250.00                | 3201  | .00 | LC          | 1                | Tk               | PLU   | 3250.00                 | 3201.       | 00 1         |
| 2 SNL                         | В | 1750.00                | 1739  | .00 | Lc          | 1                | Tk               | PLU   | 1750.00                 | 1739.       | 00 1         |

Unleaded and Super are blended into Plus and dropped into the PLU tank at location 1.

During data entry, you are prompted for the location and item of the blended item.

| Blend Loc | 9 | Blend Item PLU | OK? Y |
|-----------|---|----------------|-------|
|           |   | UNLEADED PLUS  |       |

Use the TERMINAL location and the item number of the final product, in this case Plus.

After the tank number is entered, the following message might display:

Item will be changed to tank item PLU when updating. OK? (Y/N)

Note: Part of the fuel could be delivered as UNL for example and the rest used in the blend. The screen would look like this:

|     |             |   | Demo Comp | any *** | Inpu | t BOLs  | *** 05/ | 17/2 | 2007        |       |     |   |
|-----|-------------|---|-----------|---------|------|---------|---------|------|-------------|-------|-----|---|
| вол | No.05170701 |   | Vendor BR | AND Bra | ndea | 1 011 C | ompany  | Dat  | e05/17/2007 | Bill  | Gr  | N |
| Tei | rm Loc 9    |   | Term name | SA A    | uth  | TEXAS   | Driver  |      | Truck CO    | AST   | OK? | Y |
| Ln  | Item        |   | Gross Rec | Net Rec |      | Deliv   | ered to |      | Gross Del   | Net D | el  |   |
| 1   | UNL         |   | 5750.00   | 5699.00 | LC   | 1       | Tk U    | INL  | 2500.00     | 2478. | 00  | Y |
| 2   | UNL         | в |           |         | LC   | 1       | Tk H    | LU   | 3250.00     | 3221. | 00  | Y |
| 3   | SNL         | В | 1750.00   | 1701.00 | LC   | 1       | Tk H    | LU   | 1750.00     | 1701. | 00  | Y |

# SPLIT LOAD

Split loads can be between two customers OR between a customer and the bulk plant or a consignment location.

\*\*Always enter the TOTAL gross and net gallons <u>received</u>. You will get only one chance. The split is on the <u>Gross and Net Delivered</u>. \*\*

|                               | Demo Compa              | ny ***<br>Hour: 0 | Inpu<br>5 Mi | n: 25            | *** 05/<br>A/P: M - | /17/2007         |                   |                    |        |
|-------------------------------|-------------------------|-------------------|--------------|------------------|---------------------|------------------|-------------------|--------------------|--------|
| BOL No.05170702<br>Term Loc 9 | Vendor BRA<br>Term name | ND Bra            | anded        | I OIL C<br>TEXAS | ompany<br>Driver    | Date05/1<br>Ti   | 7/2007<br>uck COA | Bill Gr<br>ST OK?  | N<br>Y |
| Ln Item                       | Gross Rec               | Net Rec           | ;            | Deliv            | vered to            | Gros             | s Del             | Net Del            |        |
| 1 LSD<br>2 LSD                | 7500.00                 | 7425.00           | Lc<br>Lc     | 1<br>3           | Tk I<br>Tk I        | LSD 50<br>LSD 25 | 00.00             | 4950.00<br>2475.00 | Y<br>Y |

Split load between the bulk plant (Loc 1) and a consignment (Loc 3)

| Delivered To:                                                                                                    |         |
|----------------------------------------------------------------------------------------------------|---------|
| Add? Y Invoice No. ADD Q Nt/Gr N Gross 2500.00 Net                                                                       | 2475.00 |
| Cust BLUE Q Blue Farm Ship To Q                                                                                          |         |
| Rack Plus         2.466088         Tax Rate         0.400000         Sell Price         2.866088         Bill?         Y | Qk      |

# Popup Screen for split load invoiced to a customer

\*\*The total Gross and Net gallons displays. Edit them and enter only the gallons that were delivered and will be invoiced to this customer. \*\*

|          |                           | Demo Comp | any ***         | Input     | t BOLs          | *** 05           | /17/2       | 007                     |                  |            |
|----------|---------------------------|-----------|-----------------|-----------|-----------------|------------------|-------------|-------------------------|------------------|------------|
| BO<br>Te | L No.05170702<br>rm Loc 9 | Vendor BR | AND Bra<br>SA A | uth 1     | Oil Co<br>TEXAS | ompany<br>Driver | Dat         | e05/17/2007<br>Truck C0 | Bill G<br>AST O  | r N<br>K?Y |
| Ln       | Item                      | Gross Rec | Net Rec         | :         | Delive          | ered to          |             | Gross Del               | Net De           | 1          |
| 1<br>2   | LSD<br>LSD                | 7500.00   | 7425.00         | Lc<br>Inv | 1<br>ADD        | Tk<br>Cs         | LSD<br>BLUE | 5000.00<br>2500.00      | 4950.0<br>2475.0 | 0 Y<br>0 Y |

BOL screen for split load between the bulk plant and a customer

Enter the SAME 'Item'

|                               | Demo Company *** In<br>Hour: 05        | put BOLs *** 05/17/2007<br>Min: 25 A/P: M                                                                                                    |
|-------------------------------|----------------------------------------|----------------------------------------------------------------------------------------------------|
| BOL No.05170702<br>Term Loc 9 | Vendor BRAND Brand<br>Term name SA Aut | ed Oil Company Date05/17/2007 Bill Gr<br>h TEXAS Driver Truck COAST OK?                                                                                                    |
| Ln Item                       | Gross Rec Net Rec                      | Delivered to Gross Del Net Del                                                                                                    |
| 1 LSD<br>2 LSD                | 7500.00 7425.00 I                      | NV ADD         Cs KATENT         5000.00         4950.00         1000000           NV ADD         Cs BLUE         2500.00         2475.00         100000         100000         100000         100000         100000         100000         100000         100000         100000         100000         100000         100000         100000         100000         100000         100000         100000         100000         100000         100000         100000         100000         100000         100000         100000         100000         100000         100000         100000         100000         100000         100000         100000         100000         100000         100000         100000         100000         100000         100000         100000         100000         100000         100000         100000         100000         100000         100000         100000         100000         100000         100000         100000         100000         100000         100000         100000         100000         100000         100000         100000         100000         100000         100000         100000         100000         100000         100000         100000         100000         100000         100000         100000         100000         100 |

BOL screen for split load between two customers

# **Calculate Invoices**

From the *BOL Billing* submenu Select - *Calculate Invoices* 

| Calculate Invoices           |                   |                                       |
|------------------------------|-------------------|---------------------------------------|
| Send Report to: HP L         | aserJet 1020      |                                       |
| Enter beginning invoice numb | er 🗌              |                                       |
| Verify User ID               | KMF               |                                       |
| Comment code for invoice     |                   |                                       |
| Enter BOL batch number       | 20110310 Q        |                                       |
| Enter date                   | 03/09/2012        |                                       |
| Enter new Inv. Batch No.     | 20120309          |                                       |
| Verify freight surcharge     | 0.0000            |                                       |
| Print Detail? (Y/N)          | N                 | Found                                 |
| Create Invoices Ec           | lit Printers Exit | -                                     |
|                              |                   | There are 2 BOL records to be billed. |
|                              |                   | -                                     |
|                              |                   | ОК                                    |
| 1                            |                   |                                       |

#### Enter beginning invoice number

Enter an invoice number (Blank=Auto Generate). Auto Generate goes to the next available invoice number in the Sales Invoice Entry file and assigns numbers in sequential order.

## Verify User ID

The user ID of the person logged on to this computer displays.

### **Comment code for invoice**

Enter a code or select from the lookup. This comment will print on ALL invoices generated at this time. Leave BLANK for none.

#### Enter BOL batch number

Enter the BOL batch to use in generating invoices. Today's batch number displays. To calculate a different BOL batch, enter the batch number.

The number of Line Item records is displayed.

| Error |                                       |
|-------|---------------------------------------|
| (į)   | There are 4 BOL records to be billed. |
|       | ОК                                    |

Click <OK> to confirm.

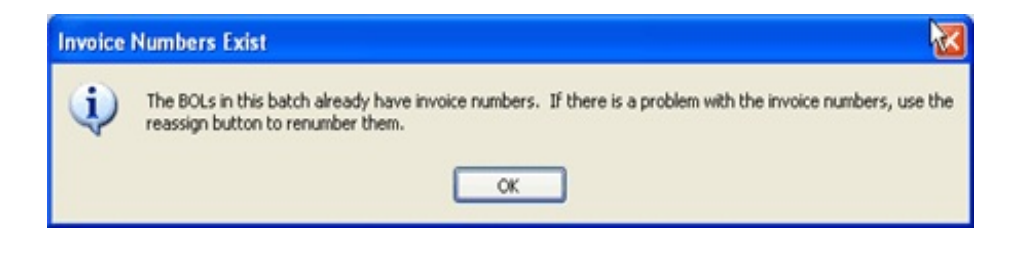

This message displays if you have previously calculated this batch. Invoice numbers have already been assigned.. Click <OK> to acknowledge and then exit or finish the options.

Click <Reassign> to clear the invoice numbers and create new ones or Click <Create Invoices> to keep the invoice numbers already assigned.

Verify the printer or file where the update reports will print.

| Output Type:    | C Display | C Printer   | <ul> <li>File</li> </ul> | C PDF File |   |
|-----------------|-----------|-------------|--------------------------|------------|---|
| Printer Select: |           |             |                          |            | - |
| ile Type:       | Text      | ×           |                          |            |   |
| ile Name:       | REPOR     | RTS\CAL2012 | 0312.TXT                 |            |   |

# Enter date

Enter the date for the Invoice BATCH. The INVOICE DATE will be the same as the BOL date regardless of the batch number and batch date.

## **Enter new Invoice Batch Number**

Enter the batch number to be used for the generated invoices.

#### (Verify freight surcharge

If you use the freight surcharge in billing, enter or verify the rate.)

## Print Detail? (Y/N)

- Y to print all line item detail on the calculate report.
- N to print a shortened version of the calculate report.

### <Buttons> <Buttons> <Buttons>

#### <<u>C</u>reate Invoices>

Create invoices from the BOLs in the batch.

## <<u>E</u>dit>

Change the options on the 'Calculate Invoices' screen.

# <<u>P</u>rinters>

Change the selected printer. The 'Select Output Device' box displays. Make the change and click <OK>.

### <<u>Exit</u>>

Exit without creating invoices.

#### <Reassign>

Erase assigned invoice numbers and assign new ones. Use this option only if the 'Create Invoices' was run and CANCELLED and no invoices for these BOLs are in the unposted sales invoice file.

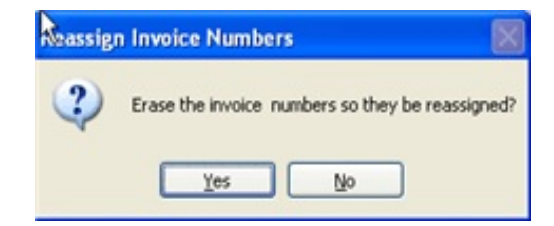

# **Y** - to reassign invoice numbers

N - to continue without reassigning numbers.

| C | Over ride invoice numbers or order numbers. CTRL W=Quit |        |        |         |        |       |         |  |  |  |  |
|---|---------------------------------------------------------|--------|--------|---------|--------|-------|---------|--|--|--|--|
|   | Bol                                                     | Itenno | Custno | Net     | Addiny | Invno | Orderno |  |  |  |  |
| Γ | 05170702                                                | LSD    | BLUE   | 0.00    | Y      | ADD   |         |  |  |  |  |
| Γ | 051707                                                  | LSD    | BLUE   | 1490.00 | Y      | ADD   |         |  |  |  |  |
| Γ | 051707                                                  | UNL    | BLUE   | 4876.00 | Y      | ADD   |         |  |  |  |  |
| 1 | 05170702                                                | LSD    | KATENT | 7425.00 | Y      | ADD   |         |  |  |  |  |

A popup window displays the transactions to be changed. CTRL W to exit the popup window.

Select <**Create Invoices**> and finish the process.

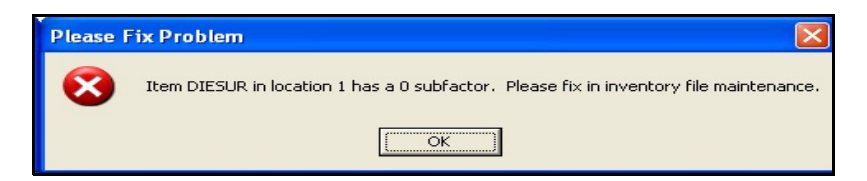

Error messages display if problems are found during 'Create' process.

| - | Enter or Verify Freight Gallons |         |          |          |          |          |             |             |             |             |             | 미×  |   |
|---|---------------------------------|---------|----------|----------|----------|----------|-------------|-------------|-------------|-------------|-------------|-----|---|
|   |                                 | Invoice | Customer | Gas Gals | Die Gals | Tot Gals | Frt Gas Gal | Frt Die Gal | Frt Tot Gal | New Gas Gal | New Die Gal | Min | - |
|   |                                 | 54336   | BLUE     | 5000.00  | 0.00     | 5000.00  | 7000.00     | 0.00        | 7000.00     | 7000.00     | 0.00        | Y   |   |
| I |                                 |         |          |          |          |          |             |             |             |             |             |     |   |
|   |                                 |         |          |          |          |          |             |             |             |             |             |     |   |

A freight popup screen will display if you are calculating freight in this program. Press <Exit> to continue.

Review the 'Calculate Sales Invoice Register' **<u>BEFORE</u>** proceeding.

Printer: Look at the printed reports

**File**: The file displays automatically on the screen. If it doesn't, minimize Petro-Data and open Notepad to the \Reports folder and click on the filename of the report just created by the Calculate program.

Look at Invoice numbers, Taxes, Other charge lines, Invoice totals, etc.

Click <Exit> to proceed. The following screen displays:

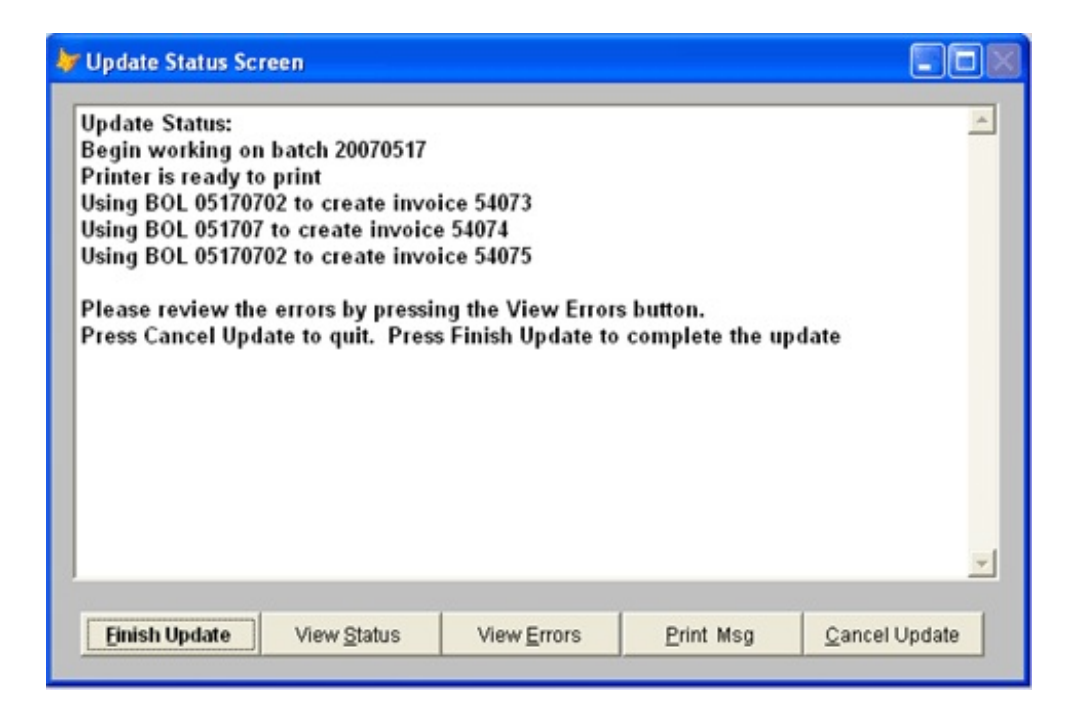

Select <View Errors>.

If errors exist, <<u>C</u>ANCEL UPDATE> and correct the errors.

If no errors display OR print on the report, AND none displayed in popup boxes during 'Calculate Invoices', then proceed.

Select <Finish Update>

Select <Return to Menu>

#### <Buttons> <Buttons> <Buttons>

## <Finish Update>

If errors are found or you do not wish to continue for any reason. This option exits without creating invoices. NO restoring necessary, no invoices were created.

# <View <u>S</u>tatus>

This screen displays the progress of the procedure along with instructions for proceeding.

## <View Errors>

ALWAYS display this screen before proceeding.

## <<u>P</u>rint Msg>

Print error messages displayed in the <View Errors> screen.

## <<u>C</u>ancel Update>

If errors are found, cancel the update, correct errors and try again.

| Date: 05/23/2007<br>Time: 16:50:02      | Demo Company<br>Calculate Sales Invoice Register<br>Bol Batch: 20070517                                                                                                    | Page No.<br>1 |
|-----------------------------------------|----------------------------------------------------------------------------------------------------|---------------|
| Invno 54073<br>BOL Item<br>05170702 LSD | Cust No BLUE Blue Farm<br>Net Gross Cost Price F Tax Inv Tot<br>2475.00 2500.00 2.396088                                                                                                    | Profit        |
| Vendor<br>Frt Gal                       | 2.466088         990.00         7093.57           BRAND         SA         Rack Date 05/17/2007         Time 05:25         0.000000         Adj Gal         0.000000         Markup         0.070000                                                                                                    | 0.070000 NET  |
| LOADFEE                                 | 10.00 1.00 0.000000 10.00 10.00                                                                                                    | NET           |
| Invno 54074<br>BOL Item<br>051707 LSD   | Cust No BLUE Blue Farm<br>Net Gross Cost Price F Tax Inv Tot<br>1490.00 1500.00 2.396088                                                                                                    | Profit        |
| Vendor<br>Frt Gal                       | BRAND         SA         Rack         Date         05/17/2007         Time         11:25         0.000000         Addition         Addition         Additinteraditinteres         Addition         Addi | 0.070000 NET  |
| Vendor<br>Frt Gal                       | BRAND         SA         Rack         Date         0.000000         Markup         0.200000           0.000000         Adj         Gal         0.000000         Markup         0.200000                                                                                                    | 0.200000 NET  |
| LOADFEE                                 | 30.00 0.00 30.00                                                                                                    | NET           |
| Invno 54075<br>BOL Item<br>05170702 LSD | Cust No KATENT KATHY ENTERPRISES<br>Net Gross Cost Price F Tax Inv Tot<br>4950.00 5000.00 2.396088                                                                                                    | Profit        |
| Vendor<br>Frt Gal<br>LOADFEE            | 2.466088 2197.80 14404.94<br>BRAND SA Rack Date 05/17/2007 Time 05:25<br>0.000000 Adj Gal 0.000000 Markup 0.070000<br>1.00 1.00 0.000000                                                                                                    | 0.070000 NET  |

20.00 0.00 20.00 NET

# Calculate Sales Invoice Register

#### <<u>R</u>eturn to Menu>

After update is complete, make sure the 'View Status' screen displays 'Transaction update was successfully completed', the select <Return to Menu>.

Quit the Manifest/Bill of Lading Submenu and select Option 4 - Sales Invoice Entry to finish processing the invoices.

# **REINDEX FILES**

The Reindex files option recreates the index file which is used in most processing operations. If the files seem to be out of order or things are missing, run this option.

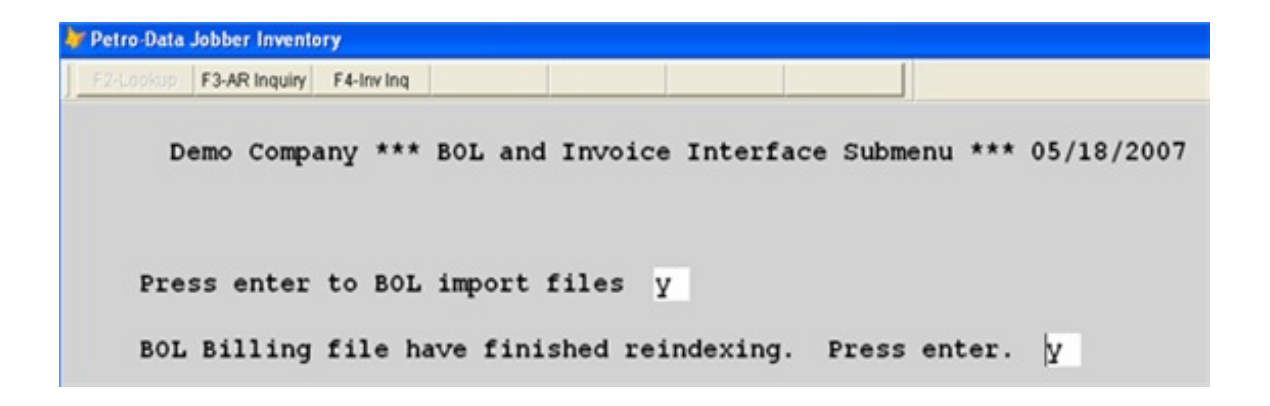

The following page is is the suggested sequence for processing Manifests and creating and printing invoices. Include whatever other reports and balancing needed for your records.

# INPUT AND BILL FUEL MANIFESTS (BOL) CHECKLIST

## **Enter BOLs.**

Select the Jobber Menu. Select Fuel Bill of Ladings. Select **BOL Billing** From the BOL Billing submenu, select **Enter Bill Of Ladings**. Enter the BOLs and assign them to a customer or transfer to

## **Calculate Invoices**

After entering BOLs, create invoices. From the BOL Billing submenu, Select Calculate Invoices. Select the batch to calculate. The computer will print or display a billing journal during invoice calculation. Review the billing journal, check invoice line items, taxes and totals View Errors and continue with the update if everything is OK. The invoices are now created and ready to print.

#### **Print Invoices.**

From the Jobber Menu. Select Sales Invoice Entry. Select Print Invoices. Select 1- Unposted Invoices. Enter a batch to print, leave the userid blank.

BEFORE PROCEEDING - check the printed invoices before emailing or updating

## **Corrections after Invoices are Calculated**

Delete invoices from Open Invoice file Browse and Fix BOLs - change 'X' to 'Y' so corrected BOL will Recalculate BOL Billing - make corrections to BOL or billing information Recalculate to create new invoices <u>Carefully</u> browse the report to make sure the invoices will be correct. View Errors and Finish the Calculate Print new invoices and check for accuracy again before proceeding

# **Update BOLS**

**Prepost:** From the Jobber Menu, Select Fuel Bill of Ladings. Select PrePosting report, errors option, to check for update problems. Research and correct errors

Update: Select BOL update.

Enter the batch to update (enter GL posting date to match batch date). View Errors and look at the update journal - check profit. If the report is correct, finish the update and return to menu.

# **Update Sales Invoices**

BOLs must already be updated. **Prepost:** From the Jobber Menu, select 5-Sales Invoice Entry. Select Prepost Report, display on screen, errors only Verify invoice batch total with tape total or printed invoices **Update:** Select Invoice Update Enter the batch to update and enter GL posting date (same as batch date). View Errors and review the <u>profits</u> on the update journal. Check for zero GL proof. The invoices post to Accounts Receivable and the GL sales journal is created.

# **INPUT BOLS**

This option may be used if calculating invoices is not needed or to correct BOLs.

# **MENU SELECT**

From the Jobber Inventory Main menu, select Fuel Bill of Ladings.

From the Fuel Bill of Ladings submenu, select Input BOLS.

|                      | HP LaserJet 1020       |       |
|----------------------|------------------------|-------|
| Default Bol Date     | 03/12/2012             |       |
| Bol batch number     | 20120312               |       |
| erify terminal locat | on 9 Q Term            | ninal |
|                      |                        |       |
|                      |                        |       |
|                      |                        |       |
| 1                    | OL Input Edit Printers | Exit  |

# **BEGIN INPUT**

**Hint**: Make sure rack prices and sales invoices for direct deliveries have been entered BEFORE proceeding.

# **INPUT BOLS**

# Enter the Default BOL date.

This date will be used on all BOLs entered this session.

# Enter BOL Batch Number.

This batch number will be attached to all BOLs.

# **Confirm Default Terminal Location.**

This should not need to be changed.

# \*Enter surcharge rate for today.

If you are calculating surcharge this will display.

<BOL Input> Proceed to input BOL <Edit> Change Date, Batch or Terminal Location <Printers> Change Printer <Exit> Exit BOL input program

## **BOL Input:**

Enter the BOL Header information.

| Bol Input  |                                                                 |
|------------|-----------------------------------------------------------------|
| Bol 246425 | Q Vendor SHELL Q Terminal HOU Q AuthCode TEXAS Q Batch 20110310 |
| Bol Date   | Hour/Min Driver Truck Id FrtGal SurChg Net/Gr Term Loc          |
| 03/10/2011 |                                                                 |
|            | TEXAS TRANSEASTEF                                               |

## **BOL Number**.

Enter the Vendors manifest number from the BOL document. (F2 or magnifying glass to look at the list of BOLs previously entered.) If the BOL has already been entered, the following message displays:

BOL found. Inquire? Y Yes N No

You may display a BOL that has already been updated.

BOL has already been posted to inventory. Press N to reenter.

**DO NOT CHANGE THE LINE ITEMS IN ANY WAY.** You may change the Vendor/Terminal so the tax reports will be correct or so that it will pull into a purchase invoice.

If the BOL was entered in the current month and the Vendor invoice has not been entered, you may restore it, make any corrections necessary and update it again.

If the BOL does not exist, enter Y to enter it.

**Vendor**. Enter the fuel vendor code.

## Manifest Date.

Enter the date of the Bill of Lading. It is <u>important to enter the day the fuel was picked up</u> <u>from the terminal</u> because the Rack Prices for this date will be used for the fuel cost. If the date is not a recent date, this message will display:

Confirm Date. Might be incorrect.

## Bill Gr.

**N** if your vendor bills you based on NET gallons received. **G** if your vendor bills you based on GROSS gallons received.

# Terminal Location #.

The default location should display automatically. This number is usually 2 or 9 and should not be changed. If the location is not found, a message displays at the bottom of the screen.

## Terminal Name.

Enter the three-character terminal ID code for the terminal where the fuel was loaded.

If Time programs are being used and this terminal changes prices other than at midnight, enter the time the fuel was picked up as noted on the Fuel Manifest - usually in military time (A/P = M). For example: hour = 15 minutes = 52 A/P = M.

| Bol Input                                                                                                    |  |              |                                             |                                    |               |                                  |  | _O×     |  |  |  |
|----------------------------------------------------------------------------------------------------|--|--------------|---------------------------------------------|------------------------------------|---------------|----------------------------------|--|---------|--|--|--|
| Bol 246425       Q       Vendor       SHELL       Q       Terminal       HOU       Q       AuthCode       TEXAS       Q       Batch       20110310         Bol Date       Hour/Min       Driver       Truck Id       FrtGal       SurChg       Net/Gr       Term Loc         03/10/2011       8       Q       G       30.00       N       9       Q       Image: Constraint of the second second secon |  |              |                                             |                                    |               |                                  |  |         |  |  |  |
| Item       BI Gross Rec       Net Rec       Bc Cd       Inv/Loc       Cust/Tank       Gross Delv       Net Delv       Qk         UNL       5000.00       4872.00       N       Q       Q       Invoice         Date Time       03/09/2011       1800       Special?       GroRack       3.050000       NetRack       3.050000         Authority       TEXAS       Q       Tax Type       GAS       Tax Rate       0.000000       OK       Hender       Bateries                                                                                                    |  |              |                                             |                                    |               |                                  |  |         |  |  |  |
| Die Gals                                                                                                    |  | Tax Code 1 2 | Description<br>FEDERAL GASO<br>STATE GASOLI | Tax Rate<br>18.400000<br>20.000000 | PPd Ta<br>Y Y | x Amount<br>896.4500<br>974.4000 |  | Oth Sis |  |  |  |

## Authority.

The tax authority code from Terminal File Maintenance displays. The tax codes displayed

in BOL entry are marked <u>prepaid</u> in Tax File Maintenance. If an error message displays, <u>do</u> NOT continue. Valid taxes are needed for successful processing.

# CHANGE THE TAX AUTHORITY IF NEEDED:

If delivered to a location with a different tax jurisdiction (state, county, etc) If delivered from a border terminal that bills taxes for multiple states. If delivered in a State that charges Local Option taxes.

#### Driver.

(Optional) Enter the Driver who delivered the load. Driver codes are set up in Driver File Maintenance.

## Truck.

Enter the carrier or truck number that loaded the fuel. Truck codes are set up in Truck File Maintenance. This field tracks the CARRIER information for many State Motor Fuels Carrier reports..

<OK> Everything is OK, continue. Click on field to change. Some may not be changed. Cancel to start over. <Cancel> Start new BOL.

Enter the first item on the BOL along with the gallons.

# LINE ITEM ENTRY

## Item.

Enter the fuel item that was loaded (F2 or Magnifying glass to lookup).

Press  $\leq$  enter> or **Q** if all line items have been entered.

# \*Blend Code.

Enter **B** if this product was used to splash blend (create a blended fuel item such as Plus gasoline) or leave blank for no splash blend. \* This field only displays is you have entered Y to the Inventory Install Program question 'Splash Blending?'

| *Blended Item. | *This displays only if you have entered <b>B</b> in the previous option. |  |  |  |  |  |  |
|----------------|--------------------------------------------------------------------------|--|--|--|--|--|--|
| Blend Location | <b>1.</b> Enter the Location for the blended product (usually the        |  |  |  |  |  |  |
|                | Terminal Location - in most cases 2 or 9).                               |  |  |  |  |  |  |
| Blend Item.    | Enter the Product code for the blended item, for example                 |  |  |  |  |  |  |
|                | PLU for plus when unleaded and premium are used to blend plus gasoline.  |  |  |  |  |  |  |
| OK?            | Enter Y if the location and product code are correct. Enter              |  |  |  |  |  |  |
|                | N to change the location or product code.                                |  |  |  |  |  |  |

\*\*See screen below for an example of blended line items.\*\*

After the item number is entered, or after the blend information is entered, the computer checks the **Rack Price records** to see if a rack price has been entered for the vendor/terminal/date/and item you entered. If none is found, the following message displays:

Rack Prices Not Found for Item XXX Date MM/DD/YY Vendor XXXXX Terminal XXX

This is a <u>very important</u> message. You should quit the bill of lading, delete it, and go to the Rack Price Module to enter the rack prices.

\*Rack Price. \*This message displays if you have indicated in the BOL Install Program that you have Special rack prices.

Special (Y/N) Gross Rack 0.0000 Net Rack 0.0000 OK? (Y/N)

The rack prices display from the Rack Price Module.

Is This a the Correct Rack Price. (Y/N) Press N to Change. Is This a Special Rack Price? (Y/N).

Enter Y to enter a Special rack price, or N to continue.

## Gross Received.

Enter the <u>TOTAL</u> gross gallons <u>loaded</u> at the terminal for this item. Split loads will be handled in the 'Delivery' section.

#### Net Received.

Enter the <u>TOTAL</u> net gallons loaded at the terminal for this item. Split loads will be handled in the 'Delivery' section.

TAXES - the tax screen displays the taxes which will be paid to the vendor. If taxes are listed which are not prepaid, the tax structure must be corrected in the tax codes. Verify that the displayed taxes are for the correct PURCHASE tax authority. Taxes for the SALE will come from the customer tax authority.

Bc. Bill Code

- N = Bill customer NET gallons
- $\mathbf{G} = \text{Bill customer GROSS gallons}$

**Cd.** = Code for delivery

- I Invoice to Customer details below
- T Transfer to a Tank details below
- S Transfer to a C Store tank details below

# I - INVOICE TO CUSTOMER

For SPLIT LOADS, enter one type code, enter the location and gallons. On the next line

enter the same item and the code for the next part of the delivery. Note: If you entered B for blended, the delivery line must be one of the blended items.

Inv/Loc.

Enter the Sales Invoice Number for this fuel delivery. (F2 or Click the Magnifying Glass to lookup.)

The customer code, gross and net gallons billed display.

(If this is a blended item, override the gallons invoiced with the number of gallons of the current fuel item used in the blend.)

| Bol Input                                                                                                    |                                                                                                    | - Aliga Contraction  |                    |                  |                   |              |                      |                    |                       |          |  |
|----------------------------------------------------------------------------------------------------|----------------------------------------------------------------------------------------------------|----------------------|--------------------|------------------|-------------------|--------------|----------------------|--------------------|-----------------------|----------|--|
| Bol       03122012       Q       Vendor       BRAND       Q       Terminal       SA       Q       AuthCode       TEXAS       Q       Batch       20120312         Bol       Date       Hour/Min       Driver       Truck Id       FrtGal       SurChg       Net/Gr       Term Loc         03/12/2012       12       15       Q       1       Q       G       30.00       N       9       Q       Image: Constraint of the state of the state of the stat |                                                                                                    |                      |                    |                  |                   |              |                      |                    |                       |          |  |
| Item     BI Gross Rec     Net Rec     Bc Cd     Inv/Loc     Cust/Tank     Gross Delv     Net Delv       UNL     N     5000.00     4990.00     N     I     54336     BLUE     5000.00     4990.00     Invoice       Ship To     1     Implementation     Implementation     Implementation     Implementation                                                                                                    |                                                                                                    |                      |                    |                  |                   |              |                      |                    |                       |          |  |
| Edit Ln Ad                                                                                                    | Edit Ln         Add Ln         New Bol         Next         Prey         Delete         Exit         Load Fee         Other Chg         Header         Batchno           Die Gals         0.00         Total Gals         4990.00         Load Fee         7.50         Other         0.00         Oth SIs         0.00 |                      |                    |                  |                   |              |                      |                    |                       |          |  |
| Fuel II                                                                                                    | tem BI?<br>N                                                                                                    | Gross Rec<br>5000.00 | Net Rec<br>4990.00 | Inv-Loc<br>54336 | Cust-Tank<br>BLUE | Ship To<br>1 | Gross Div<br>5000.00 | Net DIv<br>4990.00 | Sellprice<br>2.986340 | <u>_</u> |  |
|                                                                                                    | _                                                                                                    |                      |                    |                  |                   |              |                      |                    |                       |          |  |
| ۲.                                                                                                    | -                                                                                                    |                      |                    |                  |                   |              |                      |                    | <u>)</u>              |          |  |
|                                                                                                    |                                                                                                    |                      |                    |                  |                   |              |                      |                    |                       | ×        |  |

<u>**T**</u> - <u>TRANSFER</u> to a bulk plant or consignment tank.

| Bol Inp<br>Bol 20<br>06/20/ | Bol Input<br>Bol 278018 Q Vendor SHELL Q Terminal DAL Q AuthCode TEXAS Q Batch 88888888<br>Bol Date Hour/Min Driver Truck Id FrtGal SurChg Net/Gr Term Loc<br>06/20/2009 04 27 Q COAST Q N 21.50 N 9 Q COAST COAST TO COAST                                                                                                    |           |     |            |         |         |           |         |           |          |           |          |
|-----------------------------|----------------------------------------------------------------------------------------------------|-----------|-----|------------|---------|---------|-----------|---------|-----------|----------|-----------|----------|
|                             | Item       BI Gross Rec       Net Rec       Bc Cd       Inv/Loc       Cust/Tank       Gross Delv       Net Delv       Or         UNL       Q       7601.00       7482.00       N       T       1       Q       0000       7482.00       Invitor       Invitor       Iaxes         Edit Ln       Add Ln       New Bol       Next       Prey       Delete       Exit       Load Fee       Other Chg       Header       Batchno |           |     |            |         |         |           |         |           |          |           |          |
| Die Ga                      | als                                                                                                    | 988.00    | J   | Total Gals | 8470.0  | 0 Load  | Fee       | 15.00 0 | ther      | 0.00 Oth | SIS       | 0.00     |
|                             |                                                                                                    | Fuel Item | BI? | Gross Rec  | Net Rec | Inv-Loc | Cust-Tank | Ship To | Gross DIv | Net Div  | Sellprice | <u> </u> |
|                             |                                                                                                    | LSD       |     | 1000.00    | 988.00  | ADD     | NEWCO     |         | 500.00    | 480.00   | 3.241200  |          |
|                             |                                                                                                    | UNL       |     | 0.00       | 0.00    | ADD     | NEWCO     |         | 508.00    | 500.00   | 2.480900  |          |
| ľ                           | •                                                                                                    | UNĻ       |     | 7601.00    | 7482.00 | 1       | UNL       |         | 7093.00   | 7482.00  | 0.000000  |          |
|                             | 4                                                                                                    |           |     |            |         |         |           |         |           |          | 4         |          |

## Inv/Loc.

Enter the Location Number that accepted the fuel (F2 or click the Magnifying glass to lookup)

## Cust/Tank.

Enter the Tank Number where the fuel was dropped. (F2 or click the Magnifying glass to lookup). If item number and tank item do not match:

Item will be changed to tank item XXX when updating. OK? (Y/N).

 $\mathbf{Y}$  if you are purchasing one fuel (premium for example) and it all did not fit in the premium tank so you dropped the rest into the plus tank and you DO want the rest of the premium to be sold as plus. The fifo record will show plus received in but it would be at the premium price (which is correct).

**N** if you have entered an incorrect tank number and enter the correct one. (F2 or click Magnifying glass to lookup).

# **Gross Deliv**

Enter the gross gallons of this product delivered into this location and tank.

# Net Delv

Enter the net gallons of this product delivered into this location and tank.

<u>S - C STORE</u> transfer to a C Store Location and Tank.

| Input C Store Rec                               | eipt                    |                             |          |         |
|-------------------------------------------------|-------------------------|-----------------------------|----------|---------|
| Fuel Item                                       | Description             | G                           | ross Rec | Net Rec |
| UNL                                             |                         |                             | 7601.00  | 7482.00 |
| C Store Loc<br>Tank No.<br>Report Date<br>Gross | e 06/20/2009<br>7093.00 | Shift 1<br>Net              | 7482.00  |         |
| Enter the location                              | number that accept      | <u>Q</u> k<br>ed the delive | iry      |         |

# C Store Loc.

Enter the store number where the fuel was delivered. (F2 or click Magnifying glass to lookup)

Tax Authority N for gas not found for Store N. Press Enter Store not found in company Bridge File. Press Enter

These messages indicate that there is something missing in the CStore set up on the Fuel Inventory side. Quit the BOL and check the Bridge File. Correct the CStore errors and return to the BOL and add a line.

# Tank Number.

Enter the tank number where the fuel was dropped. (F2 or click Magnifying Glass to lookup.)

Tank N in Store N not found. Press Enter L Lookup.

Report Date and Shift display in the screen.

# Gross

Edit Gross Gallons delivered to the store if necessary.

### Net

Edit Net Gallons delivered to the store if necessary.

OK.

**Y** if the information is correct.

N to change the store number or tank.

Freight screen will display if you have freight calculation set up.

OK.

Y if all of the transfer line information is correct. N to change information in this Store transfer line.

When all line items for one BOL have been entered, the following screen displays:

| Bol Inpu<br>Bol 2<br>Bol Da<br>03/10/2                                                                                                    | t<br>46425<br>te H<br>0011 8 | Q<br>our/N | Vendor (<br>Min Dr | SHELL<br>iver | Q Term<br>Truck Id<br>3<br>TEX/ | inal HOU<br>FrtGa<br>Q G<br>AS TRANSE | Q Au<br>al SurCh<br>30.0<br>EASTEF | thCode TE)<br>g Net/Gr<br>0 N [ | (AS Q<br>Term Loc<br>9 | Batch 201 | 110310 |
|----------------------------------------------------------------------------------------------------|------------------------------|------------|--------------------|---------------|---------------------------------|---------------------------------------|------------------------------------|---------------------------------|------------------------|-----------|--------|
| Item       BI       Gross Rec       Net Rec       Bc Cd       Inv/Loc       Cust/Tank       Gross Delv       Net Delv       Imvoice         SNL       N       3000.00       3000.00       N       I       ADD       37058       3000.00       3000.00       Invoice         Imvoice       Imvoice       Imvoice       Imvoice       Imvoice       Imvoice       Imvoice         Imvoice       Imvoice       Imvoice       Imvoice       Imvoice       Imvoice       Imvoice         Edit Ln       Add Ln       Next       Prey       Delete       Exit       Load Fee       Other Chg       Header       Batchno         Die Gals       0.00       Total Gals       7872.00       Load Fee       15.00       Other       0.00       Oth Sis       150.00 |                              |            |                    |               |                                 |                                       |                                    |                                 |                        |           |        |
|                                                                                                    | Fuel Item                    | BI?        | Gross Rec          | Net Rec       | Inv-Loc                         | Cust-Tank                             | Ship To                            | Gross Dlv                       | Net DIv                | Sellprice | -      |
| •                                                                                                    | SNL                          | N          | 3000.00            | 3000.00       | ADD                             | 37058                                 |                                    | 3000.00                         | 3000.00                | 3.521200  |        |
|                                                                                                    | UNL                          | N          | 5000.00            | 4872.00       | ADD                             | 37058                                 |                                    | 5000.00                         | 4872.00                | 3.070000  | -      |
|                                                                                                    | d<br>d                       |            |                    |               |                                 |                                       |                                    |                                 |                        |           |        |
|                                                                                                    |                              |            |                    |               |                                 |                                       |                                    |                                 |                        |           | -      |

# BUTTONS: Click or press underlined letter on the keyboard.

## <<u>E</u>dit Line>-

Highlight line to edit. Click <Edit Ln>. Press *enter* through the correct fields, and change the incorrect ones.

# <Add Line>

Add another line item to this BOL.

## <New BOL>

Quit this BOL and enter another without exiting the batch.

\*\*If receipt and delivered gallons don't equal, a message displays. If the difference is a data entry error, return to make the correction..\*\*

### <Next>

Display the Next BOL in the file.

#### <Previous>

Display the Previous BOL in the file.

#### <<u>D</u>elete>

Delete a line item or the entire BOL.

#### $\langle E\underline{x}it \rangle$

Exit the BOL program.

\*\*If blend records are found, they are compiled and accumulated at this time to create cost and the Blend report.\*\*

# (<<u>L</u>oad Fee>

Enter Texas Load Fee for this BOL.)

### (<<u>O</u>ther Charge>

Select Other Charges to add to this BOL.)

# <<u>H</u>eader>

Make changes to the BOL Header Record.

## <<u>Batch Number></u>

Change the batch number on this BOL.

# **PREPOST REPORT**

This report is a proofing report for unposted manifests as well as several management reports of posted and unposted manifests, from both current and history. Manifests stay in the current file for 90 days before they are moved to history unless the Vendor invoice has not been entered OR the freight bill has not been entered. All unposted manifests remain in the current file. The following is a list of the BOL Reports which may be printed using this option and various criteria:

# **MENU SELECT**

From the Jobber Inventory Main Menu, select Fuel Bill of Ladings.

From the Fuel Bill of Ladings Submenu, select PrePost Report.

| BOL Pre-Posting | g Report                                                                                                    |
|-----------------|----------------------------------------------------------------------------------------------------|
| Printer         | HP LaserJet 1020                                                                                                    |
| Report date     | 03/13/2012                                                                                                    |
| Range:          | One Batch C Batch Range C Date Range                                                                                                    |
| One Batch       | 99999999 Q                                                                                                    |
| Files:          | Current C History C Both                                                                                                    |
| Select:         | Image: Construction of the second second |
| Print:          |                                                                                                    |
| 🗆 Summary       | On Show Taxes Override Gallons with AR Invoice                                                                                                    |
|                 | Eon Ennit Fisbuak Eon                                                                                                    |
|                 | X                                                                                                    |

# **BEGIN INPUT**

Printer.

Default printer displays.
# **Report Date:**

Today's Date displays.

# Range:

# One Batch.

Print or display one batch. Enter the Batch number. This option would be selected to run a preposting report before updating manifests. F2 or Click Magnifying Glass to select from the lookup.

# Batch Range.

Enter Beginning and Ending batch numbers.

# Date Range.

Enter Beginning and Ending dates. To print only one date, enter the same date in both fields.

#### Files:

# Current.

BOLs from the current file. This could be up to 3 months of data.

# History.

BOLs from the history file.

#### Both.

BOLs from both Current and History. This is a good choice if you are not sure.

#### Select:

#### Unposted.

BOLs that have not been updated. Use this option prior to updating to check for errors.

#### All BOLS in Range.

All posted and unposted BOLS in the selected range of dates or batches.

#### Pending AP.

BOLS that the VENDOR invoice has not been entered. Always run this option at the end of the month for all batches to verify the estimated/pending AP and tax amounts.

## **AP Invoice.**

BOLS that have been Vendor invoiced. Vendor invoice number prints.

# No AR Invoice.

BOLS that have been transferred to tanks instead of billed to a customer.

# No Freight Bill.

BOLS that the FREIGHT bill has not been entered.

#### **Print:**

**Errors Only**.

Shows BOL ERRORS and TOTALS only - no detail.

# **BOL Report.**

Detail BOL report. Shows each BOL with line items.

#### **Blend Only.**

Blend data for splash blended fuel.

#### Both.

Both BOL Report and Blend Report.

Other Options:

Summary On. Report totals only. Show Taxes. Report taxes in detail for each BOL. Override Gallons with AR Invoice. Change gallons delivered on BOL to gallons billed on customer invoice.

BUTTONS: Click or press underlined letter on the keyboard.

### <Edit>-

Change a report option - starts with the first option - or click on the report option to change.

<Print>

Print the report with the selected options.

#### <<u>D</u>isplay>

Display the report on the screen..

<E<u>x</u>it>

Exit the Report without printing or displaying.

| Date: 05/11/2007<br>Time: 12:47:56                                 | Demo Compan<br>BOL Reconciliat<br>Batch Number                                         | ny<br>tion Report<br>20070510     | Page No.<br>1                                      |                   |            |                   |
|--------------------------------------------------------------------|----------------------------------------------------------------------------------------|-----------------------------------|----------------------------------------------------|-------------------|------------|-------------------|
| Batch Manifest#                                                    | Term Vendor Item                                                                       | BOL Date Net<br>Gal               | Gross Rack<br>Gal Cost                             | Rec? AP?          | Est<br>Inv | Est Est<br>Tax AP |
| 20070510 051007<br>2677.78                                         | SA BRAND SNL                                                                           | 05/10/2007 990.00                 | 1000.00                                            |                   | 2495.62    | 182.16            |
| AuthCode: TEXAS<br>Transfer: Loc<br>Transfer: Loc                  | Taxes: 1 F 182.16 3 S 0.00<br>3 Tank PLU Blend:<br>3 Tank SNL                          | PLU 792.00<br>198.00              | 800.00 2.5208<br>200.00 2.5208                     | N N<br>N N        |            |                   |
| 20070510 051007                                                    | SA BRAND UNL                                                                           | 05/10/2007 7463.00                | 7500.00                                            |                   | 17958.10   | 1373.19           |
| AuthCode: TEXAS<br>Invoice: Cust<br>Transfer: Loc<br>Transfer: Loc | Taxes: 1 F 1373.19 3 S 0.00<br>KATENT INV NO. 54060<br>1 Tank UNL<br>3 Tank PLU Blend: | 2488.00<br>3781.00<br>PLU 1194.00 | 2500.00 2.4062<br>3800.00 2.4062<br>1200.00 2.4062 | N N<br>N N<br>N N |            |                   |
| 20070510 0510071<br>5760.91                                        | SA BRAND HSD                                                                           | 05/10/2007 2430.00                | 2500.00                                            |                   | 5760.91    | 0.00              |
| AuthCode: TEXAS<br>Transfer: Loc                                   | Taxes: 5 S 0.00<br>1 Tank HSD                                                          | 2430.00                           | 2500.00 2.3707                                     | N N               |            |                   |
| 20070510 0510071                                                   | SA BRAND LSD                                                                           | 05/10/2007 4990.00                | 5000.00                                            |                   | 11956.48   | 998.00            |
| AuthCode: TEXAS<br>Transfer: Loc                                   | Taxes: 2 S 0.00 4 S 998.00<br>1 Tank LSD                                               | 4990.00                           | 5000.00 2.3960                                     | N N               |            |                   |
| 20070510 0510072<br>3868.17                                        | SA BRAND LSD                                                                           | 05/10/2007 1490.00                | 1500.00                                            |                   | 3570.17    | 298.00            |
| AuthCode: TEXAS<br>Invoice: Cust                                   | Taxes: 2 S 0.00 4 S 298.00<br>BLUE Inv No. 54061                                       | 1490.00                           | 1500.00 2.3960                                     | N N               |            |                   |
| 20070510 0510072<br>16603.73                                       | SA BRAND UNL                                                                           | 05/10/2007 6410.00                | 6500.00                                            |                   | 15424.29   | 1179.44           |

THE COMPLETE JOBBER

| AuthCode: TEXAS<br>Invoice: Cu    | Taxes: 1<br>st BLUE          | F 1179.44 3<br>Inv No. 54061  | s 0.00                                       |                      | 6410.00             | 6500.00 2        | 2.4062 N  | N    |
|-----------------------------------|------------------------------|-------------------------------|----------------------------------------------|----------------------|---------------------|------------------|-----------|------|
| Gross Rec<br>Est AP               | 24000.00<br>61196.36         | Gross Delv 2<br>Est Tax       | 24000.00 M<br>4030.79 E                      | Net Rec<br>Est Inv   | 23773.00<br>57165.5 | ) Net De<br>7    | elv 2377  | 3.00 |
| Date: 05/11/200<br>Time: 12:47:56 | 7                            | Den<br>Blend Reconci<br>Batch | no Company<br>iliation Repo<br>n Number 2007 | ort 05/11/2<br>70510 | 007                 | Page No.<br>2    |           |      |
| Loc 9 Ble                         | nd Item PL                   | U Loc                         | : 3 7                                        | TankNo PLU           | Qty                 | 1986 Rac         | ck 2.4766 |      |
| Batch No. BOL                     | Date BOL No                  | . Item                        | Vendor                                       | Terminal             | Pur Qty             | Rack Price       |           |      |
| 20070510 05/10<br>20070510 05/10  | /2007 051007<br>/2007 051007 | UNL<br>SNL                    | BRAND<br>BRAND                               | SA<br>SA             | 1194<br>792         | 2.4062<br>2.5208 |           |      |
| Blend Total                       |                              |                               |                                              |                      | 1986                |                  |           |      |

# **BOL Reconciliation Report - Detail with Blends**

The above two reports are the BOL Pre-Post Reports printed using the 'unposted' option and requesting both the BOL report (page 1) and the Blend report (page 2).

| Date: 05/11/20<br>Time: 12:59:20 | )07<br>)                |                | Demo<br>BOL S<br>Batch                 | Company<br>ummary Repor<br>Number 2007( | rt<br>0510 | Page No.<br>1 |
|----------------------------------|-------------------------|----------------|----------------------------------------|-----------------------------------------|------------|---------------|
| BOL                              | Vendor                  | Trm            | BOL Date                               | Batch No.                               | Ap Invoice |               |
| 051007<br>0510071<br>0510072     | BRAND<br>BRAND<br>BRAND | SA<br>SA<br>SA | 05/10/2007<br>05/10/2007<br>05/10/2007 | 20070510<br>20070510<br>20070510        |            |               |

**BOL Reconciliation Report - Summary** 

# **OLD PRE-POST REPORT**

🗦 Petro-Data Jobber Inventory - 0 F3 F4 F6 F6 F7-Start Over F8-Quit Demo Company \*\*\* BOL Pre-Posting Report \*\*\* 05/10/2007 Display report on screen Report Range: D = Dates B = Batches 0 = One Batch 0 Enter batch range 20070510 Date range 1=AP Invoiced 2=Posted/No AP Inv 3=Unposted 4=No AR Inv. 5=All 3 Summary Report Only? (Y/N) N Selection criteria? N Report option: 1 = BOL report only 2 = Errors only 3 = Blends only 4 = Both 2Select files: 1 = Current 2 = History 3 = Both 1Enter Report Date 05/10/2007 Show Taxes? (Y/N) Y Override net and gross with invoiced amounts? (Y/N) N Is everything ok? (Y/N/P=Printer/Q=Quit)

# **BEGIN INPUT**

| Output to: | S=Screen | P=Printer | F=Text File | <b>O=Ouit</b> |
|------------|----------|-----------|-------------|---------------|
|            |          |           |             |               |

#### **Report Range:**

#### **D** - Dates.

Enter **D** and then enter the Beginning and Ending dates. To print only one date, enter the same date in both fields.

# **B** - Batches.

Enter **B** and then enter the Beginning and Ending batch numbers.

# **O** - One Batch.

Enter **O** to print only one batch and then enter the Batch number. This option would be selected to run a preposting report before updating manifests.

#### **Option:**

These selections create the different BOL reports

#### 1 - Unposted.

Print BOLs that have not been updated. This option is selected to print a preposting report of errors only, or a complete preposting report including blend report, if applicable.

# 2 - All.

Print all BOLs in selected batch or range or selection criteria.

## 3 - Pending AP.

Print BOLs that have not been invoiced by the vendor. This report is helpful at the <u>end of the month</u> to be sure that all Vendor invoices have been entered. If BOLs from the beginning of the month are still on this report, it is time to do some research. GL Pending AP and Pending Fuel Tax accounts are directly related to the totals on this report.

# 4 - AP Invoiced.

Print a list of BOLs that have been invoiced by the vendor and the invoice has been entered into Purchasing.

## 5 - No AR Invoice.

Print a list of BOLs with fuel <u>transferred</u> to the bulk plant, consignment or CStore tanks.

#### 6 - No Freight Bill.

Print a list of BOLs that have no freight bills - freight bill has not been entered in the freight bill module.

# **Summary Report Only:**

This option lists each BOL in one line .

# **Selection Criteria?**

Y to select more specific report choices within the batches or dates. For example, a Fuel Manifest Reconciliation Report of a certain Vendor or Terminal, or a specific fuel item could be printed.

# **Select Report Option:**

#### 1 - Errors Only.

Enter 1 to print errors on the screen only. <u>This MUST be run and all errors</u> <u>corrected before a batch of manifests is updated</u>. Some error message examples are the following:

\*\*\*Big Problem! Department Not Found for UNL Loc 9 \*\*\*Inventory Item Not Found for PRE Loc 2

#### 2 - BOL Report Only.

Enter  $\mathbf{2}$  for the standard format. It lists the BOL header information as well as the line items. Both the received and the delivered information are printed. Totals and a gallon reconciliation print at the bottom. Receipt and sale mismatches also print on each BOL.

# 3 - Blends Only.

Enter **3** to print the Blend Reconciliation Report only. This applies only if you splash blend fuel. The blended item is listed with cost calculated from the weighted average of the cost of the components.

# 4 - Both.

Enter **4** to print both the Fuel Manifest Reconciliation Report and the Blend Reconciliation Report.

# **Select Files:**

Manifests may be printed from the current or history file. Manifests remain in the current file for three months. If no BOLs list when you select history, try the same criteria from the current file.

# 1 - Current.

Enter 1 to print the report for BOLs in the Current file only (usually the most recent three months).

# 2 - History.

Enter **2** to print the report for BOLs in the History file only (usually over three months old).

# 3 - Both.

Enter **3** to print the report for BOLs that could be in either current or history or both.

# **Enter Report Date.**

The current system date displays as the default. The date entered here has no affect on the data that prints on the report.

# Show Taxes? (Y/N).

 $\mathbf{Y}$  Print the detail of the prepaid fuel taxes on the report. This allows you to verify that the taxes will be correct when the vendor purchase is entered.

N Print a shorter report without taxes.

# Override Net and Gross with Invoiced Amounts? (Y/N).

N Leave delivered gallons as entered when BOL was entered.

Y Change the net and gross received to the net and gross invoiced to the customer, if different.

# Is Everything Ok? (Y/N/P=Printer/Q=Quit).

- Y Print report with selected options.
- **N** Make changes to the selected options.
- **P** <u>To change to a different printer or print option</u>.
- **Q** To quit without printing.

Note: The column 'Rec'd', will print N if the Bill of Lading has not been updated into inventory or will print P for Posted if it has been updated.

| Batch         Manifest #         Term         Vendor         Item         Bol Date         Net<br>Gal         Gross<br>Gal         Rack<br>Got         Rec?         AP?         Est<br>Tax         Est<br>Tax         Est<br>AP           20070510         051007         SA         BRAND         05/10/2007         990.00         1000.00         2495.62         182.16         2677.77           AuthCode:         TEXAS:         1         182.00         200.00         2.5208         N         N           20070510         051007         SA         BRAND UNL         05/10/2007         7463.00         7500.00         17958.10         1373.19         19331.25           20070510         051007         SA         BRAND UNL         05/10/2007         7463.00         2500.00         2.4062         N         N           20070510         0510071         SA         BRAND HSD         05/10/2007         2430.00         2.4062         N         N           20070510         0510071         SA         BRAND HSD         05/10/2007         2430.00         2.3060         3.370.17         N         0.00         5760.91         0.00         5760.91         0.00         5760.91         0.00         1.998.00         1990.00         5000.00 </th <th>Date:<br/>Time:</th> <th>05/11/2007<br/>12:47:56</th> <th></th> <th></th> <th>Demo Compa<br/>BOL Reconcilia<br/>Batch Number</th> <th>any<br/>ation Report<br/>~ 20070510</th> <th></th> <th>Page No.<br/>1</th> <th></th> <th></th> <th></th> <th></th> <th></th> <th></th>                                                                                                    | Date:<br>Time:                                  | 05/11/2007<br>12:47:56                                                           |                                              |                                   | Demo Compa<br>BOL Reconcilia<br>Batch Number                                      | any<br>ation Report<br>~ 20070510                                                  |                                                | Page No.<br>1                                            |                  |        |        |            |            |           |
|----------------------------------------------------------------------------------------------------|-------------------------------------------------|----------------------------------------------------------------------------------|----------------------------------------------|-----------------------------------|-----------------------------------------------------------------------------------|------------------------------------------------------------------------------------|------------------------------------------------|----------------------------------------------------------|------------------|--------|--------|------------|------------|-----------|
| 20070510       051007       SA       BRAND       SNL       05/10/2007       990.00       1000.00       2495.62       182.16       2677.74         AuthCode:       TEXAS       TARKS:1       P182.16       350.00       732.00       800.00       2.5208       N       N         Transfer:       Loc       3       Tank       SNL       05/10/2007       7463.00       7500.00       17958.10       1373.19       19331.25         20070510       051007       SA       BRAND       NN       05/10/2007       7463.00       7500.00       17958.10       1373.19       19331.25         AuthCode:       TEXAS       TarkSTNT       TAN       NN       NN       NN       NN       NN       NN         20070510       0510071       SA       BRAND       HSD       05/10/2007       2430.00       2500.00       2.4662       NN       NN         20070510       0510071       SA       BRAND       HSD       05/10/2007       2430.00       2.3707       NN       N         20070510       0510071       SA       BRAND       HSD       05/10/2007       4390.00       500.00       11956.48       998.00       12954.44         AuthCode:       TEX                                                                                                    | Batch                                           | Manifest #                                                                       | Term                                         | vendor                            | Item                                                                              | BOL Date                                                                           | Net<br>Gal                                     | Gross<br>Gal                                             | Rack<br>Cost     | Rec?   | AP?    | Est<br>Inv | Est<br>Tax | Est<br>AP |
| AuthCode:       TEXAS: 1 F 182.16 3 S 0.00       Tank PLU Blend: PLU 192.00       800.00 2.5208 N N         20070510 051007       S R PRAPN UNL 0.54060       2488.00       2500.00 2.4062 N N         1rvoice:       Cust ArtENT Inv NO.54060       2488.00       2500.00 2.4062 N N         1rvoice:       Cust ArtENT Inv NO.54060       2488.00       2500.00 2.4062 N N         1rvoice:       Cust ArtENT Inv NO.54060       2488.00       2500.00 2.4062 N N         1rvoice:       Cust ArtENT Inv NO.54060       2488.00       2500.00 2.4062 N N         1ransfer:       Loc       1 Tank VNL       Blend: PLU       1194.00       1200.00 2.4062 N N         20070510 0510071       SA       BRAND HSD       05/10/2007       2430.00       2500.00       S760.91       0.00       5760.91         20070510 0510071       SA       BRAND HSD       05/10/2007       4990.00       5000.00       11956.48       988.00       12954.44         AuthCode:       TEXAS       Taxes: 2 S 0.00       4 S 298.00       1490.00       1500.00       3570.17       298.00       366.10         1rvoice:       Cust Taxks       S S 0.00       65/10/2007       1490.00       1500.00       15424.29       1179.44       16603.73         AuthCode:       TEXAS                                                                                                    | 2007051                                         | 0 051007                                                                         | SA                                           | BRAND                             | SNL                                                                               | 05/10/2007                                                                         | 990.00                                         | 1000.00                                                  |                  |        |        | 2495.62    | 182.16     | 2677.78   |
| 20070510 051007<br>Autocde: TEXAS<br>Transfer: Loc 1<br>20070510 0510071<br>Transfer: Loc 1<br>Tank PLU Blend: PLU<br>20070510 0510071<br>Transfer: Loc 1<br>Tank PLU Blend: PLU<br>20070510 0510071<br>Tansfer: Loc 1<br>Tank PLU<br>20070510 0510071<br>Tansfer: Loc 1<br>Tank PLU<br>20070510 0510071<br>Tansfer: Loc 1<br>Tank PLU<br>20070510 0510071<br>Tansfer: Loc 1<br>Tank PLU<br>20070510 0510071<br>Tansfer: Loc 1<br>Tank PLU<br>20070510 0510071<br>Tansfer: Loc 1<br>Tank PLU<br>20070510 0510071<br>Tansfer: Loc 1<br>Tank PLU<br>20070510 0510072<br>Tansfer: Loc 1<br>Tank PLU<br>20070510 0510072<br>Tansfer: Loc 1<br>Tank PLU<br>20070510 0510072<br>Tansfer: Loc 1<br>Tank PLU<br>20070510 0510072<br>Tansfer: Loc 1<br>Tank PLU<br>20070510 0510072<br>Tansfer: Loc 1<br>Tank PLU<br>20070510 0510072<br>Tansfer: Loc 1<br>Tansfer: Loc 1<br>Tansfer: Loc 1<br>Tank PLU<br>20070510 0510072<br>SA BRAND LSD<br>05/10/2007<br>1490.00<br>1500.00<br>2.3960 N N<br>20070510 0510072<br>SA BRAND USD<br>05/10/2007<br>1490.00<br>1500.00<br>2.3960 N N<br>20070510 0510072<br>SA BRAND USD<br>05/10/2007<br>1490.00<br>1500.00<br>2.3960 N N<br>20070510 0510072<br>SA BRAND UNL<br>05/10/2007<br>6410.00<br>6500.00<br>2.3960 N N<br>20070510 0510072<br>SA BRAND UNL<br>05/10/2007<br>6410.00<br>6500.00<br>2.3960 N N<br>20070510<br>0500.02<br>2.3960 N N<br>20070510 0510072<br>SA BRAND UNL<br>05/10/2007<br>6410.00<br>6500.00<br>2.3960 N N<br>2.3960 N N<br>2.3960 N N<br>2.3973.00<br>2.3773.00<br>2.3773.00 | AuthCo<br>Tra<br>Tra                            | ode: TEXAS<br>Insfer: Loc<br>Insfer: Loc                                         | Taxes: 1<br>3<br>3                           | l F 182.<br>Tank<br>Tank          | 16 3 S 0.00<br>PLU Blend:<br>SNL                                                  | : PLU                                                                              | 792.00<br>198.00                               | 800.00<br>200.00                                         | 2.5208<br>2.5208 | N<br>N | N<br>N |            |            |           |
| AltEndede: TEXAS       Taxes: 1 F 1373.19 3 S 0.00       2488.00 2500.00 2.4062 N N         Invoice: Cust KATENT IN NO. 53060       2488.00 2500.00 2.4062 N N         Transfer: Loc 1       Tank UNL       3181.00 2500.00 2.4062 N N         20070510 0510071 SA       BRAND HSD       05/10/2007 2430.00 2500.00 2.4062 N N         Authcode: TEXAS       Taxes: 5 S 0.00       Transfer: Loc 1       Tank HSD         20070510 0510071 SA       BRAND HSD       05/10/2007 2430.00 2500.00       2.3707 N N         20070510 0510071 SA       BRAND LSD       05/10/2007 4990.00 5000.00       11956.48 998.00 12954.44         Authcode: TEXAS       Taxes: 2 S 0.00 4 S 998.00       1190.00 1500.00 2.3960 N N       11956.48 998.00 12954.44         20070510 0510072 SA       BRAND LSD       05/10/2007 1490.00 1500.00       3570.17 298.00 3868.17         20070510 0510072 SA       BRAND UNL       05/10/2007 6410.00 6500.00       15424.29 1179.44 16603.73         Authcode: TEXAS       Taxes: 1 E 1179.44 3 5 0.00       6410.00 6500.00 2.4062 N N       1         20070510 0510072 SA       BRAND UNL       05/10/2007 6410.00 6500.00 2.4062 N N       1         20070510 0510072 SA       BRAND UNL       05/10/2007 6410.00 6500.00 2.4062 N N       1         Cross Rec 24000.00 Gross Delv 24000.00 Net Rec 23773.00 Net Delv 23773.00       Est AP       61196.36 Est Tax                                                                                                    | 2007051                                         | 0 051007                                                                         | SA                                           | BRAND                             | UNL                                                                               | 05/10/2007                                                                         | 7463.00                                        | 7500.00                                                  |                  |        |        | 17958.10   | 1373.19    | 19331.29  |
| Transfer:       Loc       1       Tank       UNL       Blend:       Blend:       B                                                                                                    | AuthCo<br>Inv                                   | ode: TEXAS<br>voice: Cust                                                        | Taxes: :<br>KATENT                           | L F 1373<br>Inv No                | .19 3 S 0.00<br>. 54060                                                           |                                                                                    | 2488.00                                        | 2500.00                                                  | 2.4062           | N      | N      |            |            |           |
| 20070510       05/10/21       SA       BRAND       HSD       05/10/2007       2430.00       2500.00       5760.91       0.00       5760.91         20070510       0510071       SA       BRAND       HSD       2430.00       2500.00       2.3707       N         20070510       0510071       SA       BRAND       LSD       2430.00       2500.00       2.3707       N       N         20070510       0510071       SA       BRAND       LSD       05/10/2007       44900.00       5000.00       11956.48       998.00       12954.44         AuthCode:       TEXAS       Taxes:       2       0.00       4       598.00       1490.00       1500.00       2.3960       N       N         20070510       0510072       SA       BRAND       LSD       05/10/2007       1490.00       1500.00       2.3960       N       N         20070510       0510072       SA       BRAND       UNL       05/10/2007       1490.00       1500.00       2.3960       N       N         20070510       0510072       SA       BRAND       UNL       05/10/2007       6410.00       6500.00       15424.29       1179.44       16603.75         2070510                                                                                                    | Tra                                             | insfer: Loc                                                                      | 1                                            | Tank<br>Tank                      | UNL<br>BLU Blands                                                                 | DIII                                                                               | 3781.00                                        | 3800.00                                                  | 2.4062           | N      | N      |            |            |           |
| 20070510       05/10/2007       2430.00       2500.00       5760.91       0.00       5760.91         Authcode:       TEXAS       TEXAS       TAKES:       5       0.00       1       0.00       5760.91       0.00       5760.91       0.00       5760.91       0.00       5760.91       0.00       5760.91       0.00       5760.91       0.00       5760.91       0.00       5760.91       0.00       5760.91       0.00       5760.91       0.00       5760.91       0.00       5760.91       0.00       5760.91       0.00       5760.91       0.00       5760.91       0.00       5760.91       0.00       5760.91       0.00       5760.91       0.00       5760.91       0.00       5760.91       0.00       5760.91       0.00       5760.91       0.00       5760.91       0.00       5760.91       0.00       5760.91       0.00       5760.91       0.00       5760.91       0.00       5760.91       0.00       5760.91       0.00       5760.91       0.00       5760.91       0.00       5760.91       0.00       5760.91       0.00       5760.91       0.00       5760.91       0.00       5760.91       0.00       5760.91       0.00       5760.91       0.00       5760.91       0.00                                                                                                    |                                                 |                                                                                  | э<br>                                        | 1 diik                            | РЕО втепа.                                                                        | . PLU                                                                              | 1194.00                                        | 1200.00                                                  | 2.4002           | N      | IN     |            |            |           |
| Transfer: Loc       1       Tank       HSD       2430.00       2500.00       2.3707       N       N         20070510       05/10/2007       As       BRAND       LSD       05/10/2007       4990.00       5000.00       2.3707       N       N         20070510       05/10/2007       Tank       LSD       05/10/2007       4990.00       5000.00       2.3707       N       N         20070510       0510071       SA       BRAND       LSD       05/10/2007       1490.00       5000.00       2.3960       N       N         20070510       0510072       SA       BRAND       LSD       05/10/2007       1490.00       1500.00       2.3960       N       N         20070510       0510072       SA       BRAND       UNL       05/10/2007       6410.00       6500.00       15424.29       1179.44       16603.73         Authcode: TEXAS       Taxes: 1       F 1179.444       3 S 0.00       1490.00       1500.00       2.4062       N         0070510       0510072       SA       BRAND       UNL       05/10/2007       6410.00       6500.00       15424.29       1179.44       16603.73         Authcode: TEXAS       BLUE       Tax       40                                                                                                    | 2007051<br>AuthCo                               | LO 0510071<br>ode: TEXAS                                                         | SA<br>Taxes:                                 | BRAND<br>5 S 0.00                 | HSD                                                                               | 05/10/2007                                                                         | 2430.00                                        | 2500.00                                                  |                  |        |        | 5760.91    | 0.00       | 5760.91   |
| 20070510       05/10/2007       4990.00       5000.00       11956.48       998.00       12954.44         Authcode:       TEXAS       Taxes:       2       S       0.0       4       5       998.00       12954.44         Authcode:       TEXAS       Taxes:       2       S       0.0       4       5       998.00       12954.44         20070510       0510072       SA       BRAND       LSD       4990.00       5000.00       2.3960       N       N         20070510       0510072       SA       BRAND       LSD       05/10/2007       1490.00       1500.00       2.3960       N       N         20070510       0510072       SA       BRAND       UNL       05/10/2007       6410.00       6500.00       15424.29       1179.44       16603.73         Authcode:       TEXAS       Taxes:       1       F       1179.44       3       0.00       16410.00       6500.00       2.4062       N       N         Invoice:       Cust       BLUE       Inv No. 54061       6410.00       6500.00       2.4062       N       N         Gross Rec       24000.00       Gross Delv       24000.00       Net Rec       23773.00       2                                                                                                    | Tra                                             | unsfer: Loc                                                                      | 1                                            | Tank                              | HSD                                                                               |                                                                                    | 2430.00                                        | 2500.00                                                  | 2.3707           | Ν      | Ν      |            |            |           |
| Authcode:       Trank LSD       4990.00       5000.00       2.3960       N       N         20070510       0510072       SA       BRAND       LSD       05/10/2007       1490.00       1500.00       3570.17       298.00       3868.12         Authcode:       TEXAS       Taxes:       2 S       0.00       4 S       298.00       1490.00       1500.00       2.3960       N       N         20070510       0510072       SA       BRAND       UNL       05/10/2007       1490.00       1500.00       2.3960       N       N         20070510       0510072       SA       BRAND       UNL       05/10/2007       6410.00       6500.00       15424.29       1179.44       16603.73         Authcode:       TEXAS       Taxes:       1 F       1179.44       3 S       0.00       15424.29       1179.44       16603.73         Authcode:       Toxice:       Cust       BLUE       Inv No.       54061       6410.00       6500.00       2.4062       N       N                                                                                                    | 2007051                                         | 0 0510071                                                                        | SA                                           | BRAND                             | LSD                                                                               | 05/10/2007                                                                         | 4990.00                                        | 5000.00                                                  |                  |        |        | 11956.48   | 998.00     | 12954.48  |
| 20070510       05/10/22       SA       BRAND       LSD       05/10/2007       1490.00       1500.00       3570.17       298.00       3868.11         AuthCode:       TEXAS       Taxes:       2       S       0.00       4       S       298.00       1490.00       1500.00       2.3960       N       N         20070510       0510072       SA       BRAND       UNL       05/10/2007       6410.00       6500.00       15424.29       1179.44       16603.75         AuthCode:       TEXAS       Taxes:       1       Invo.       54061       6410.00       6500.00       2.4062       N         Invoice:       Cust       BLUE       Inv No.       54061       6410.00       6500.00       2.4062       N         Gross Rec       24000.00       Gross Delv       24000.00       Net Rec       23773.00       Net Delv       23773.00         Est AP       61196.36       Est Tax       4030.79       Est Inv       57165.57       2         Date:       05/11/2007       Demo Company       Page No.       2       2         Time:       12:47:56       Blend Reconciliation Report 05/11/2007       2       2         Loc       9       Blend Item <td>Tra</td> <td>unsfer: Loc</td> <td>1</td> <td>z S 0.00<br/>Tank</td> <td>4 5 998.00<br/>LSD</td> <td></td> <td>4990.00</td> <td>5000.00</td> <td>2.3960</td> <td>N</td> <td>N</td> <td></td> <td></td> <td></td>                                                                                                    | Tra                                             | unsfer: Loc                                                                      | 1                                            | z S 0.00<br>Tank                  | 4 5 998.00<br>LSD                                                                 |                                                                                    | 4990.00                                        | 5000.00                                                  | 2.3960           | N      | N      |            |            |           |
| Authcode:       TEXAS       Taxes:       2 S 0.00       4 S 298.00         Invoice:       Cust       BLUE       Inv No. 54061       1490.00       1500.00       2.3960       N         20070510       0510072       SA       BRAND       UNL       05/10/2007       6410.00       6500.00       15424.29       1179.44       16603.7:         Authcode:       TEXAS       Taxes:       1       F 1179.44       3 S 0.00       6410.00       6500.00       2.4062       N         Invoice:       Cust       BLUE       Inv No. 54061       6410.00       6500.00       2.4062       N         Gross Rec       24000.00       Gross Delv       24000.00       Net Rec       23773.00       Net Delv       23773.00         Est AP       61196.36       Est Tax       4030.79       Est Inv       57165.57         Date:       05/11/2007       Demo Company       Page No.       2         Time:       12:47:56       Blend Reconciliation Report 05/11/2007       2         Batch Number       20070510       Loc       3       TankNo PLU       Up       1986         Loc       9       Blend Item       PLU       Loc       3       TankNo PLU       Up       1986 </td <td>2007051</td> <td>0 0510072</td> <td>SA</td> <td>BRAND</td> <td>LSD</td> <td>05/10/2007</td> <td>1490.00</td> <td>1500.00</td> <td></td> <td></td> <td></td> <td>3570.17</td> <td>298.00</td> <td>3868.17</td>                                                                                                    | 2007051                                         | 0 0510072                                                                        | SA                                           | BRAND                             | LSD                                                                               | 05/10/2007                                                                         | 1490.00                                        | 1500.00                                                  |                  |        |        | 3570.17    | 298.00     | 3868.17   |
| 20070510       0510072       SA       BRAND       UNL       05/10/2007       6410.00       6500.00       15424.29       1179.44       16603.7         Authcode:       TEXAS       Taxes:       1       F       1179.44       3       5       0.00         Invoice:       Cust       BLUE       Inv       No.       54061       6410.00       6500.00       2.4062       N       N         Gross       Rec       24000.00       Net       Rec       23773.00       Net Delv       23773.00         Est       AP       61196.36       Est       Tax       4030.79       Est       Inv       57165.57         Date:       05/11/2007       Demo Company       Page No.       23773.00       Page No.         Time:       12:47:56       Blend Reconciliation Report 05/11/2007       2       2         Loc       9       Blend Item       PLU       Loc       3       TankNo PLU       Qty       1986       Rack       2.4766                                                                                                    | AuthCo                                          | ode: TEXAS<br>voice: Cust                                                        | BLUE                                         | 2 S 0.00<br>Inv No                | 4 S 298.00<br>. 54061                                                             |                                                                                    | 1490.00                                        | 1500.00                                                  | 2.3960           | N      | N      |            |            |           |
| Authcode: TEXAS       Taxes: 1 F 1179.44 3 S 0.00         Invoice:       Cust       BLUE       Inv No. 54061       6410.00 6500.00 2.4062 N N         Gross Rec       24000.00       Gross Delv       24000.00 Net Rec       23773.00 Net Delv       23773.00         Gross Rec       24000.00       Gross Delv       24000.00 Net Rec       23773.00 Net Delv       23773.00         Est AP       61196.36       Est Tax       4030.79       Est Inv       57165.57         Date:       05/11/2007       Demo Company       Page No.         Time:       12:47:56       Blend Reconciliation Report 05/11/2007       2         Loc       9       Blend Item       Loc       3       TankNo PLU       Qty       1986         Loc       9       Blend Item       Loc       3       TankNo PLU       Qty       1986                                                                                                    | 2007051                                         | 0 0510072                                                                        | SA                                           | BRAND                             | UNL                                                                               | 05/10/2007                                                                         | 6410.00                                        | 6500.00                                                  |                  |        |        | 15424.29   | 1179.44    | 16603.73  |
| Gross Rec 24000.00 Gross Delv 24000.00 Net Rec 23773.00 Net Delv 23773.00<br>Est AP 61196.36 Est Tax 4030.79 Est Inv 57165.57<br>Date: 05/11/2007 Demo Company Page No.<br>Time: 12:47:56 Blend Reconciliation Report 05/11/2007 2<br>Batch Number 20070510<br>Loc 9 Blend Item PLU Loc 3 TankNo PLU Qty 1986 Rack 2.4766                                                                                                    | AuthCo<br>Inv                                   | ode: TEXAS<br>voice: Cust                                                        | Taxes: 3<br>BLUE                             | l F 1179<br>Inv No                | .44 3 5 0.00<br>.54061                                                            |                                                                                    | 6410.00                                        | 6500.00                                                  | 2.4062           | N      | N      |            |            |           |
| Date: 05/11/2007 Demo Company Page No.<br>Time: 12:47:56 Blend Reconciliation Report 05/11/2007 2<br>Batch Number 20070510<br>Loc 9 Blend Item PLU Loc 3 TankNo PLU Qty 1986 Rack 2.4766                                                                                                    | Gr<br>Es                                        | oss Rec 2<br>St AP 6                                                             | 4000.00<br>1196.36                           | Gross<br>Est Ta                   | Delv 24000.00<br>x 4030.79                                                        | ) Net Rec<br>9 Est Inv                                                             | 23773.<br>57165.                               | 00 Net<br>57                                             | Delv             | 23773  | 3.00   |            |            |           |
| Batch No. BOL Date BOL No. Item Vendor Terminal Pur Qty Rack Price<br>20070510 05/10/2007 051007 UNL BRAND SA 1194 2.4062<br>20070510 05/10/2007 051007 SNL BRAND SA 792 2.5208                                                                                                    | Date:<br>Time:<br>Loc 9<br>Bato<br>2007<br>2007 | 05/11/2007<br>12:47:56<br>Blend<br>h No. BOL Da<br>20510 05/10/2<br>0510 05/10/2 | Item P<br>te BOL N<br>007 05100<br>007 05100 | Blend<br>_U<br>o. I<br>7 U<br>7 S | Demo Compa<br>Reconciliatior<br>Batch Number<br>Loc 3<br>tem Ve<br>NL BF<br>NL BF | any<br>1 Report 05/1<br>20070510<br>TankNo P<br>endor Termin<br>RAND SA<br>RAND SA | .1/2007<br>LU Qty<br>al Pur Qty<br>1194<br>792 | Page No.<br>2<br>1986 F<br>Rack Pric<br>2.4062<br>2.5208 | ack 2.           | 4766   |        |            |            |           |
| Blend Total 1986                                                                                                    | E                                               | lend Total                                                                       |                                              |                                   |                                                                                   |                                                                                    | 1986                                           |                                                          |                  |        |        |            |            |           |

# **BOL Reconciliation Report - Detail with Blends**

The above reports are the Fuel Manifest Reconciliation Reports printed using the 'unposted' option and requesting both the BOL report (page 1) and the Blend report (page 2).

| Date: 05/11/2007<br>Time: 12:59:20 | Demo Company<br>BOL Summary Report<br>Batch Number 20070510 | Page No.<br>1 |
|------------------------------------|-------------------------------------------------------------|---------------|
|                                    |                                                             |               |

| BOL                          | Vendor                  | Trm            | BOL Date                               | Batch No.                        | Ap Invoice |
|------------------------------|-------------------------|----------------|----------------------------------------|----------------------------------|------------|
| 051007<br>0510071<br>0510072 | BRAND<br>BRAND<br>BRAND | SA<br>SA<br>SA | 05/10/2007<br>05/10/2007<br>05/10/2007 | 20070510<br>20070510<br>20070510 |            |

# **BOL Reconciliation Report - Summary**

# **BOL UPDATE**

The BOL Update Program main function is to post the Bill of Lading information into inventory. The update program does the following:

Increase Inventory and Tank on-hand balances.

Send all transfers (in-house or consignment) to the Inventory Audit File using rack price or rack + other costs (as selected in the BOL Install Program) as cost.

Send receipt transactions to the Fifo File.

Mark each line item in the updated manifests with code P meaning that it has been posted to inventory.

If you are using the CStore package with this company, transfers are sent to the retail purchases file with cost which includes rack price + taxes.

In some cases, it adds freight and other cost to be used in sales updates, among other things.

All of the transaction update processing can take place while everyone is still working. All of the reports print or display so you can review them for errors.

**Only ONE person may update at a time**. When you select 'Continue Update' the master files and all other files are updated. If any part of the update fails, the entire update is canceled. After the problem is resolved, the update may be started over WITHOUT restoring.

# MENU SELECT

From the Jobber Inventory Main Menu, select Fuel Bill of Ladings.

From the Fuel Bill of Ladings Submenu, select BOL Update.

| Bill of Lading Update Prog | ram                         |
|----------------------------|-----------------------------|
| Send Report to:            | Print to File               |
| Enter batch number:        | 20120220 Q                  |
| Enter GI posting date:     | 02/20/2012                  |
| GL for over/short:         | 53000-100 Q                 |
| GL Descr. over/short:      | Cost of Sales Fuel - Jobber |
| Edit                       | Update Printers Exit        |
|                            | A N                         |

# **BEGIN INPUT**

# Enter batch number:

Enter the batch number to update or select from the lookup.

# Enter GL posting date:

Enter the date of the batch. (Example. Batch 20120220, date 02/20/2012)

# GL for over/short:

This account comes from the BOL install. If other costs such as Texas Delivery Fee are prorated into the cost per gallon of fuel, any pennies left over will go to this account - usually a fuel cost of sales account.

# BUTTONS: Click or press underlined letter on the keyboard.

<<u>E</u>dit> <<u>U</u>pdate> <<u>P</u>rinters> <<u>Ex</u>it>

| allows you to change the batch number, GL posting date, or GL for |
|-------------------------------------------------------------------|
| over/short.                                                       |
| takes you to the next step of the update process.                 |
| The default printer displays, change it using this button.        |
| Quits the update screen without beginning the update.             |
|                                                                   |

#### Update processing sequence overview:

#### **First:**

After selecting the batch, press <Update>. The first phase of the update prints all of the update reports. An 'Update Status' screen displays the progress of the update and further instructions.

#### Second:

Press <View <u>Errors</u>> to see if there are any errors that need to be corrected. This option DOES NOT catch every error. You MUST review the reports for others.

#### Third:

Review all update reports. Make sure the GL Proof is zero, look for incorrect profit percentages on each line item and any other printed error messages. If there are errors, press  $\leq$  Cancel Update>.

#### Fourth:

When there are no errors on the screen and the printed update reports are correct, press <<u>C</u>ontinue Update>. NO ONE HAS TO GET OUT FOR THE UPDATE. This phase should only take a moment.

To exit, press <<u>R</u>eturn to Menu>.

# *Each batch is given a unique BATCH ID so even if the same batch number is used, each updated batch is unique.*

At various times during an update or a restore, the progress of the program displays on the upper right corner of your screen. Such as 'Start Update. Open data files.'

The update reports print BEFORE the update is complete.

Check the reports, look for errors, profit percentages and ZERO proof before continuing.

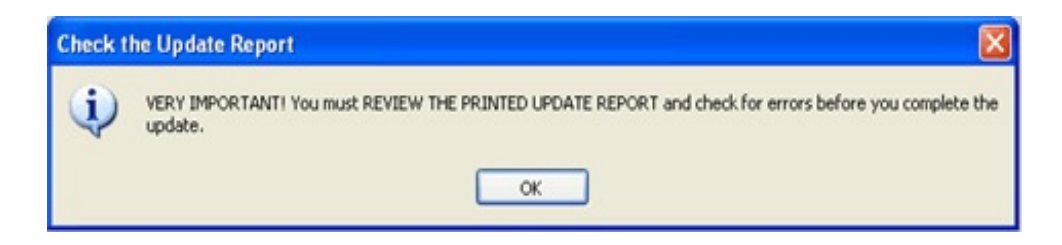

When you press <OK>, the following screen displays.

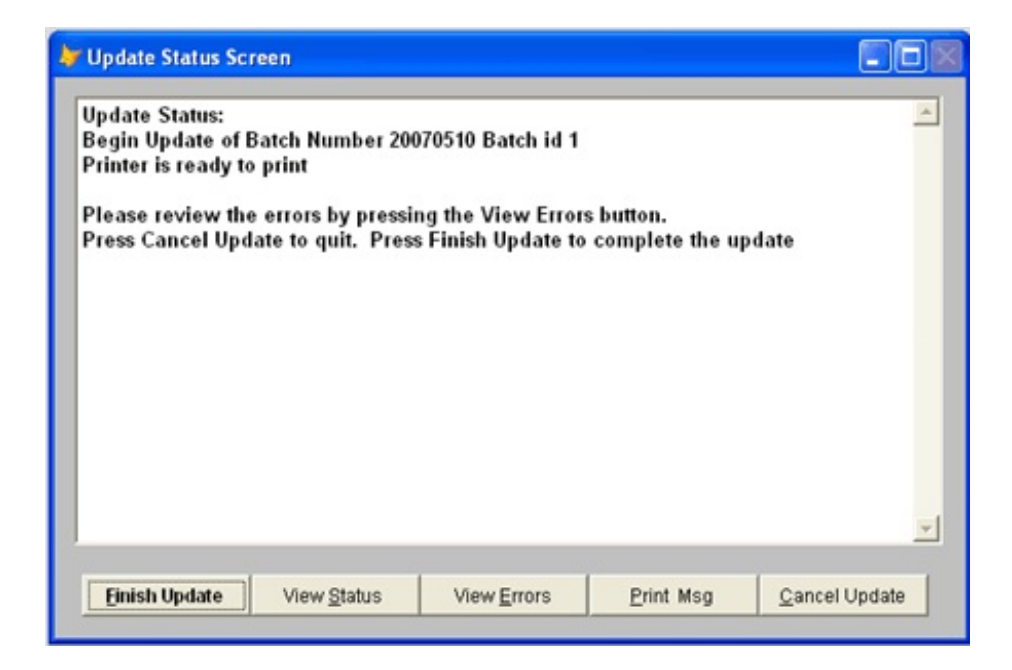

# <View Errors>.

The error screen displays. Do NOT continue with update until ALL errors are resolved.

These errors are usually not found in the preposting 'Errors Only' option. They are only found during the update.

# <<u>P</u>rint Msg>

Print error messages before cancelling the update, if necessary.

# <<u>C</u>ancel Update>

If errors are found, cancel the update.

# <Continue Update>

If NO errors are found, continue the update.

| 😽 Update Status Sc                                                                                                    | reen                                                                                                    |                                                       |                    |                      |
|----------------------------------------------------------------------------------------------------|----------------------------------------------------------------------------------------------------|-------------------------------------------------------|--------------------|----------------------|
| Update data file /<br>Update data file /<br>Update data file /<br>Update data file /<br>Update data file f<br>Update data file /<br>Update data file /<br>Update data file /<br>Update data file /<br>Update data file /<br>Update data file /<br>Update data file /<br>Update complete<br>The update was s | ARDEPT<br>ARITRAN<br>ARFCOST<br>ARFIFO<br>30LMAST<br>30LMAST<br>SYSBATID<br>ARBOLBAC<br>ARFIFAUD<br>ARBLEND<br>ARBLEND<br>ARBLEND<br>te was successful<br>Press button for<br>successfully comp | lly completed<br>Return to Menu.<br>deted. Please rev | riew the printed o | update report.       |
| Return to Menu                                                                                                    | View <u>S</u> tatus                                                                                                    | View <u>E</u> rrors                                   | <u>P</u> rint Msg  | <u>Cancel Update</u> |

Scroll down the View Status screen and look for the statement:

The update was successfully completed...

The following update reports print:

<u>Fuel Manifest Receipt Update</u> - lists each line item, with destination, gallons, estimated cost, and if invoiced to a customer - selling price and total profit.

<u>Blend Update Journal</u> - prints the components, cost and weighted average cost of the blended items.

<u>General Ledger Bill of Lading Report</u> - lists GL entries created by the update if you are using GL. Checking to make sure the PROOF in ZERO is a very important part of updating.

| Date: 05/<br>Time: 15: | /11/2007<br>23:53 |          |            |         | Fuel M<br>Batch: | Demo<br>anifest<br>200705 | Company<br>Receipt<br>10 Batch | Update<br>1 Id. 1 |               |                   |                 |          | Ρ             | age No.<br>1    |
|------------------------|-------------------|----------|------------|---------|------------------|---------------------------|--------------------------------|-------------------|---------------|-------------------|-----------------|----------|---------------|-----------------|
| Batch                  | BOl NO            | Vendor   | Date       | Truck I | tem R            | ecQty                     | Est Tax                        | Loc/<br>Inv #     | Tank/<br>Cust | Gallons<br>Billed | Est/Inv<br>Cost | Subtotal | Sell<br>Price | Total<br>Profit |
| 20070510               | 051007            | BRAND    | 05/10/2007 | 1 5     | NL               | 990                       | 182.16                         | 3                 | PLU           | 792               | 2.54620         | 2016.59  | 0.0000        | 0.00            |
| Blend PLU              | J<br>Rack         | 2.546200 | ) Frt/Gal  | 0.0000  | ) Oth Gal        | 0.000                     | 00 Adj                         | 0.0000            |               |                   | 2.54620         | 2016.59  | Frt           | 0.00            |
| 20070510               | 051007            | BRAND    | 05/10/2007 | 1 s     | NL               |                           |                                | 3                 | SNL           | 198               | 2.54620         | 504.15   | 0 0000        | 0 00            |
|                        | Rack              | 2.546200 | ) Frt/Gal  | 0.0000  | ) Oth Gal        | 0.000                     | 00 Adj                         | 0.0000            |               |                   | 2.54620         | 504.15   | 0.0000<br>Frt | 0.00            |
| 20070510               | 051007            | BRAND    | 05/10/2007 | 1 U     | INL              | 7463                      | 1373.19                        | 54060             | KATENT        | 2488              | 2.43050         | 6047.08  | 2.4505        | 49.76           |

# THE COMPLETE JOBBER

# FUEL BILL OF LADINGS 49

| Rack 2.430500 FFr/Gal 0.00000 oth Gal 0.0000 Adj 0.0000       2.43050 6047.08 Frt         20070510 051007       BRAND 05/10/2007 1       UNL       1       UNL       3781 2.43050 9189.72 Frt         20070510 051007       BRAND 05/10/2007 1       UNL       3       PLU       1194 2.43050 2902.02 Other         Blend PLU       Rack 2.430500 Frt/Gal 0.00000 oth Gal 0.00000 Adj 0.0000       2.43050 2902.02 Frt       0.0000         Totals for 051007       BRAND 05/10/2007 1       UNL       3       PLU       1194 2.43050 2902.02 Other         20070510 0510071       BRAND 05/10/2007 1       UNL       3       PLU       1194 2.43050 2902.02 Frt         Totals for 0510071       BRAND 05/10/2007 1       HSD       2430 0.000 Oth Gal 0.00000 Adj 0.0000       2.43050 588.88 Other         20070510 0510071       BRAND 05/10/2007 1       LSD       4990 988.00 1       LSD       4990 2.42020 12076.80 Other         20070510 0510071       BRAND 05/10/2007 1       LSD       4990 988.00 1       LSD       4990 2.42020 12076.80 Other         20070510 0510071       BRAND 05/10/2007 1       LSD       4990 988.00 1       LSD       4990 2.42020 12076.80 Other         20070510 0510071       BRAND 05/10/2007 COAST LSD       11490 298.00 S04061 BLUE 1490 2.42020 3606.10 Frt       2.49020 12076.80 Frt         20070510 0510072 <th></th> <th></th> <th></th> <th></th>                                                                                                    |                                    |                                                 |                                                                             |                                                     |
|----------------------------------------------------------------------------------------------------|------------------------------------|-------------------------------------------------|-----------------------------------------------------------------------------|-----------------------------------------------------|
| 20070510 051007       BRAND 05/10/2007 1       UNL       1       UNL       3781       2.43050       9189.72       0.0000         20070510 051007       BRAND 05/10/2007 1       UNL       3       PLU       1194       2.43050       2902.02       0.0000         Blend PLU       Back 2.430500       Prt/Gal       0.0000       oth Gal       0.0000       0.0000       2.43050       2902.02       Frt         70tals for 051007       BEAND       0.000       oth Gal       0.0000       0.000       2.43050       2902.02       Frt         70tals for 0510071       BEAND       0.000       oth Gal       0.0000       0.000       2.43050       2902.02       Frt         70tals for 0510071       BEAND       0.000       oth Gal       0.0000       1       HSD       2430       2.39460       5818.88       0.0000         20070510       0510071       BEAND       0.510/2007 1       LSD       4990       98.00       1       LSD       4990       2.4202       12076.80       0.000         20070510       0510071       BEAND       0.510/2007       CAST       1490       2.8200       HI       0.000       2.42020       12.076.80       1.00000       0.000       2.42020 <td>Rack</td> <td>2.430500 Frt/Gal 0.00000</td> <td>Oth Gal 0.00000 Adj 0.0000</td> <td>2.43050 6047.08 Frt 0.00</td>                                                                                                    | Rack                               | 2.430500 Frt/Gal 0.00000                        | Oth Gal 0.00000 Adj 0.0000                                                  | 2.43050 6047.08 Frt 0.00                            |
| Rack 2.430500 Frt/Gal 0.00000 oth Gal 0.00000 Adj 0.0000       2.43050 9189.72       Dreut         20070510 051007       BRAND 05/10/2007 1       UNL       3       PLU       1194       2.43050 2902.02       0.0000         Blend PLU       Rack 2.430500 Frt/Gal 0.00000 oth Gal 0.00000 Adj 0.0000       2.43050 2902.02       Frt         Totals for 051007       Est Ap       22214.91       Est Inv       20659.56       Est Tax 1555.35       Inv Cost 20659.56       Est Prof       49.76         20070510 0510071       BRAND 05/10/2007 1       HSD       2430       0.001       HSD       2430       2.39460       \$818.88       0.0000         20070510 0510071       BRAND 05/10/2007 1       LSD       4990       998.00       1       LSD       4990       2.42020       12076.80       0.0000         20070510 0510071       BRAND 05/10/2007 1       LSD       4990       98.00       1       LSD       4990       2.42020       12076.80       0.0000         20070510 0510071       BRAND 05/10/2007 CoAST LSD       1490       2.42020       100       2.42020       3666.10       2.42020       2.42020       3666.10       2.49050         20070510 0510071       BRAND 05/10/2007 CoAST LSD       1490       2.98.00       54061       BLUE                                                                                                    | 20070510 051007                    | BRAND 05/10/2007 1 UNL                          | . 1                                                                         | UNL 3781 2.43050 9189.72                            |
| 20070510         DS1007         BRAND         05/10/2007         1         UNL         3         PLU         1194         2.43050         200.000           Blend         PLU         Rack         2.430500         Frt/Gal         0.0000         Other for the for the for the for the for the for the for the for the for the for the for the for the for the for the for the for the for the for for the for the | Rack                               | 2.430500 Frt/Gal 0.00000                        | Oth Gal 0.00000 Adj 0.0000                                                  | 2.43050 9189.72 Frt 0.00                            |
| Blend PLU       Rack 2.430500 Frt/Gal 0.00000 oth Gal 0.0000 Adj 0.0000       2.43050 2902.02 Frt         Totals for 0510071       Est AP       22214.91 Est Inv       20659.56 Est Tax 1555.35       Inv Cost 20659.56 Est Prof       49.76         20070510 0510071       BRAND 05/10/2007 1       HSD       2430       0.000       1       HSD       2430       2.39460 5818.88       0.0000         20070510 0510071       BRAND 05/10/2007 1       LSD       4990       998.00 1       LSD       4990       2.42020 12076.80       0.0000         Rack 2.420200 Frt/Gal       0.00000 oth Gal 0.00000 Adj       0.0000       2.42020 12076.80       0.0000         Totals for 0510071       Est AP       18893.68       Est Inv       17895.68       Est Tax       998.00       Inv Cost 17895.68       Est Prof       0.00         20070510 0510071       Est AP       18893.68       Est Inv       17895.68       Est Tax       998.00       Inv Cost 17895.68       Est Prof       0.00         20070510 0510071       Est AP       18893.68       Est Inv       17895.68       Est Tax       998.00       Inv Cost 17895.68       Est Prof       0.00         20070510 0510072       Est AP       10.0000 oth Gal 0.00000 Adj 0.0000       Inv Cost 17895.68       Est Prof       2.43050       5                                                                                                    | 20070510 051007                    | BRAND 05/10/2007 1 UNL                          | . 3                                                                         | PLU 1194 2.43050 2902.02                            |
| Totals for 051007       Est Ap<br>Est Frt       22214.91 Est Inv<br>0.00       20659.56 Est Tax       1555.35       Inv Cost 20659.56 Est Prof       49.76         20070510 0510071       BRAND 05/10/2007 1       H5D       2430       0.000       1       H5D       2430       2.39460 5818.88<br>0.0000         20070510 0510071       BRAND 05/10/2007 1       L5D       4990       998.00       1       L5D       4990       2.42020 12076.80<br>2.42020 12076.80       0.0000         Rack 2.420200       Frt/Gal       0.00000       oth Gal       0.0000 Adj       0.0000       2.42020 12076.80       0.0000         Totals for 0510071       Est Ap<br>Est Frt       18893.68       Est Inv       17895.68       Est Tax       998.00       Inv cost 17895.68       Est Prof       0.00         20070510 0510071       Est Ap<br>Est Frt       0.000       Frt Inc       17895.68       Est Tax       998.00       Inv cost 17895.68       Est Prof       0.00         20070510 0510072       BRAND 05/10/2007 coast       L5D       1490       296.00       S4061       ELUE       1490       2.42020       3606.10       2.42020       3606.10       2.42020       3606.10       2.42020       3606.10       2.43050       Frt       1.50       2.43050       1579.51       2.43050                                                                                                    | Blend PLU<br>Rack                  | 2.430500 Frt/Gal 0.00000                        | Oth Gal 0.00000 Adj 0.0000                                                  | 2.43050 2902.02 Frt 0.00                            |
| Totals for 051007         Est Ap<br>Est Frt         22214.91         Est Inv         20659.56         Est Tax         1555.35         Inv Cost 20659.56         Est Prof         49.76           20070510 0510071         BRAND 05/10/2007 1         HSD         2430         0.000         1         HSD         2430         2.39460         5818.88         0.0000           20070510 0510071         BRAND 05/10/2007 1         LSD         4990         998.00 1         LSD         4990         2.42020 12076.80         0.0000           20070510 0510071         BRAND 05/10/2007 1         LSD         4990         998.00 1         LSD         4990         2.42020 12076.80         0.0000           Rack 2.420200 Frt/Gal         0.00000         oth Gal         0.00000         Add         0.0000         2.42020 12076.80         Frt           Totals for 0510071         Est Frt         0.00         Frt Inc         0.00         0.00         2.42020 12076.80         Frt           20070510 0510072         BRAND 05/10/2007 COAST         LSD         1490         2.98.00         Inv Cost 17895.68         Est Prof         0.00           20070510 0510072         BRAND 05/10/2007 COAST         LSD         1490         2.42020 3606.10         Ft           20070510 0510072                                                                                                    |                                    |                                                 |                                                                             |                                                     |
| 20070510 0510071       BRAND 05/10/2007 1       HSD       2430       0.00 1       HSD       2430       2.39460       5818.88       0.0000         Rack 2.394600       Frt/Gal       0.0000 oth Gal       0.0000 Adj       0.0000       2.39460       5818.88       0.0000         20070510 0510071       BRAND 05/10/2007 1       LSD       4990       998.00 1       LSD       4990       2.42020 12076.80       0.0000         Rack 2.420200       Frt/Gal       0.00000       oth Gal       0.0000 Adj       0.0000       2.42020 12076.80       0.0000         Totals for 0510071       Est Ap       18893.68       Est Inv       17895.68       Est Tax       998.00       Inv Cost 17895.68       Est Prof       0.00         20070510 0510072       BRAND 05/10/2007 COAST       LSD       1490       298.00       54061       BLue       1490       2.42020       3606.10       2.4965         20070510 0510072       BRAND 05/10/2007 COAST UNL       6410       1179.44       54061       BLUE       6410       2.43050       1579.51       2.5493         Rack 2.430500       Frt/Gal       0.00000       oth Gal       0.00000       2.43050       1579.51       2.5493         Rack 2.430500       Frt/Gal       0.00000                                                                                                    | Totals for 051007                  | Est Ap 22214.91 Est Inv<br>Est Frt 0.00 Frt Inc | 20659.56 Est Tax 1555.35<br>0.00                                            | Inv Cost 20659.56 Est Prof 49.76                    |
| Rack 2.394600 Frt/Gal 0.00000 oth Gal 0.00000 Adj 0.0000       2.39460 5818.88 Frt         20070510 0510071       BRAND 05/10/2007 1       LSD       4990       998.00 1       LSD       4990       2.42020 12076.80       0.0000         Totals for 0510071       ESt Ap       18893.68       Est Inv       17895.68       Est Tax       998.00       Inv Cost 17895.68       Est Prof       0.00         20070510 0510072       BRAND 05/10/2007 coAst LSD       1490       298.00       Subt 1490       2.42020 3606.10       2.4902         20070510 0510072       BRAND 05/10/2007 coAst LSD       1490       298.00       Subt 1490       2.42020 3606.10       2.4905         20070510 0510072       BRAND 05/10/2007 coAst UNL       6410       1179.44       Subt 6410       2.43050 15579.51       2.5493         20070510 0510072       BRAND 05/10/2007 coAst UNL       6410       1179.44       Subt 19185.61       Est Prof       875.19         Totals for 0510072       Est Ap       20663.05       Est Inv       19185.61       Est Tax       1477.44       Inv Cost 19185.61       Est Prof       875.19         Grand Totals       Est Ap       61771.64       Est Inv       57740.85       Est Prof       924.95         Date: 05/11/2007       0.00       Frt Inc                                                                                                    | 20070510 0510071                   | BRAND 05/10/2007 1 HSC                          | 2430 0.00 1                                                                 | HSD 2430 2.39460 5818.88                            |
| 20070510       0510071       BRAND       05/10/2007       1       LSD       4990       998.00       1       LSD       4990       2.42020       12076.80       0.0000         Totals       for       0510071       Est Ap       18893.68       Est Inv       17895.68       Est Tax       998.00       Inv       Cost 17895.68       Est Prof       0.00         20070510       0510072       BRAND       05/10/2007       CoAST       LSD       1490       2.42020       3606.10       2.4965         20070510       0510072       BRAND       05/10/2007       CoAST       LSD       1490       2.4000       3606.10       2.4965         20070510       0510072       BRAND       05/10/2007       CoAST       UNL       6410       1179.44       54061       BLUE       6410       2.43050       1557.51       2.5493         20070510       0510072       Est Ap       20663.05       Est Inv       19185.61       Est Tax       1477.44       Inv       Cost 19185.61       Est Prof       875.19         Totals       for       0.000       Frt Inc       0.000       oth Gal       0.0000       1477.44       Inv       Cost 57740.85       Est Prof       924.95                                                                                                    | Rack                               | 2.394600 Frt/Gal 0.00000                        | Oth Gal 0.00000 Adj 0.0000                                                  | 0.0000 0.00<br>2.39460 5818.88 Frt 0.00             |
| Rack 2.420200 Frt/Gal 0.0000 oth Gal 0.0000 Adj 0.0000       2.42020 12076.80       0.00         Totals for 0510071       Est Ap Est Frt       18893.68       Est Inv       17895.68       Est Tax 998.00       Inv Cost 17895.68       Est Prof       0.00         20070510 0510072       BRAND 05/10/2007 COAST LSD       1490       298.00       54061       BLUE       1490       2.42020 3606.10       2.42020 3606.10       2.42020 3606.10       2.42020 3606.10       2.42020 3606.10       2.42020 3606.10       2.42020 3606.10       2.42020 3606.10       2.42020 3606.10       2.42020 3606.10       2.43050       2.42020 3606.10       2.43050 15579.51       2.5493         20070510 0510072       BRAND 05/10/2007 COAST UNL       6410       1179.44       54061       BLUE       6410       2.43050 15579.51       2.5493         Rack 2.430500 Frt/Gal 0.00000 oth Gal 0.00000 Adj 0.0000       2.43050 15579.51       Frt       2.5493       2.5493         Totals for 0510072       Est Ap Est Frt       20663.05       Est Inv       19185.61       Est Tax 1477.44       Inv Cost 19185.61       Est Prof       875.19         Grand Totals       Est Frt       0.00       Frt Inc       57740.85       Est Tax 4030.79       Inv Cost 57740.85       Est Prof       924.95         Date: 05/11/2007       Demo Company Fuel M                                                                                                    | 20070510 0510071                   | BRAND 05/10/2007 1 LSC                          | 4990 998.00 1                                                               | LSD 4990 2.42020 12076.80                           |
| Totals for 0510071         Est Prt         18893.68         Est Inv         17895.68         Est Tax         998.00         Inv Cost 17895.68         Est Prof         0.00           20070510         0510072         BRAND         05/10/2007         COAST         LSD         1490         298.00         54061         BLUE         1490         2.42020         3606.10         2.4965           20070510         0510072         BRAND         05/10/2007         COAST         UNL         6410         1179.44         54061         BLUE         6410         2.42020         3606.10         2.43050         57740.85         2.5493           20070510         0510072         BRAND         05/10/2007         COAST         UNL         6410         1179.44         54061         BLUE         6410         2.43050         15579.51         2.5493           20070510         0510072         BRAND         0.000000         oth Gal         0.00000         dtal         0.0000         2.43050         15579.51         7.5493           Totals         for 0510072         Est Ap         20663.05         Est Inv         19185.61         Est Tax         1477.44         Inv Cost         19185.61         Est Prof         875.19           Grand <td>Rack</td> <td>2.420200 Frt/Gal 0.00000</td> <td>oth Gal 0.00000 Adj 0.0000</td> <td>0.0000 0.00<br/>2.42020 12076.80 Frt 0.00</td>                                                                                                    | Rack                               | 2.420200 Frt/Gal 0.00000                        | oth Gal 0.00000 Adj 0.0000                                                  | 0.0000 0.00<br>2.42020 12076.80 Frt 0.00            |
| Ottais for 0510071         Est Ap<br>Est Frt         18893.68         Est Inv         17895.68         Est Tax         998.00         Inv Cost 17895.68         Est Prof         0.00           20070510         0510072         BRAND         05/10/2007         COAST         LSD         1490         298.00         54061         BLUE         1490         2.42020         3606.10         2.4965           20070510         0510072         BRAND         05/10/2007         COAST         UNL         6410         1179.44         54061         BLUE         6410         2.42020         3606.10         Frt           20070510         0510072         BRAND         05/10/2007         COAST         UNL         6410         1179.44         54061         BLUE         6410         2.43050         15579.51         2.5493           20070510         0510072         Est Ap         20663.05         Est Inv         19185.61         Est Tax         1477.44         Inv Cost 19185.61         Est Prof         875.19           Grand         Totals         Est Ap         61771.64         Est Inv         57740.85         Est Prof         924.95           Date:         05/11/2007         Demo Company         Fuel Manifest Receipt Update         Batch: 20070510                                                                                                    | Totals for 0510071                 |                                                 |                                                                             |                                                     |
| 20070510 0510072       BRAND 05/10/2007 COAST LSD       1490       298.00       54061       BLUE       1490       2.42020       3606.10       2.4965         Rack 2.420200       Frt/Gal       0.00000       oth Gal       0.00000       Adj       0.0000       2.42020       3606.10       2.4965         20070510 0510072       BRAND 05/10/2007 COAST UNL       6410       1179.44       54061       BLUE       6410       2.43050       15579.51         2.43050 0510072       Rack 2.430500       Frt/Gal       0.00000       oth Gal       0.00000       Adj       0.0000       2.43050       15579.51       Frt         Totals for 0510072       Est Ap<br>Est Frt       20663.05       Est Inv<br>0.00       19185.61       Est Tax       1477.44       Inv Cost 19185.61       Est Prof       875.19         Grand Totals       Est Ap<br>Est Frt       61771.64       Est Inv<br>0.00       57740.85       Est Prof       924.95         Date:       05/11/2007       Demo Company<br>Fuel Manifest Receipt Update<br>Batch: 20070510       Fuel Manifest Receipt Update<br>Batch: 20070510       Batch Id. 1         Blend Update Journal       Blend Update Journal       Subtotal       Sell Price       Tot Proc<br>Inv Cost                                                                                                    |                                    | Est Ap 18893.68 Est Inv<br>Est Frt 0.00 Frt Inc | 17895.68 Est Tax 998.00<br>0.00                                             | Inv Cost 17895.68 Est Prof 0.00                     |
| Rack 2.420200 Frt/Gal 0.00000 oth Gal 0.00000 Adj 0.0000       2.42020 3606.10 Frt         20070510 0510072       BRAND 05/10/2007 COAST UNL       6410 1179.44 54061       BLUE       6410 2.43050 15579.51       2.5493         Rack 2.430500 Frt/Gal 0.00000 oth Gal 0.00000 Adj 0.0000       2.43050 15579.51       2.5493       2.43050 15579.51       2.5493         Totals for 0510072       Est Ap       20663.05       Est Inv       19185.61       Est Tax       1477.44       Inv Cost 19185.61       Est Prof       875.19         Grand Totals       Est Ap       61771.64       Est Inv       57740.85       Est Tax       4030.79       Inv Cost 57740.85       Est Prof       924.95         Date: 05/11/2007       Demo Company       Fuel Manifest Receipt Update       Batch: 20070510       Batch Id. 1       Blend Update Journal         Batch No. Term       Blend Item       Bol Date       Net Gal Loc/Inv       Tank/Cust Bill Qty       Pur Cost       Subtotal Sell Price       Tot Prot                                                                                                    | 20070510 0510072                   | BRAND 05/10/2007 COAST LSD                      | 1490 298.00 54061                                                           | BLUE 1490 2.42020 3606.10                           |
| 20070510 0510072       BRAND 05/10/2007 COAST UNL       6410       1179.44       54061       BLUE       6410       2.43050       15579.51       2.5493         Rack 2.430500       Frt/Gal       0.00000       oth Gal       0.00000       Adj       0.0000       2.43050       15579.51       2.5493         Totals for 0510072       Est Ap       20663.05       Est Inv       19185.61       Est Tax       1477.44       Inv Cost       19185.61       Est Prof       875.19         Grand Totals       Est Ap       61771.64       Est Inv       57740.85       Est Tax       4030.79       Inv Cost       57740.85       Est Prof       924.95         Date:       05/11/2007       Demo Company       Fuel Manifest Receipt Update       Batch:       20070510       Batch Id. 1         Blend Update Journal       Blend Update Journal       Blend Update Journal       Subtotal       Sell Price       Tot Proc                                                                                                    | Rack                               | 2.420200 Frt/Gal 0.00000                        | Oth Gal 0.00000 Adj 0.0000                                                  | 2.4965 113.68<br>2.42020 3606.10 Frt 0.00           |
| Rack 2.430500 Frt/Gal 0.00000 oth Gal 0.00000 Adj 0.0000       2.43050 15579.51 Frt         Totals for 0510072       Est Ap       20663.05 Est Inv       19185.61 Est Tax       1477.44 Inv Cost 19185.61 Est Prof       875.19         Grand Totals       Est Ap       61771.64 Est Inv       57740.85 Est Tax       4030.79 Inv Cost 57740.85 Est Prof       924.95         Date:       05/11/2007       Demo Company       Fuel Manifest Receipt Update       F         Blend Update Journal       Blend Item       Bol Date       Net Gal Loc/Inv       Tank/Cust Bill Qty       Pur Cost       Subtotal Sell Price       Tot Procest                                                                                                    | 20070510 0510072                   | BRAND 05/10/2007 COAST UNL                      | 6410 1179.44 54061                                                          | BLUE 6410 2.43050 15579.51                          |
| Totals for 0510072       Est Ap       20663.05       Est Inv       19185.61       Est Tax       1477.44       Inv Cost 19185.61       Est Prof       875.19         Grand Totals       Est Ap       61771.64       Est Inv       57740.85       Est Tax       4030.79       Inv Cost 57740.85       Est Prof       924.95         Date:       05/11/2007       Demo Company       Fuel Manifest Receipt Update       Fuel Manifest Receipt Update       Fuel Manifest Receipt Update       Fuel Manifest Receipt Update       Fuel Manifest Inv       1000       Fuel Manifest Inv       1000       1000       Fuel Manifest Inv       1000       Fuel Manifest Inv       1000       Fuel Manifest Inv       1000                                                                                                    | Rack                               | 2.430500 Frt/Gal 0.00000                        | Oth Gal 0.00000 Adj 0.0000                                                  | 2.5493 761.50<br>2.43050 15579.51 Frt 0.00          |
| Initials for 0510072       Est Ap       20663.05       Est Inv       19185.61       Est Tax       1477.44       Inv Cost 19185.61       Est Prof       875.19         Grand Totals       Est Ap       61771.64       Est Inv       57740.85       Est Tax       4030.79       Inv Cost 57740.85       Est Prof       924.95         Grand Totals       Est Ap       61771.64       Est Inv       57740.85       Est Tax       4030.79       Inv Cost 57740.85       Est Prof       924.95         Date:       05/11/2007       Demo Company       Fuel Manifest Receipt Update       Batch: 20070510       Batch Id. 1       Blend Update Journal         Batch No.       Term       Blend Item       Bol Date       Net Gal Loc/Inv       Tank/Cust Bill Qty       Pur Cost       Subtotal Sell Price       Tot Pro                                                                                                    | Totals for 0510072                 |                                                 |                                                                             |                                                     |
| Grand Totals       Est Ap       61771.64       Est Inv       57740.85       Est Tax       4030.79       Inv Cost 57740.85       Est Prof       924.95         Date:       05/11/2007       Demo Company       Demo Company       Fuel Manifest Receipt Update         Batch:       20070510       Batch Id. 1       Blend Update Journal         Batch No.       Term       Blend Item       Bol Date       Net Gal Loc/Inv       Tank/Cust Bill Qty       Pur Cost       Subtotal Sell Price       Tot Procest                                                                                                    | 101a15 101 0310072                 | Est Ap 20663.05 Est Inv<br>Est Frt 0.00 Frt Inc | 19185.61 Est Tax 1477.44<br>0.00                                            | Inv Cost 19185.61 Est Prof 875.19                   |
| Date: 05/11/2007<br>Time: 15:23:53<br>Blend Update Journal<br>Batch No. Term Blend Item Bol Date Net Gal Loc/Inv Tank/Cust Bill Qty Pur Cost Subtotal Sell Price Tot Pro<br>Inv Cost                                                                                                    | Grand Totals                       | Est Ap 61771.64 Est Inv<br>Est Frt 0.00 Frt Inc | 57740.85 Est Tax 4030.79<br>0.00                                            | Inv Cost 57740.85 Est Prof 924.95                   |
| Date: 05/11/2007<br>Time: 15:23:53<br>Blend Update Journal<br>Batch No. Term Blend Item Bol Date Net Gal Loc/Inv Tank/Cust Bill Qty Pur Cost Subtotal Sell Price Tot Pro<br>Inv Cost                                                                                                    |                                    |                                                 |                                                                             |                                                     |
| Blend Update Journal<br>Batch No. Term Blend Item Bol Date Net Gal Loc/Inv Tank/Cust Bill Qty Pur Cost Subtotal Sell Price Tot Pro<br>Inv Cost                                                                                                    | Date: 05/11/2007<br>Time: 15:23:53 |                                                 | Demo Company<br>Fuel Manifest Receipt Update<br>Batch: 20070510 Batch Id. 1 | Page No.<br>2                                       |
| Batch No. Term Blend Item Bol Date Net Gal Loc/Inv Tank/Cust Bill Qty Pur Cost Subtotal Sell Price Tot Pro<br>Inv Cost                                                                                                    |                                    | E                                               | lend Update Journal                                                         |                                                     |
|                                                                                                    | Batch No. Term                     | Blend Item Bol Date Net G                       | al Loc/Inv Tank/Cust Bill Qty                                               | Pur Cost Subtotal Sell Price Tot Profit<br>Inv Cost |
| 20070510 9 PLU 05/10/2007 1986 3 PLU 1986 2.476600 4918.53 0.0000                                                                                                    | 20070510 9                         | PLU 05/10/2007 19                               | 186 3 PLU 1986                                                              | 2.476600 4918.53 0.0000                             |
| 4918.53 0.00 0.00                                                                                                    |                                    |                                                 |                                                                             | 4918.53 0.00 0.00                                   |

# Fuel Manifest Receipt Update Report and Blend Update Journal- Batch 20070510

| Date: 05<br>Time: 15                                                               | /11/2007<br>:23:53                                                                                                    | G                                                                                              | eneral Leo<br>Batch:                                               | Demo Company<br>Iger Bill of Lading Report<br>20070510 Batch Id. 1                                                                                                    |                                                                                         | Page No. |
|------------------------------------------------------------------------------------|----------------------------------------------------------------------------------------------------|------------------------------------------------------------------------------------------------|--------------------------------------------------------------------|----------------------------------------------------------------------------------------------------|-----------------------------------------------------------------------------------------|----------|
| во]                                                                                | Account                                                                                                    | Gldate                                                                                         | Туре                                                               | Gl Description                                                                                                    | Amount                                                                                  |          |
| 051007<br>051007<br>0510071<br>0510071<br>0510071<br>0510071<br>0510071<br>0510072 | $\begin{array}{c} 13110-100\\ 20750-100\\ 20850-100\\ 13100-100\\ 13110-100\\ 20750-100\\ 20850-100\\ 13110-100\\ \end{array}$ | 05/10/2007<br>05/10/2007<br>05/10/2007<br>05/10/2007<br>05/10/2007<br>05/10/2007<br>05/10/2007 | INV<br>EST AP<br>EST TAX<br>INV<br>INV<br>EST AP<br>EST TAX<br>INV | Inventory - Fuel<br>Pending Accounts Payable<br>Pending Fuel Tax<br>Inventory - Jobber<br>Inventory - Fuel<br>Pending Accounts Payable<br>Pending Fuel Tax<br>Inventory - Fuel | 20659.56<br>-22214.91<br>1555.35<br>0.00<br>17895.68<br>-18893.68<br>998.00<br>19185.61 |          |

| 0510072 | 20750-100 | 05/10/2007 | EST AP  | Pending Accounts | Payable | -20663.05 |
|---------|-----------|------------|---------|------------------|---------|-----------|
| 0510072 | 20850-100 | 05/10/2007 | EST TAX | Pending Fuel Tax |         | 1477.44   |
| GL P    | ROOF      |            |         |                  |         | 0.00      |

General Ledger Bill of Lading Report - Batch 20070510

# **RESTORE BOLS**

Restoring is the process of undoing an update either for an individual invoice or BOL, or for an entire batch. In this version, a restore can be done anytime during the CURRENT month except under the following circumstances:

# DO <u>NOT</u> RESTORE IF:

- 1. AR and/or Inventory Month-End has been run and invoice is in history.
- 2. Purchase Invoice has been updated and PAID or EFT entered.
- 3. Distribution has already been released.

Restore can be run after other processing has been done.

A unique batch ID is assigned by the computer when the update is done. It prints on the update reports and is listed on the restore lookup screen along with the date and time the update was done.

# MENU SELECT

From the Jobber Inventory Main Menu, select Fuel Bill of Ladings.

From the Fuel Bill of Ladings Submenu, select Restore BOLs.

# Click on the magnifying glass (or press F2) to see the updated batches and select one to restore.

The Batch will have a BATCHID if it has been updated. The date and time of the update are listed. Printed update reports have the <u>batchid</u> at the top of the report and the time stamped on the top left.

If only one BOL is wrong, do not restore the entire batch. Restore only the incorrect BOL.

| F2-Lookup   | F3-AR Inc | uiry F4-Inv Inc |          |                    |
|-------------|-----------|-----------------|----------|--------------------|
| Q Batch Num | iber      |                 |          |                    |
|             |           |                 |          |                    |
| Batchno     | Batchid   | Udate           | Utime    | <u> </u>           |
|             |           | 02/06/2007      | 10:50:28 |                    |
| 20070228    | 1         | 03/02/2007      | 16:54:54 |                    |
| 20070417    |           | 04/17/2007      | 15:08:53 |                    |
| 20070417    | 1         | 04/17/2007      | 15:09:48 |                    |
| 20070510    |           | 05/11/2007      | 14:41:37 |                    |
| 20070510    | 1         | 05/11/2007      | 14:48:42 |                    |
|             |           |                 |          | lora Program       |
|             |           |                 |          |                    |
|             |           |                 |          | HP LaserJet 1020   |
|             |           |                 |          |                    |
|             |           |                 |          | ber: 20070511 Q    |
|             |           |                 |          |                    |
|             |           |                 |          |                    |
|             |           |                 |          |                    |
|             |           | 3               |          |                    |
|             |           |                 |          | te:                |
|             |           |                 |          |                    |
|             |           |                 |          |                    |
|             |           |                 |          | -                  |
| •           |           |                 | •        | Edit Printers Exit |
|             |           |                 |          |                    |
| No Filter   |           | ancel           | ок       |                    |
|             |           |                 |          |                    |
|             |           |                 |          | <u>×</u>           |

After selecting the batch, the batch ID displays.

| ≽ Bill of Lading Restore Program |   |
|----------------------------------|---|
| Send Report to: HP LaserJet 1020 |   |
| Enter batch number: 20070510 Q   | 0 |
| Enter batch ID: 1                |   |
| Enter BOL No.                    |   |
| Enter todays date: 05/11/2007    |   |
|                                  |   |
| Restore Edit Printers Exit       |   |

'Enter BOL number' to be restored or leave it blank to restore the entire batch.

| < <u>R</u> estore>  | takes you to the next step of the restore process.         |
|---------------------|------------------------------------------------------------|
| < <u>E</u> dit>     | allows you to select another batch or BOL to restore.      |
| < <u>P</u> rinters> | The default printer displays, change it using this button. |
| <e<u>xit&gt;</e<u>  | Quits the restore screen without beginning the restore.    |

Select <Restore> to continue.

If no errors occur, the following 'View Status' screen displays.

| 🐙 Restore Status Sc                                                                                                    | reen                                                                                                    |                                                       |                   |                |
|----------------------------------------------------------------------------------------------------|----------------------------------------------------------------------------------------------------|-------------------------------------------------------|-------------------|----------------|
| Update data file (<br>Update data file (<br>Update data file (<br>Update data file (<br>Update data file (<br>Update data file (<br>Update data file (<br>Update data file (<br>Update data file (<br>Update data file (<br>Update complete<br>The restore was ( | ARDEPT<br>ARITRAN<br>ARFCOST<br>ARBOL<br>ARBOLBAC<br>ARFIFO<br>ARFIFAUD<br>ARFIFAUD<br>ARBLEND<br>ARBLEND<br>ARBLTEMP<br>Ite was successful<br>! Press button for<br>successfully comp | ly completed<br>Return to Menu.<br>leted. Do a status | report to see the | results        |
| Return to Menu                                                                                                    | View <u>S</u> tatus                                                                                                    | View <u>E</u> rrors                                   | Print Msg         | Cancel Restore |

# <View <u>E</u>rrors>.

The error screen displays. Do NOT continue with restore if errors display.

# <<u>P</u>rint Msg>

Print error messages before cancelling the restore.

# <Cancel Restore>

If errors are listed, cancel the restore.

# <Continue <u>R</u>estore>

If NO errors are listed, continue the restore. Look for the message '*The restore was successfully completed...*' before proceeding. <<u>R</u>eturn to Menu> displays the following message:

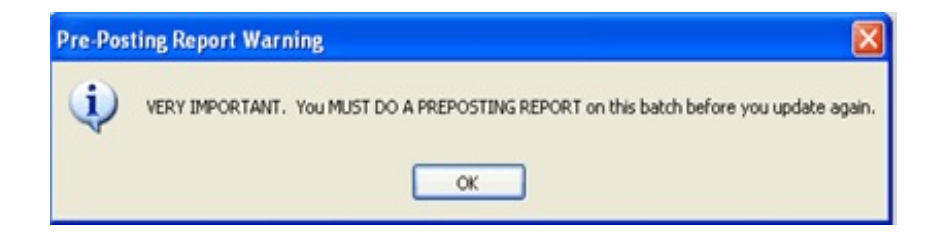

After correcting the BOLs, be sure to print a preposting before updating again. If you delete the BOL, no preposting or update is required.

# **BOL INQUIRY**

The BOL Inquiry program allows you to display updated BOLs including manifests that have already been sent to history.

# MENU SELECT

From the Jobber Inventory Main Menu, select Fuel Bill of Ladings.

From the Fuel Bill of Ladings Submenu, select BOL Inquiry.

The following popup screen displays:

| * wtpopwin     |          |            |            |    |        |  |
|----------------|----------|------------|------------|----|--------|--|
| Bol Number for | Inquiry  | 051007     |            |    |        |  |
| Vendor BRAND   | Date 05/ | 10/2007    | Terminal   | SA | AP Inv |  |
| Is this the ri | ght BOL? | (Y/N/S=Ne: | xt/Q=Quit) | ¥  |        |  |
|                |          |            |            |    |        |  |
|                |          |            |            |    |        |  |
|                |          |            |            |    |        |  |
|                |          |            |            |    |        |  |

**BOL Number for Inquiry -** Enter the manifest number.

The first record in the file displays.

# Is this the right BOL?

Y - display this BOL

N - this is not the correct BOL - enter another BOL number

 ${\bf S}$  - display the NEXT BOL with the same number - continue until the message 'There are no more BOLs.' displays.

**Q** - QUIT the BOL Inquiry program

H - Change Header is allowed in this Inquiry program.

T - Change Time is also allowed, however, cost has already been updated.

If an attempt is made to change the line items, the following message displays:

'You cannot change line items on an inquiry. Press <Enter>.'

| F24L00KUp                  | FAG            | Demo          | Compa         | any *             | ** ;               | Input                  | t BOLs                     | *** 05                     | /16/20      | 07                    |             |             |
|----------------------------|----------------|---------------|---------------|-------------------|--------------------|------------------------|----------------------------|----------------------------|-------------|-----------------------|-------------|-------------|
| BOL No.<br>Term Loc 9      |                | Vendo<br>Term | r BRJ<br>name | Hour<br>AND<br>SA | : 1!<br>Bran<br>Au | 5 Min<br>nded<br>uth 1 | n: 16 )<br>Oil Co<br>TEXAS | A/P: M<br>ompany<br>Driver | Date        | 05/10/2007<br>Truck 1 | Bill        | Gr N<br>OK? |
| Ln Item                    |                | Gross         | Rec           | Net               | Rec                |                        | Delive                     | ered to                    |             | Gross Del             | Net         | Del         |
| 1 UNL                      |                | 7500          | .00           | 7463              | .00                | Inv                    | 54060                      | Cs                         | KATENT      | 2500.00               | 2488        | .00         |
| 2 UNL                      |                |               |               |                   |                    | LC                     | 1                          | Tk                         | UNL         | 3800.00               | 3781        | .00         |
| 3 UNL                      | В              |               |               |                   |                    | LC                     | 3                          | Tk                         | PLU         | 1200.00               | 1194        | .00         |
| 4 SNL                      | В              | 1000          | .00           | 990               | .00                | LC                     | 3                          | Tk                         | PLU         | 800.00                | 792         | .00         |
| 5 SNL                      |                |               |               |                   |                    | LC                     | 3                          | Tk                         | SNL         | 200.00                | 198         | .00         |
| nter Field #<br>= Add line | to Cł<br>T=Tin | ng            | S =<br>D =    | Scan<br>Dele      | te                 |                        | H = C1<br>B = C1           | ng Head<br>ng batc         | ler<br>h no | L = Lo.<br>Q = Qu     | ad Fe<br>it | e           |

**Q** - Quit this BOL.

Enter another BOL for Inquiry or **Q** to quit.

# **UNBILLED BOLS**

This report is needed only if you enter or download your BOLs each day and do not have the billing information yet. Each unposted BOL with no billing information will be listed.

# MENU SELECT

From the Jobber Inventory Main Menu, select Fuel Bill of Ladings.

From the Fuel Bill of Ladings Submenu, select Unbilled BOLS

# **BEGIN INPUT**

# Printer.

Enter **S** to print the report on the screen. Enter **P** to print to the printer and select the desired printer. Enter **F** to print to a Text File and enter the full path and desired file name. Enter **Q** to return to the menu without printing.

| Demo *** B                  | OLs Not Bille | d in A/R *** |
|-----------------------------|---------------|--------------|
| Display report on screen    |               |              |
| Report Range: D = Dates     | B = Batches   | в            |
| Enter batch range 20120201  | 20120299      | Date range   |
| Select files: 1=Current     | 2=History     | 3=Both 1     |
| Is everything ok? (Y/N/P=Pr | inter/Q=Quit) |              |

# **Report Range:**

Enter **D** to enter a range of dates. Enter **B** to enter a range of batch numbers.

# Enter Batch Range/Date Range:

Enter a range of either dates or batch numbers.

# **Select Files:**

1 = **Current** to print data from the Current File

- **2** = **History** to print data from the History File
- **3** = **Both** if the selected range is both current and history.

# Is Everything Ok? (Y/N/P=Printer/Q=Quit).

- Y To print the report using the selected printer or screen.
- **P** To change to a different printer or print option.
- N To edit options.
- **Q** To quit without printing.

| Date: 05/<br>Time: 16:                                                                                                    | 11/2007<br>43:24                                                                                                    |                                                                                                    | Demo<br>BOLS Not Bil                                                                    | 2007                                                                               | Page No.<br>1                                                                                                    |                                                                                                    |                                                                                                    |
|----------------------------------------------------------------------------------------------------|----------------------------------------------------------------------------------------------------|----------------------------------------------------------------------------------------------------|-----------------------------------------------------------------------------------------|------------------------------------------------------------------------------------|----------------------------------------------------------------------------------------------------|----------------------------------------------------------------------------------------------------|----------------------------------------------------------------------------------------------------|
| BOL No.                                                                                                    | BOL Date                                                                                                    | Vendor                                                                                                    | Fuel Item                                                                               | Gross                                                                              | Net                                                                                                    | Cust No.                                                                                              | In∨ Num                                                                                                |
| 278018<br>605375<br>278052<br>162167<br>278018<br>12366<br>12367<br>12345<br>TEST<br>TESTDD<br>051007<br>0510072<br>0510072 | 09/20/2005<br>09/20/2005<br>09/20/2005<br>09/20/2005<br>09/20/2005<br>11/16/2006<br>11/16/2006<br>11/28/2006<br>12/13/2006<br>04/17/2007<br>05/10/2007<br>05/10/2007 | SHELL<br>KOCH<br>SHELL<br>SHELL<br>BRAND<br>BRAND<br>BRAND<br>BRAND<br>BRAND<br>BRAND<br>BRAND<br>BRAND<br>BRAND | UNL<br>LSD<br>SNL<br>UNL<br>LSD<br>UNL<br>SNL<br>UNL<br>UNL<br>UNL<br>UNL<br>UNL<br>LSD | 7601.007800.001018.007800.001000.00100.00100.001000.001000.001000.002500.001500.00 | $\begin{array}{c} 7482.00\\ 7705.00\\ 1002.00\\ 7681.00\\ 987.00\\ 400.00\\ 99.00\\ 99.00\\ 99.00\\ 9.00\\ 1000.00\\ 999.00\\ 2488.00\\ 6410.00\\ 1490.00 \end{array}$ | NEWCO<br>PM2<br>LARCO<br>PM4<br>NEWCO<br>BLUE<br>BLUE<br>BLUE<br>BLUE<br>BLUE<br>BLUE<br>BLUE<br>BLUE | ADD<br>ADD<br>ADD<br>ADD<br>ADD<br>54022<br>54022<br>12345<br>1234<br>12345<br>54060<br>54061<br>54061 |

**BOLs** Not Billed in A/R Report

# PROFIT REPORT

This report prints line items which have been delivered to end users and have been invoiced. When freight is not calculated in the Bill of Lading module, this report simply compares the rack cost of the line item to the selling price. Profit per gallon and total profit are printed for each line item. Totals for the entire BOL are then printed. The Bill of Lading Profit Report arrives at the net profit for each Fuel Manifest by taking the selling price and subtracting the rack cost and the estimated freight (if applicable).

The freight calculation can be an important part of this report. Freight can be calculated and used in several different ways in the BOL module. Freight can be calculated from the Railroad Commissions Published Tariff, or you may set up your own master file of freight per gallon in the Origin and Destination file maintenance in the Rack Price Module.

# MENU SELECT

From the Jobber Inventory Main Menu, select Fuel Bill of Ladings.

From the Fuel Bill of Ladings Submenu, select Profit Report.

# **BEGIN INPUT**

# Printer.

Enter S to print the report on the screen.

Enter **P** to print to the printer and select the desired printer.

Enter  $\mathbf{F}$  to print to a Text File and enter the full path and desired file name. Enter  $\mathbf{Q}$  to return to the menu without printing.

```
Demo ***** BOL Profitability Report *****
Display report on screen
Enter Today's Date 03/14/2012
Report Range: D = Dates B = Batches B
Enter batch range 20120201 20120299 Date range
Select files: 1=Current 2=History 3=Both 1
Input selection criteria? N
Is everything ok? (Y/N/P=Printer/Q=Quit)
```

### **Enter Todays Date.**

The current system date displays. Press *enter* to accept the default or enter a date for the report. This date has no effect on the report.

# **Report Range:**

Enter **D** to enter a range of dates. Enter **B** to enter a range of batch numbers.

### **Enter Batch Range/Date Range:**

Enter a range of either dates or batch numbers.

## **Select Files:**

**1** = **Current** to print data from the Current File

- **2** = **History** to print data from the History File
- **3** = **Both** if the selected range is both current and history.

# **Input Selection Criteria?**

Enter **Y** to narrow or filter the report using one of the filterable fields displayed. Click **A** to add, select the field, the operand and input the data. Press  $\langle$ Enter $\rangle$  and click  $\langle$ OK $\rangle$ .

# Is Everything Ok? (Y/N/P=Printer/Q=Quit).

To print the report using the selected printer or screen, press **Y**. To change to a different printer or print option, press **P**. To quit without printing enter **N** or **Q**.

| Date: 05/11/2007<br>Time: 16:50:56   | Demo Comp<br>Bol Profitability Repo<br>Batch Range: 2007 | any<br>rt on 05/11/2007<br>0510 to 20070510          | Page No.<br>1                   |                            |                                |                            |
|--------------------------------------|----------------------------------------------------------|------------------------------------------------------|---------------------------------|----------------------------|--------------------------------|----------------------------|
| Batch BOL No.                        | Vendor BOL Date Truck                                    | Item Net<br>Rec                                      | Inv No. Cust No.                | Qty Rack<br>Sold Cost      | Freight Sell<br>Gal Price      | Profit Total<br>Gal Profit |
| 20070510 051007                      | BRAND 05/10/2007 1                                       | UNL 2488                                             | 54060 KATENT                    | 2488 2.4305                | 0.0000 2.4505                  | 0.0200 49                  |
| Totals for 051007                    | Gross 2500 Net                                           | Rec 2488 Bill                                        | ed 2488                         | 6047.08                    | 0.00 6096.84                   | 49.76                      |
| 20070510 0510072<br>20070510 0510072 | BRAND 05/10/2007 COAST<br>BRAND 05/10/2007 COAST         | UNL 6410<br>LSD 1490                                 | 54061 BLUE<br>54061 BLUE        | 6410 2.4305<br>1490 2.4202 | 0.0000 2.5493<br>0.0000 2.4965 | 0.1188 761<br>0.0763 113   |
| Totals for 0510072                   | Gross 8000 Net                                           | Rec 7900 Bill                                        | ed 7900                         | 19185.60                   | 0.00 20060.79                  | 875.19                     |
| Grand Totals:                        | Tot Cost 25<br>Tot Sold 26<br>Gross Gal                  | 232.68 Tot Frt<br>157.64 Tot Profit<br>10500 Net Gal | 0.00<br>924.95<br>10388 Sold Ga | 1 10388                    |                                |                            |

BOL Profitability Report for Batch 20070510

# DRIVER/TRUCK REPORT

This report prints Manifests/BOLs by Driver or Truck, and displays the estimated freight on each delivery. It is used to reconcile the loads billed by the carrier; and in some cases to calculate driver commission.

# MENU SELECT

From the Jobber Inventory Main Menu, select Fuel Bill of Ladings.

From the Fuel Bill of Ladings Submenu, select Driver/Truck Report.

# **BEGIN INPUT**

#### Printer.

Enter **S** to print the report on the screen. Enter **P** to print to the printer and select the desired printer. Enter **F** to print to a Text File and enter the full path and desired file name. Enter **Q** to return to the menu without printing.

```
Pomo Company - Release A/P to GL Link - Co. 01 - 05/11/2007
                                                                             . 6
          F3 F4
                                      F7-Start Over F8-Quit
         Demo Company *** BOL Reports by Driver/Truck *** 05/11/2007
    Display report on screen
    Enter Today's Date 05/11/2007
    Report Range: D = Dates
                                 B = Batches B
    Enter batch range 20070510
                                20070510
                                             Date range
    Select files: 1=Current
                                  2=History
                                                3=Both 1
    Input selection criteria? N
                                                 R
    Opt: 1=Vendor invoice 2=No invoice 3=Unposted 4=Unbilled 5=All 5
    Opt: 1=by Driver
                        2=by Truck 2
                                             D=Detail
                                                          S=Summary D
    1=Gross Gal
                     2=Net Gal 1
                                          Eject after every driver/truck? N
    Sort and Subtotal by Customer? (Y/N)
                                           N
    Is everything ok? (Y/N/P=Printer/Q=Quit)
```

#### **Enter Todays Date.**

The current system date displays. Press *enter* to accept the default or enter a date for the report. This date has no effect on the report.

#### **Report Range:**

Enter **D** to enter a range of dates. Enter **B** to enter a range of batch numbers.

#### **Enter Batch Range/Date Range:**

Enter a range of either dates or batch numbers.

# **Select Files:**

1 = **Current** to print data from the Current File

- **2** = **History** to print data from the History File
- **3** = **Both** if the selected range is both current and history.

#### **Input Selection Criteria?**

Enter **Y** to narrow or filter the report using one of the filterable fields displayed. Click **A** to add, select the field, the operand and input the data. Press <Enter> and click <OK>.

#### **Option:**

- **1 = Vendor Invoice -** only BOLs with purchase invoices
- **2** = **No Invoice** BOLs with no purchase invoice
- **3** = **Unposted** unposted BOLs
- **4** = **Unbilled** BOLs transferred to tanks instead of invoiced to customers
- 5 = All print all BOLs regardless of status

#### **Option:**

- 1 = by Driver Subtotal by Driver
- **2** = **by Truck** Subtotal by Truck
- **D** = **Detail** print every fuel line item
- **S** = **Summary** print only totals
- 1 = Gross Gallons use gross gallons received and sold
- 2 = Net Gallons use net gallons received and sold

#### Eject after every driver/truck?

Print each driver/truck on a separate page.

#### Sort and Subtotal by Customer? (Y/N)

#### Is Everything Ok? (Y/N/P=Printer/Q=Quit).

To print the report using the selected printer or screen, press **Y**. To change to a different printer or print option, press **P**.

To quit without printing enter N or Q.

The first sample report below is printed by driver with the truck number listed in the record. Each line in each bill of lading is listed with a total by bill of lading.

Our data did not include freight or split load fees or driver commissions, so only the gallon information has valid totals. However, you can see the format of the report and what totals you will have if you do have driver commissions or freight amounts.

The second report is printed by truck with the driver number listed in the record. There is a subtotal for each truck and grand totals for the entire report.

| Date:<br>Time:                                                           | 05/15/2007<br>15:22:32                     | D<br>Bill of Lading<br>Batch Ran | emo Company<br>Report by Driver on<br>ge: 20050932 to 2005 | 05/15/2<br>0932    | 2007        | Page No.<br>1        |                            |                         |                      |                         |                            |
|--------------------------------------------------------------------------|--------------------------------------------|----------------------------------|------------------------------------------------------------|--------------------|-------------|----------------------|----------------------------|-------------------------|----------------------|-------------------------|----------------------------|
| Batch                                                                    | BOL Truck                                  | Origin                           | Destination                                                | Fuel               | Туре        | Gross Gal            | Rate                       | Freight                 | Split                | Tot Frt                 | Commission                 |
| 20050932                                                                 | 2 275951 COAST                             | DALLAS                           |                                                            | UNL                | G           | 8818                 | 0.0123                     | 108.46                  | 0.00                 | 108.46                  | 0.00                       |
|                                                                          | Totals for BOL 2                           | 275951                           |                                                            |                    |             | 8818                 |                            | 108.46                  | 0.00                 | 108.46                  | 0.00                       |
| 20050932<br>20050932                                                     | 2 275969 COAST<br>2 275969 COAST           | DALLAS<br>DALLAS                 |                                                            | L S D<br>U N L     | D<br>G      | 1000<br>7800         | 0.0135<br>0.0135           | 13.50<br>105.30         | 0.00<br>0.00         | 13.50<br>105.30         | 0.00<br>0.00               |
|                                                                          | Totals for BOL 2                           | 275969                           |                                                            |                    |             | 8800                 |                            | 118.80                  | 0.00                 | 118.80                  | 0.00                       |
| Dri                                                                      | iver Totals for                            |                                  |                                                            |                    |             | 17618                |                            | 227.26                  | 0.00                 | 227.26                  | 0.00                       |
| Driver<br>20050932<br>20050932                                           | Rate 10.0000<br>2 276121 FG<br>2 276121 FG | BOB JONES<br>DALLAS<br>DALLAS    |                                                            | SNL<br>UNL         | G<br>G      | 1018<br>7800         | 0.0123<br>0.0123           | 12.52<br>95.94          | 0.00<br>0.00         | 12.52<br>95.94          | 125.20<br>959.40           |
|                                                                          | Totals for BOL 2                           | 276121                           |                                                            |                    |             | 8818                 |                            | 108.46                  | 0.00                 | 108.46                  | 1084.60                    |
| 20050932<br>20050932                                                     | 2 276459 FG<br>2 276459 FG                 | DALLAS<br>DALLAS                 |                                                            | SNL<br>UNL         | G<br>G      | 1600<br>7200         | 0.0123<br>0.0123           | 19.68<br>88.56          | 0.00<br>0.00         | 19.68<br>88.56          | 196.80<br>885.60           |
|                                                                          | Totals for BOL 2                           | 276459                           |                                                            |                    |             | 8800                 |                            | 108.24                  | 0.00                 | 108.24                  | 1082.40                    |
| 2 0 0 5 0 9 3 2<br>2 0 0 5 0 9 3 2<br>2 0 0 5 0 9 3 2<br>2 0 0 5 0 9 3 2 | 2 276479 FG<br>2 276479 FG<br>2 276479 FG  | DALLAS<br>DALLAS<br>DALLAS       |                                                            | LSD<br>SNL<br>UNL  | D<br>G<br>G | 1200<br>1600<br>6000 | 0.0135<br>0.0135<br>0.0135 | 16.20<br>21.60<br>81.00 | 0.00<br>0.00<br>0.00 | 16.20<br>21.60<br>81.00 | 162.00<br>216.00<br>810.00 |
|                                                                          | Totals for BOL 2                           | 276479                           |                                                            |                    |             | 8800                 |                            | 118.80                  | 0.00                 | 118.80                  | 1188.00                    |
| Dri                                                                      | iver Totals for BOE                        | 3                                |                                                            |                    |             | 26418                |                            | 335.50                  | 0.00                 | 335.50                  | 3355.00                    |
| Driver<br>20050932                                                       | Rate 0.0000<br>2 276305 GR                 | JOE RHODES<br>DALLAS             |                                                            | UNL                | G           | 8818                 | 0.0123                     | 108.46                  | 0.00                 | 108.46                  | 0.00                       |
|                                                                          | Totals for BOL 2                           | 276305                           |                                                            |                    |             | 8818                 |                            | 108.46                  | 0.00                 | 108.46                  | 0.00                       |
| 20050932<br>20050932<br>20050932                                         | 2 276335 GR<br>2 276335 GR<br>2 276335 GR  | DALLAS<br>DALLAS<br>DALLAS       |                                                            | L SD<br>SNL<br>UNL | D<br>G<br>G | 1600<br>1100<br>6100 | 0.0135<br>0.0135<br>0.0135 | 21.60<br>14.85<br>82.35 | 0.00<br>0.00<br>0.00 | 21.60<br>14.85<br>82.35 | 0.00<br>0.00<br>0.00       |
|                                                                          | Totals for BOL 2                           | 276335                           |                                                            |                    |             | 8800                 |                            | 118.80                  | 0.00                 | 118.80                  | 0.00                       |
| Dri                                                                      | iver Totals for JR                         |                                  |                                                            |                    |             | 17618                |                            | 227.26                  | 0.00                 | 227.26                  | 0.00                       |

| Driver<br>20050932             | Rate 0.0000 Patrick Bryan<br>276227 COAST DALLAS                              | UNL            | G      | 6800         | 0.0123 | 83.64           | 0.00 | 83.64           | 0.00         |
|--------------------------------|-------------------------------------------------------------------------------|----------------|--------|--------------|--------|-----------------|------|-----------------|--------------|
|                                | Totals for BOL 276227                                                         |                |        | 6800         |        | 83.64           | 0.00 | 83.64           | 0.00         |
|                                |                                                                               |                |        |              |        |                 |      |                 |              |
| Driv                           | er Totals for PB                                                              |                |        | 6800         |        | 83.64           | 0.00 | 83.64           | 0.00         |
| Driver<br>20050932<br>20050932 | Rate 0.0000 PAUL GARNER<br>160893 COAST FORT WORTH<br>160893 COAST FORT WORTH | L S D<br>U N L | D<br>G | 1000<br>7600 | 0.0135 | 13.50<br>102.60 | 0.00 | 13.50<br>102.60 | 0.00<br>0.00 |
|                                | Totals for BOL 160893                                                         |                |        | 8600         |        | 116.10          | 0.00 | 116.10          | 0.00         |
| 20050932                       | 276227 COAST DALLAS                                                           | SNL            | G      | 2000         | 0.0123 | 24.60           | 0.00 | 24.60           | 0.00         |
|                                | Totals for BOL 276227                                                         |                |        | 2000         |        | 24.60           | 0.00 | 24.60           | 0.00         |
| 20050932                       | 601812 COAST FORT WORTH                                                       | LSD            | D      | 7800         | 0.0000 | 0.00            | 0.00 | 0.00            | 0.00         |
|                                | Totals for BOL 601812                                                         |                |        | 7800         |        | 0.00            | 0.00 | 0.00            | 0.00         |
|                                |                                                                               |                |        |              |        |                 |      |                 |              |
| Driv                           | er Totals for PG                                                              |                |        | 18400        |        | 140.70          | 0.00 | 140.70          | 0.00         |
| Grand To                       | tals                                                                          |                |        | 86854        |        | 1014.36         | 0.00 | 1014.36         | 3355.00      |
|                                |                                                                               |                |        |              |        |                 |      |                 |              |

Above - Manifest/BOL Report by <u>Driver</u> with subtotals for each BOL, Driver Totals and Grand Totals.

| Date: (<br>Time: :                                                   | 05/14/2007<br>17:24:04                                                                           | Demo<br>Bill of Lading Re<br>Batch Range: | Page No.<br>7 1                          |                                                |                                 |                                            |                                                |                                                                                        |                                              |                                                                                        |
|----------------------------------------------------------------------|--------------------------------------------------------------------------------------------------|-------------------------------------------|------------------------------------------|------------------------------------------------|---------------------------------|--------------------------------------------|------------------------------------------------|----------------------------------------------------------------------------------------|----------------------------------------------|----------------------------------------------------------------------------------------|
| Batch I                                                              | 30L Driver                                                                                       | Origin                                    | Destina                                  | tion Fu                                        | uelтy                           | pe Gross Gal                               | Rate                                           | Freight                                                                                | Split                                        | Tot Frt                                                                                |
| Truck LI<br>20070510<br>20070510<br>20070510<br>20070510<br>20070510 | EWIS OIL CO. INC<br>051007<br>051007<br>051007<br>051007<br>051007<br>051007<br>Totals for BOL 0 | 51007                                     | SAN ANT<br>SAN ANT<br>SAN ANT<br>SAN ANT | ONIO SI<br>ONIO SI<br>UI<br>ONIO UI<br>ONIO UI | NLG<br>NLG<br>NLG<br>NLG<br>NLG | 800<br>200<br>2500<br>3800<br>1200<br>8500 | 0.0000<br>0.0000<br>0.0000<br>0.0000<br>0.0000 | $\begin{array}{c} 0.00\\ 0.00\\ 0.00\\ 0.00\\ 0.00\\ 0.00\\ 0.00\\ 0.00\\ \end{array}$ | 0.00<br>0.00<br>0.00<br>0.00<br>0.00<br>0.00 | $\begin{array}{c} 0.00\\ 0.00\\ 0.00\\ 0.00\\ 0.00\\ 0.00\\ 0.00\\ 0.00\\ \end{array}$ |
| 20070510<br>20070510                                                 | 0510071<br>0510071<br>Totals for BOL 0!                                                          | 510071                                    | SAN ANT<br>SAN ANT                       | ONIO HS<br>ONIO LS                             | SD G<br>SD G                    | 2500<br>5000<br>7500                       | 0.0000<br>0.0000                               | 0.00<br>0.00<br>0.00                                                                   | 0.00<br>0.00<br>0.00                         | 0.00<br>0.00<br>0.00                                                                   |
| Truck<br>20070510<br>20070510                                        | ck Totals for 1<br>COASTAL CARRIERS<br>0510072<br>0510072<br>Totals for BOL 09                   | 510072                                    |                                          | LS<br>UM                                       | SD G<br>NL G                    | 16000<br>1500<br>6500<br>8000              | 0.0000<br>0.0000                               | 0.00<br>0.00<br>0.00<br>0.00                                                           | 0.00<br>0.00<br>0.00<br>0.00                 | 0.00<br>0.00<br>0.00<br>0.00                                                           |
| True<br>Grand Te                                                     | ck Totals for COAST<br>otals                                                                     | т                                         |                                          |                                                |                                 | 8000<br>24000                              |                                                | 0.00                                                                                   | 0.00                                         | 0.00                                                                                   |

Manifest/BOL Report by <u>Truck</u> with subtotals for each BOL, Truck Totals and Grand Totals.

# **VENDOR/ITEM REPORT**

This report shows the number of gallons of each type of fuel purchased from each Vendor. It subtotals by item, gasoline and diesel, by Vendor, and prints grand totals. During times when you are under allocation from your vendors, this report will help you to determine how much fuel you have left on your allocation. This report also comes in handy in determining whether you have met vendor fuel quotas.

# MENU SELECT

From the Jobber Inventory Main Menu, select Fuel Bill of Ladings.

From the Fuel Bill of Ladings Submenu, select Vendor/Item Report.

# **BEGIN INPUT**

# Printer.

Enter S to print the report on the screen. Enter P to print to the printer and select the desired printer. Enter E to print to a Tout Eile and enter the full with and de

Enter  ${\bf F}$  to print to a Text File and enter the full path and desired file name.

Enter  $\mathbf{Q}$  to return to the menu without printing.

# **Enter Todays Date.**

The current system date displays. Press *enter* to accept the default or enter a date for the report. This date has no effect on the report.

| 🐙 Petro-Data Jobber Inventory |                  |                      |          |          |               |                |        |      |  |
|-------------------------------|------------------|----------------------|----------|----------|---------------|----------------|--------|------|--|
| F2-Lookup                     | F3               | F4                   | F5       | FØ       | F7-Start Over | r F8-Quit      |        |      |  |
| Disp                          | Demo<br>blay rep | Company<br>ort on se | ***** P  | 30L Repo | ort by V      | /endor an<br>R | d Item | **** |  |
| Ente                          | r Today          | 's Date              | 05/15/2  | 2007     |               |                |        |      |  |
|                               |                  |                      |          |          |               |                |        |      |  |
| Repo                          | ort Rang         | e: D = I             | Dates    | B = Ba   | atches        | В              |        |      |  |
| Ente                          | r batch          | range 20             | 050932   | 200509   | 32 I          | Date rang      | e      |      |  |
| Sele                          | ct file          | s: 1=Cu              | rent     | 2=His    | story         | 3=Both         | 1      |      |  |
| Inpu                          | it selec         | tion crit            | teria?   | I        | -             |                |        |      |  |
| Plea                          | se veri          | fy the ta            | ax types | for di   | iesel         | LSD            | HSD    | KER  |  |
| Is e                          | verythi          | ng ok? (             | Z/N/P=P1 | inter/g  | (=Quit)       |                |        |      |  |

#### **Report Range:**

Enter **D** to enter a range of dates. Enter **B** to enter a range of batch numbers.

# Enter Batch Range/Date Range:

Enter a range of either dates or batch numbers.

# **Select Files:**

1 = **Current** to print data from the Current File

- **2** = **History** to print data from the History File
- **3** = **Both** if the selected range is both current and history.

# **Input Selection Criteria?**

Enter Y to narrow or filter the report using one of the filterable fields displayed. Click A to add, select the field, the operand and input the data. Press  $\langle \text{Enter} \rangle$  and click  $\langle \text{OK} \rangle$ .

Please Verity the Tax Types for Diesel HSD LSD KER

The diesel tax types are set up in the Rack Price Module under *Freight Constants*. If they are incorrect, you may type in the correct tax types here. Later, go to the Rack Price Module and enter them so that next time they will display correctly.

# Is Everything Ok? (Y/N/P=Printer/Q=Quit).

To print the report using the selected printer or screen, press Y. To change to a different printer or print option, press  $\mathbf{P}$ . To quit without printing enter N or Q.

| Date:                                                                                        | 05/15/200                       | 7                               | Demo C                                                             | Page                                           | Page No.                                                          |                                                                                      |                                                                             |                                                                             |  |
|----------------------------------------------------------------------------------------------|---------------------------------|---------------------------------|--------------------------------------------------------------------|------------------------------------------------|-------------------------------------------------------------------|--------------------------------------------------------------------------------------|-----------------------------------------------------------------------------|-----------------------------------------------------------------------------|--|
| Bill of Lading Report by Supplier and Item 05/15/2007 1<br>Batch Range: 20050932 to 20050932 |                                 |                                 |                                                                    |                                                |                                                                   |                                                                                      |                                                                             |                                                                             |  |
| Vendor                                                                                       | Terminal                        | Item                            | BOL Date                                                           | BOL No.                                        | Gaso<br>Net                                                       | line<br>Gross                                                                        | Die<br>Net                                                                  | sel<br>Gross                                                                |  |
| КОСН                                                                                         | FTW                             | LSD                             | 09/09/2005                                                         | 601812                                         | 0.00                                                              | 0.00                                                                                 | 7702.00                                                                     | 7800.00                                                                     |  |
| Ite                                                                                          | em Subtotal                     | s for                           | LSD                                                                |                                                | 0.00                                                              | 0.00                                                                                 | 7702.00                                                                     | 7800.00                                                                     |  |
| Vendo                                                                                        | or Subtotal                     | s for                           | КОСН                                                               |                                                | 0.00                                                              | 0.00                                                                                 | 7702.00                                                                     | 7800.00                                                                     |  |
| SHELL<br>SHELL<br>SHELL<br>SHELL                                                             | FTW<br>DAL<br>DAL<br>DAL        | LSD<br>LSD<br>LSD<br>LSD        | 09/09/2005<br>09/08/2005<br>09/10/2005<br>09/11/2005               | 160893<br>275969<br>276335<br>276479           | $ \begin{array}{c} 0.00\\ 0.00\\ 0.00\\ 0.00\\ 0.00 \end{array} $ | $   \begin{array}{c}     0.00 \\     0.00 \\     0.00 \\     0.00 \\   \end{array} $ | 988.00<br>989.00<br>1580.00<br>1185.00                                      | 1000.00<br>1000.00<br>1600.00<br>1200.00                                    |  |
| Ite                                                                                          | em Subtotal                     | s for                           | LSD                                                                |                                                | 0.00                                                              | 0.00                                                                                 | 4742.00                                                                     | 4800.00                                                                     |  |
| SHELL<br>SHELL<br>SHELL<br>SHELL<br>SHELL                                                    | DAL<br>DAL<br>DAL<br>DAL<br>DAL | SNL<br>SNL<br>SNL<br>SNL<br>SNL | 09/10/2005<br>09/11/2005<br>09/09/2005<br>09/09/2005<br>09/11/2005 | 276335<br>276479<br>276121<br>276227<br>276459 | 1083.00<br>1575.00<br>1005.00<br>1956.00<br>1575.00               | $\begin{array}{c} 1100.00\\ 1600.00\\ 1018.00\\ 2000.00\\ 1600.00 \end{array}$       | $\begin{array}{c} 0.00 \\ 0.00 \\ 0.00 \\ 0.00 \\ 0.00 \\ 0.00 \end{array}$ | $\begin{array}{c} 0.00 \\ 0.00 \\ 0.00 \\ 0.00 \\ 0.00 \\ 0.00 \end{array}$ |  |
| Ite                                                                                          | em Subtotal                     | s for                           | SNL                                                                |                                                | 7194.00                                                           | 7318.00                                                                              | 0.00                                                                        | 0.00                                                                        |  |
| SHELL                                                                                        | FTW                             | UNL                             | 09/09/2005                                                         | 160893                                         | 7459.00                                                           | 7600.00                                                                              | 0.00                                                                        | 0.00                                                                        |  |

| SHELL<br>SHELL<br>SHELL<br>SHELL<br>SHELL<br>SHELL<br>SHELL  | DAL<br>DAL<br>DAL<br>DAL<br>DAL<br>DAL<br>DAL<br>DAL | UNL<br>UNL<br>UNL<br>UNL<br>UNL<br>UNL<br>UNL<br>UNL | 09/08/2005<br>09/10/2005<br>09/08/2005<br>09/09/2005<br>09/09/2005<br>09/09/2005<br>09/10/2005<br>09/11/2005 | 275969<br>276335<br>276479<br>275951<br>276121<br>276227<br>276305<br>276459 | 7679.00<br>5999.00<br>5892.00<br>8684.00<br>7698.00<br>6674.00<br>8669.00<br>7080.00 | 7800.00<br>6100.00<br>8818.00<br>7800.00<br>8818.00<br>8818.00<br>7200.00 | $\begin{array}{c} 0.00\\ 0.00\\ 0.00\\ 0.00\\ 0.00\\ 0.00\\ 0.00\\ 0.00\\ 0.00\\ 0.00\\ \end{array}$ | $\begin{array}{c} 0.00\\ 0.00\\ 0.00\\ 0.00\\ 0.00\\ 0.00\\ 0.00\\ 0.00\\ 0.00\\ 0.00\\ 0.00\\ \end{array}$ |  |  |
|--------------------------------------------------------------|------------------------------------------------------|------------------------------------------------------|----------------------------------------------------------------------------------------------------|------------------------------------------------------------------------------|--------------------------------------------------------------------------------------|---------------------------------------------------------------------------|----------------------------------------------------------------------------------------------------|----------------------------------------------------------------------------------------------------|--|--|
| Ite                                                          | m Subtotal                                           | s for UNL                                            |                                                                                                    |                                                                              | 65834.00                                                                             | 66936.00                                                                  | 0.00                                                                                                 | 0.00                                                                                                    |  |  |
| Vendor Subtotals for SHELL 73028.00 74254.00 4742.00 4800.00 |                                                      |                                                      |                                                                                                    |                                                                              |                                                                                      |                                                                           |                                                                                                    |                                                                                                    |  |  |
| Grand Totals 73028.00 74254.00 12444.00 12600.00             |                                                      |                                                      |                                                                                                    |                                                                              |                                                                                      |                                                                           |                                                                                                    |                                                                                                    |  |  |

Bill of Lading Report by Item and Supplier

# LOCATION/ITEM REPORT

This is a new report similar to the above reports only sorted by location and item.

# MENU SELECT

From the Jobber Inventory Main Menu, select Fuel Bill of Ladings.

From the Fuel Bill of Ladings Submenu, select Location/Item Report.

# **BEGIN INPUT**

#### Printer.

Enter S to print the report on the screen.

Enter **P** to print to the printer and select the desired printer.

Enter **F** to print to a Text File and enter the full path and desired file name.

Enter **Q** to return to the menu without printing.

# **Enter Todays Date.**

The current system date displays. Press *enter* to accept the default or enter a date for the report. This date has no effect on the report.

```
Petro-Data Jobber Inventory
          F3
                                       F7-Start Over F8-Quit
                  F4
         Demo Company ***** BOL Report by Location and Item
   Display report on screen
   Enter Today's Date 05/15/2007
   Report Range: D = Dates
                                B = Batches
                                            B
   Enter batch range 20050932
                                             Date range
                                20050932
   Select files: 1=Current
                                 2=History
                                                3=Both 1
   Input selection criteria? N
   Subtotal option: L=Location and Item
                                               I=Item Only L
   Show Freight on second line? (Y/N)
                                         N
   Is everything ok? (Y/N/P=Printer/Q=Quit)
                                                   D
```

#### **Report Range:**

Enter **D** to enter a range of dates. Enter **B** to enter a range of batch numbers.

# Enter Batch Range/Date Range:

Enter a range of either dates or batch numbers.

# Select Files:

- 1 = **Current** to print data from the Current File
- **2** = **History** to print data from the History File
- **3** = **Both** if the selected range is both current and history.

#### **Input Selection Criteria?**

Enter **Y** to narrow or filter the report using one of the filterable fields displayed. Click **A** to add, select the field, the operand and input the data. Press  $\leq$ Enter $\geq$  and click  $\leq$ OK $\geq$ .

# **Subtotal Option:**

L = Location and Item

I = Item Only

# Show Freight on second line? (Y/N)

Y if freight was calculated in BOL entry. N if you are not calculating freight.

# Is Everything Ok? (Y/N/P=Printer/Q=Quit).

To print the report using the selected printer or screen, press **Y**. To change to a different printer or print option, press **P**. To quit without printing enter **N** or **Q**.

| Date: 05/15/2007 Demo |                                                      |                                                                               | Demo C                                               | Company                                                                      |                                                                                                    | Page N                                                                                 | Page No.                                                             |                                                                                                    |  |
|-----------------------|------------------------------------------------------|-------------------------------------------------------------------------------|------------------------------------------------------|------------------------------------------------------------------------------|----------------------------------------------------------------------------------------------------|----------------------------------------------------------------------------------------|----------------------------------------------------------------------|----------------------------------------------------------------------------------------------------|--|
| Time.                 | Bill                                                 | of Ladi                                                                       | ng Rep<br>Batch                                      | ort by L<br>Range: 2                                                         | ocation by<br>0050932 to                                                                                                   | Item on 20050932                                                                       | 05/15/2007 1                                                         |                                                                                                    |  |
| Loc                   | Item                                                 | Vendor                                                                        | Term                                                 | Status                                                                       | BOL Date                                                                                                    | BOL NO.                                                                                | Gallons                                                              | Cost Total                                                                                                    |  |
|                       | LSD<br>LSD<br>LSD<br>LSD<br>LSD                      | SHELL<br>SHELL<br>SHELL<br>SHELL<br>KOCH                                      | FTW<br>DAL<br>DAL<br>DAL<br>FTW                      | Posted<br>Posted<br>Posted<br>Posted<br>Posted                               | 09/09/2005<br>09/08/2005<br>09/10/2005<br>09/11/2005<br>09/09/2005                                                         | 160893<br>275969<br>276335<br>276479<br>601812                                         | 988<br>989<br>1580<br>1185<br>7702                                   | 2.0224 1998.13<br>0.0000 0.00<br>2.0224 3195.39<br>2.0224 2396.54<br>2.0145 15515.67                                                                                    |  |
|                       | Item Subtot                                          | als for                                                                       | LSD                                                  |                                                                              |                                                                                                    |                                                                                        | 12444                                                                | 23105.74                                                                                                    |  |
|                       | SNL<br>SNL<br>SNL<br>SNL<br>SNL                      | SHELL<br>SHELL<br>SHELL<br>SHELL<br>SHELL                                     | DAL<br>DAL<br>DAL<br>DAL<br>DAL                      | Posted<br>Posted<br>Posted<br>Posted<br>Posted                               | 09/10/2005<br>09/11/2005<br>09/09/2005<br>09/09/2005<br>09/11/2005                                                         | 276335<br>276479<br>276121<br>276227<br>276227<br>276459                               | 1083<br>1575<br>1005<br>1956<br>1575                                 | 2.3339 2527.61<br>2.3339 3675.89<br>2.3939 2405.86<br>2.3939 4682.46<br>2.3339 3675.89                                                                                  |  |
|                       | Item Subtot                                          | als for                                                                       | SNL                                                  |                                                                              |                                                                                                    |                                                                                        | 7194                                                                 | 16967.73                                                                                                    |  |
|                       | UNL<br>UNL<br>UNL<br>UNL<br>UNL<br>UNL<br>UNL<br>UNL | SHELL<br>SHELL<br>SHELL<br>SHELL<br>SHELL<br>SHELL<br>SHELL<br>SHELL<br>SHELL | FTW<br>DAL<br>DAL<br>DAL<br>DAL<br>DAL<br>DAL<br>DAL | Posted<br>Posted<br>Posted<br>Posted<br>Posted<br>Posted<br>Posted<br>Posted | 09/09/2005<br>09/08/2005<br>09/10/2005<br>09/11/2005<br>09/08/2005<br>09/09/2005<br>09/09/2005<br>09/10/2005<br>09/11/2005 | 160893<br>275969<br>276335<br>276479<br>275951<br>276121<br>276227<br>276305<br>276459 | 7459<br>7679<br>5999<br>5892<br>8684<br>7698<br>6674<br>8669<br>7080 | 2.2739 16961.02<br>2.2439 17230.90<br>2.2139 13281.18<br>2.2139 13044.29<br>2.2439 19486.02<br>2.2739 17504.48<br>2.2739 15176.00<br>2.2139 19192.29<br>2.2139 15674.41 |  |
|                       | Item Subtot                                          | als for                                                                       | UNL                                                  |                                                                              |                                                                                                    |                                                                                        | 65834                                                                | 147550.64                                                                                                    |  |
| Lo                    | cation Subtota                                       | ls for                                                                        |                                                      |                                                                              |                                                                                                    |                                                                                        | 85472                                                                | 187624.12                                                                                                    |  |

Grand Totals

85472 187624.12
# **CUSTOMER/ITEM REPORT**

This is a report similar to the above reports only sorted by customer and item.

#### MENU SELECT

From the Jobber Inventory Main Menu, select Fuel Bill of Ladings.

From the Fuel Bill of Ladings Submenu, select Customer/Item Report.

## **BEGIN INPUT**

#### **Printer.**

Enter S to print the report on the screen. Enter P to print to the printer and select the desired printer. Enter F to print to a Text File and enter the full path and desired file name. Enter Q to return to the menu without printing.

## **Enter Todays Date.**

The current system date displays. Press *enter* to accept the default or enter a date for the report. This date has no effect on the report.

```
Petro-Data Jobber Inventory
                                                                           F3
                  F4
                                      F7-Start Over F8-Quit
          Demo Company ***** BOL Report by Customer by Item *****
    Display report on screen
    Enter Today's Date 05/15/2007
    Report Range: D = Dates
                                B = Batches B
    Enter batch range 20050932 20050932
                                            Date range
    Select files: 1=Current
                                 2=History
                                               3=Both 1
                                                                        NG
    Input selection criteria? N
                                            Print gross gallons? (Y/N)
    Subtotal by: 1=Customer by Item
                                         2=Vendor by Customer 1
    Is everything ok? (Y/N/P=Printer/Q=Quit)
```

#### **Report Range:**

Enter **D** to enter a range of dates. Enter **B** to enter a range of batch numbers.

## Enter Batch Range/Date Range:

Enter a range of either dates or batch numbers.

## Select Files:

- 1 = **Current** to print data from the Current File
- **2** = **History** to print data from the History File
- **3** = **Both** if the selected range is both current and history.

## **Input Selection Criteria?**

Enter **Y** to narrow or filter the report using one of the filterable fields displayed. Click **A** to add, select the field, the operand and input the data. Press  $\leq$ Enter> and click  $\leq$ OK>.

## Print gross gallons? (Y/N)

Enter Y to show gross gallons instead of net on the report.

## Subtotal By:

## 1 = Customer by Item 2 = Vendor by Customer

## Is Everything Ok? (Y/N/P=Printer/Q=Quit).

To print the report using the selected printer or screen, press **Y**. To change to a different printer or print option, press **P**. To quit without printing enter **N** or **Q**.

| Date: 05/15/2007                          |                                 |                                           | Demo Company                    |                                                |                                                                    |                                                |                                      | Page No.                                                 |                                                          |  |
|-------------------------------------------|---------------------------------|-------------------------------------------|---------------------------------|------------------------------------------------|--------------------------------------------------------------------|------------------------------------------------|--------------------------------------|----------------------------------------------------------|----------------------------------------------------------|--|
| Ilme: 1                                   | 6:21:42<br>Bil                  | l of Lad                                  | ing Re<br>Batch I               | port by (<br>Range: 20                         | Customer by<br>0050932 to 2                                        | Item on 05/15<br>20050932                      | /2007 1                              |                                                          |                                                          |  |
| Customer                                  | Item                            | Vendor                                    | Term                            | Status                                         | BOL Date                                                           | BOL NO.                                        | Net Gal                              | Cost                                                     | Total                                                    |  |
| LARCO<br>LARCO<br>LARCO                   | SNL<br>SNL<br>SNL               | SHELL<br>SHELL<br>SHELL                   | DAL<br>DAL<br>DAL               | Posted<br>Posted<br>Posted                     | 09/09/2005<br>09/09/2005<br>09/11/2005                             | 276121<br>276227<br>276459                     | 1005<br>1956<br>1575                 | 2.3939<br>2.3939<br>2.3339                               | 2405.86<br>4682.46<br>3675.89                            |  |
|                                           | Item Subtota                    | als for                                   | SNL                             |                                                |                                                                    |                                                | 4536                                 |                                                          | 10764.23                                                 |  |
| LARCO<br>LARCO<br>LARCO<br>LARCO<br>LARCO | UNL<br>UNL<br>UNL<br>UNL<br>UNL | SHELL<br>SHELL<br>SHELL<br>SHELL<br>SHELL | DAL<br>DAL<br>DAL<br>DAL<br>DAL | Posted<br>Posted<br>Posted<br>Posted<br>Posted | 09/08/2005<br>09/09/2005<br>09/09/2005<br>09/10/2005<br>09/11/2005 | 275951<br>276121<br>276227<br>276305<br>276459 | 8684<br>7698<br>6674<br>8669<br>7080 | 2.2439<br>2.2739<br>2.2739<br>2.2139<br>2.2139<br>2.2139 | 19486.02<br>17504.48<br>15176.00<br>19192.29<br>15674.41 |  |
|                                           | Item Subtot                     | als for                                   | UNL                             |                                                |                                                                    |                                                | 38805                                |                                                          | 87033.22                                                 |  |
| Cust                                      | omer Subtota                    | ls for L                                  | ARCO                            |                                                |                                                                    |                                                | 43341                                |                                                          | 97797.45                                                 |  |
| NEWCO<br>NEWCO<br>NEWCO<br>NEWCO          | LSD<br>LSD<br>LSD<br>LSD        | SHELL<br>SHELL<br>SHELL<br>SHELL          | FTW<br>DAL<br>DAL<br>DAL        | Posted<br>Posted<br>Posted<br>Posted           | 09/09/2005<br>09/08/2005<br>09/10/2005<br>09/11/2005               | 160893<br>275969<br>276335<br>276479           | 988<br>989<br>1580<br>1185           | 2.0224<br>0.0000<br>2.0224<br>2.0224                     | 1998.13<br>0.00<br>3195.39<br>2396.54                    |  |
|                                           | Item Subtot                     | als for                                   | LSD                             |                                                |                                                                    |                                                | 4742                                 |                                                          | 7590.06                                                  |  |
| NEWCO<br>NEWCO                            | SNL<br>SNL                      | SHELL<br>SHELL                            | DAL<br>DAL                      | Posted<br>Posted                               | 09/10/2005<br>09/11/2005                                           | 276335<br>276479                               | 1083<br>1575                         | 2.3339<br>2.3339                                         | 2527.61<br>3675.89                                       |  |
|                                           | Item Subtota                    | als for                                   | SNL                             |                                                |                                                                    |                                                | 2658                                 |                                                          | 6203.50                                                  |  |
| NEWCO<br>NEWCO<br>NEWCO                   | UNL<br>UNL<br>UNL               | SHELL<br>SHELL<br>SHELL                   | FTW<br>DAL<br>DAL               | Posted<br>Posted<br>Posted                     | 09/09/2005<br>09/08/2005<br>09/10/2005                             | 160893<br>275969<br>276335                     | 7459<br>7679<br>5999                 | 2.2739<br>2.2439<br>2.2139                               | 16961.02<br>17230.90<br>13281.18                         |  |

| NEWCO    | UNL          | SHELL    | DAL  | Posted | 09/11/2005 | 276479 | 5892  | 2.2139 | 13044.29  |
|----------|--------------|----------|------|--------|------------|--------|-------|--------|-----------|
|          | Item Subtot  | als for  | UNL  |        |            |        | 27029 |        | 60517.41  |
|          |              |          |      |        |            |        |       |        |           |
| Cust     | omer Subtota | ls for N | EWCO |        |            |        | 34429 |        | 74310.98  |
| РМ2      | LSD          | КОСН     | FTW  | Posted | 09/09/2005 | 601812 | 7702  | 2.0145 | 15515.67  |
|          | Item Subtot  | als for  | LSD  |        |            |        | 7702  |        | 15515.67  |
| Cust     | omer Subtota | ls for P | м2   |        |            |        | 7702  |        | 15515.67  |
| Grand To | tals         |          |      |        |            |        | 85472 | 1      | L87624.12 |

# **RECEIPTS vs SALES**

This report cross-references each BOL with the sale or transfer document and gallons. The summary report lists totals by product (unleaded, plus, super, clear diesel, dyed diesel, etc.) The detail report lists each BOL and sales Invoice or transfer Location. Discrepancies are listed in a separate column. Blends will keep the report from having zero discrepancies because the sale or transfer of the blended item is not listed.

## **MENU SELECT**

From the Jobber Inventory Main Menu, select Fuel Bill of Ladings.

From the Fuel Bill of Ladings Submenu, select Receipts vs Sales.

## **BEGIN INPUT**

#### Printer.

Enter **S** to print the report on the screen. Enter **P** to print to the printer and select the desired printer. Enter **F** to print to a Text File and enter the full path and desired file name. Enter **Q** to return to the menu without printing.

## Enter Todays Date.

The current system date displays. Press *enter* to accept the default or enter a date for the report. This date has no effect on the report.

Demo \*\*\*\*\* Compare BOL Gallons to Sales \*\*\*\*\* V1.0 Display report on screen Enter Today's Date 03/14/2012 Report Range: D = Dates B = Batches B Enter batch range 20120201 20120299 Date range Select files: 1=Current 2=History 3=Both 1 Get Unposted Sales? (Y/N) N Option: S=Summary by Item D=Detail by Item C=Cost Comparison D Input selection criteria? N Is everything ok? (Y/N/P=Printer/Q=Quit)

#### **Report Range:**

Enter **D** to enter a range of dates. Enter **B** to enter a range of batch numbers.

#### **Enter Batch Range/Date Range:**

Enter a range of either dates or batch numbers.

#### **Select Files:**

1 = **Current** to print data from the Current File

**2** = **History** to print data from the History File

**3** = **Both** if the selected range is both current and history.

#### Get Unposted Sales? (Y/N)

 $\mathbf{Y}$  = Include UNPOSTED sales invoices in the selected range.

N = Include only POSTED sales in the selected range.

#### **Option:**

S = Summary by Item - one line per item

**D** = Detail by Item - Each BOL/Sale or transfer separate

 $\mathbf{C}$  = Cost Comparison - compares BOL cost with Sales cost

#### **Input Selection Criteria?**

Enter **Y** to narrow or filter the report using one of the filterable fields displayed. Click **A** to add, select the field, the operand and input the data. Press <Enter> and click <OK>.

## Is Everything Ok? (Y/N/P=Printer/Q=Quit).

To print the report using the selected printer or screen, press **Y**. To change to a different printer or print option, press **P**. To quit without printing enter **N** or **Q**.

| Date:<br>Time:                                              | 05/15/2007<br>17:06:04                                                                 | Bat                                                                  | tch range: 20                                                                                                | 050932 то 2                                                                                     | 20050932                                                                               |                                                                      | Page No.<br>1                                       |                                                                                                    |
|-------------------------------------------------------------|----------------------------------------------------------------------------------------|----------------------------------------------------------------------|----------------------------------------------------------------------------------------------------|-------------------------------------------------------------------------------------------------|----------------------------------------------------------------------------------------|----------------------------------------------------------------------|-----------------------------------------------------|----------------------------------------------------------------------------------------------------|
| Item                                                        | Manifest #                                                                             | Vendor                                                               | Bol Date                                                                                                    | Net Rec'd                                                                                       | In∨no #<br>Loc                                                                         | Cust #<br>Tank                                                       | Gal Delv'd                                          | Gal Diff                                                                                                    |
| LSD<br>LSD<br>LSD<br>LSD<br>LSD                             | 275969<br>160893<br>601812<br>276335<br>276479                                         | SHELL<br>SHELL<br>KOCH<br>SHELL<br>SHELL                             | 09/08/2005<br>09/09/2005<br>09/09/2005<br>09/10/2005<br>09/11/2005                                           | 989.00<br>988.00<br>7702.00<br>1580.00<br>1185.00                                               | 145991<br>145990<br>146038<br>145992<br>145993                                         | NEWCO<br>NEWCO<br>PM2<br>NEWCO<br>NEWCO                              | 989.00<br>988.00<br>7702.00<br>1580.00<br>1185.00   | 0.00<br>0.00<br>0.00<br>0.00<br>0.00                                                                               |
| SNL<br>SNL<br>SNL<br>SNL<br>SNL                             | 276121<br>276227<br>276335<br>276459<br>276479                                         | SHELL<br>SHELL<br>SHELL<br>SHELL<br>SHELL                            | 09/09/2005<br>09/09/2005<br>09/10/2005<br>09/11/2005<br>09/11/2005                                           | 12444.00<br>1005.00<br>1956.00<br>1083.00<br>1575.00<br>1575.00                                 | 145956<br>145957<br>145992<br>145959<br>145993                                         | LARCO<br>LARCO<br>NEWCO<br>LARCO<br>NEWCO                            | 1005.00<br>1956.00<br>1083.00<br>1575.00<br>1575.00 | 0.00<br>0.00<br>0.00<br>0.00<br>0.00<br>0.00                                                                       |
|                                                             |                                                                                        | ]                                                                    | Item Totals                                                                                                  | 7194.00                                                                                         |                                                                                        |                                                                      | 7194.00                                             | 0.00                                                                                                    |
| UNL<br>UNL<br>UNL<br>UNL<br>UNL<br>UNL<br>UNL<br>UNL<br>UNL | 275951<br>275969<br>160893<br>276121<br>276227<br>276305<br>276335<br>276459<br>276479 | SHELL<br>SHELL<br>SHELL<br>SHELL<br>SHELL<br>SHELL<br>SHELL<br>SHELL | 09/08/2005<br>09/08/2005<br>09/09/2005<br>09/09/2005<br>09/10/2005<br>09/10/2005<br>09/11/2005<br>09/11/2005 | 8684.00<br>7679.00<br>7459.00<br>7698.00<br>6674.00<br>8669.00<br>5999.00<br>7080.00<br>5892.00 | 145955<br>145991<br>145990<br>145956<br>145957<br>145958<br>145992<br>145959<br>145993 | LARCO<br>NEWCO<br>LARCO<br>LARCO<br>LARCO<br>NEWCO<br>LARCO<br>NEWCO |                                                     | $\begin{array}{c} 0.00\\ 0.00\\ 0.00\\ 0.00\\ 0.00\\ 0.00\\ 0.00\\ 0.00\\ 0.00\\ 0.00\\ 0.00\\ 0.00\\ \end{array}$ |
|                                                             |                                                                                        | 1                                                                    | tem Totals                                                                                                   | 65834.00                                                                                        |                                                                                        |                                                                      | 65834.00                                            | 0.00                                                                                                    |

Compare BOL Gallons with Gallons Sold - DETAIL Report by Item

| Date: 05/11/20<br>Time: 12:59:20 | 07                      |                | Demo Comp<br>BOL Summar<br>Batch Numbe |                                  | rt<br>0510 |         | Page No.<br>1 |  |
|----------------------------------|-------------------------|----------------|----------------------------------------|----------------------------------|------------|---------|---------------|--|
| BOL                              | Vendor                  | Trm            | BOL Date                               | Batch No.                        | Ар         | Invoice |               |  |
| 051007<br>0510071<br>0510072     | BRAND<br>BRAND<br>BRAND | SA<br>SA<br>SA | 05/10/2007<br>05/10/2007<br>05/10/2007 | 20070510<br>20070510<br>20070510 |            |         |               |  |

Compare BOL Gallons with Gallons Sold - SUMMARY Report by Item

# **REINDEX BOL FILES**

Normally, everyone must be out of ONLY the BOL module to run this reindex. This option recreates the BOL index file and removes records that have been marked for deletion. Reindex if the BOL file seems to be missing records or is out of order.

## MENU SELECT

From the Jobber Inventory Main Menu, select Fuel Bill of Ladings.

From the Fuel Bill of Ladings Submenu, select Reindex BOL Files.

```
Standby while the BOL files are indexed...
Finished reindexing! Press <Enter> to return to menu
```

If you get an error 1705 or any other file sharing error, get everyone out of Petro-Data and try again.

The BOL menu displays - nothing prints.

# **BOL INSTALL PROGRAM**

Before any processing may be done in the BOL module, the install program must be run to customize the variables to your needs. Each of the fields are explained below. Some options may be changed at any time during regular processing and some must be changed at the end of the month. If you have any questions about any of the items, call customer support. If you are not sure if you need a specific feature, or you do not understand what the feature does, accept the default.

## MENU SELECT

From the Jobber Inventory Main Menu, select Fuel Bill of Ladings.

From the Fuel Bill of Ladings Submenu, select BOL Install Program.

PLEASE ENTER THE PASSWORD OR BLANKS TO QUIT

The password is Install.

| 🦉 Petro-Data Jobber Inventory                              |             |
|------------------------------------------------------------|-------------|
| ***** BOL Install Program ****                             | *05/15/2007 |
| <ol> <li>Use net cost (rack+super+credit card)?</li> </ol> | N           |
| 2. Subtract one percent from inventory cost?               | н           |
| 3 Calculate load fee                                       | N           |
| 4. Pro rate load fee to inventory cost?                    | N           |
| 5. Calculate freight during BOL input?                     | N           |
| 6. Add freight per gallon to inventory cost?               | N           |
| <ol><li>Calculate freight by miles only?</li></ol>         | N           |
| 8. Input special rack prices?                              | N           |
| 9. Input split fees for driver report?                     | N           |
| 10. Use C Store bridge?                                    | N           |
| <ol> <li>Input default (N=Net G=Gross)</li> </ol>          | N           |
| <ol><li>Input default (T=Transfer I=Invoice)</li></ol>     | I           |
| 13. Use truck number in BOLs?                              | Y           |
| 14. Use driver in BOLs?                                    | N           |
| 15. Calculate net gallons on fuel sold on invoice          | ? N         |
| 16. Input GL number for BOL over/short?                    | 53040-100   |
| Cost of S                                                  | ales Misc   |
| 17. Send purchase cost adjustments to GL Cost of :         | Sales? Y    |
| 18. Auto Generate Invoices in BOL entry?                   | N           |
| Is everything OK? $(Y/N/Q)$ Y                              |             |

#### 1. Use Net Cost (Rack+Super+Credit Card)?

Default is **N**. If you want the fuel cost to include other cost as set up in the Rack Price record, enter **Y**. You must also answer Yes to this question if you want freight and superfund added to the cost of the fuel. The BOL update report will list the additional cost and the calculated net cost per gallon. When the vendor invoice is entered in

Purchasing, the additional cost that came from the rack price module will already be included in the price per gallon. There could be small rounding differences which will have to be adjusted before the invoice will balance.

## 2. Subtract One Percent From Inventory Cost?

Default is N. This option <u>will be skipped if option 1 is N</u>. To deduct the discount percent allowed by the vendor vendor for prompt payment from the rack price when the BOLs are updated to inventory and the fifo file, enter Y. It must be set up in the Rack Price Master File. When the vendor invoice is entered in Purchasing, the discount will already be accounted for, enter the NET invoice amount after discount as the invoice total.

## 3. Calculate Load Fee?

Default is N. This option <u>will be skipped if option 1 is N</u>. If you want the estimated load fee (per Texas load fee schedule) to be calculated in the BOL program, enter Y. This must be Y to prorate the load fee into the cost.

## 4. Pro Rate Load Fee to Inventory Cost?

Default is N. This option will be skipped if option 1 is N. If you want the estimated load fee (per Texas load fee schedule) to be included in the fuel cost when the BOLs are updated to inventory and the fifo file, enter Y. When the invoice is entered in Purchasing, the load fee will be included in the rack price and will not be added as a separate line item.

(Note: Freight is an advanced feature with many possibilities. Call Customer Support to discuss your needs before making any changes.)

### 5. Calculate Freight During BOL Input?

Default is N. If you want freight cost calculated during BOL input, enter Y. City Code and Freight Rate files ( in Rack Price Module and in Customer File Maintenance) must be completed before this feature is activated. There are also items in the Fuel Inventory Install Program which must be activated to use this feature in BOL.

#### 6. Add Freight per Gallon to Inventory Cost?

Default is **N**. If you want the freight to be included in the fuel cost when the BOLs are updated to inventory and the fifo file, enter **Y**. The feature in #4 must be set to Y to make the calculation. The GL entries for the BOL update will send a credit to the pending freight account (which is in the truck file) for common carriers. If the load was taken by in-house trucks, the credit will go to the freight income account entered in the truck file for in-house trucks. The pending AP and pending tax entries will remain the same.

#### 7. Calculate Freight by Miles only?

Default is N. Instead of calculating freight based on origin and destination cities, freight can be calculated by miles only, enter Y. Miles and rates per mile must be set up in Freight Rate File Maintenance; however, you may add new rates to the table while in BOL entry. The feature in #4 must be set to Y.

#### 8. Input Special Rack Prices?

Default is N. If your vendor gives you special prices, different from the ones you receive across the DTN, enter Y. If this feature is activated, when the fuel item is entered, the rack price is displayed with *Special? Y/N* question. Entering Y will allow you to override the displayed price with a special one.

## 9. Input Split Fees for Driver Report?

Default is N. If you are tracking driver loads for commission purposes, this option will allow you to enter split fees for split loads, enter Y.

## 10. Use C Store Bridge?

Default is **N**. If you own Convenience Stores in the same corporation as the Jobber, and you are running the Petro Data retail package, *The Complete C-Store*, enter **Y**. This feature allows you to enter BOLs and transfer fuel to the store location in the Retail module in one step. If you are not using the C-Store package or your stores are in a different company, accept the default **N**. The C-Store bridge cross-reference information and GL accounts must be set up in Master File Maintenance, Location File Maintenance, C-Store Bridge Item and Bridge Location File Maintenance.

## 11. Input Default (N Net G Gross).

If you transfer fuel to your stores, or consignments at Net, enter N. If you transfer it at Gross, enter G. In BOL entry, this default displays after you select the transaction type (customer invoice, transfer, etc.). It is a data entry efficiency default. It allows you to press *enter* to accept the default instead of having to type in N or G each time.

### 12. Input Default (T Transfer I Invoice).

In BOL entry, if most of your purchases are transferred into your bulk plant or consignment tanks, enter **T**. If you invoice most of your purchases to customers, enter **I**. This feature is a data entry efficiency default. It allows you to press *enter* to accept the default instead of having to type in T or I each time.

#### 13. Use truck number in BOLs?

Default is N. However, most State tax reports require Carrier information so the truck number must be included on the BOL. Enter Y. Carriers must be set up in Truck File maintenance.

## 14. Use driver in BOLs?

Default is N. If you are tracking driver loads for commission or scheduling, enter Y. There are reports on the BOL menu which report by driver. Drivers must be set up in Driver File Maintenance.

### 15. Calculate net gallons on fuel sold on invoice?

Default is **N**. This option is for reporting only. It forces the gross and net billed to match the gross and net received even if different gallons were billed.

#### 16. Input GL number for over/short?

If freight, loadfee, and other costs are prorated into the per gallon cost of the item, there are rounding amounts that must be put somewhere. This account should be a cost of sales account (fuel over/short or discount). In most cases, this account will not be used.

## 17. Send purchase cost adjustments to GL Cost of Sales?

Default is N so adjustments will be sent to Inventory. If you transfer most of your receipts to bulk plant or consignment tanks, leave the option N. If you do mostly direct deliveries, enter Y. If the rack price is wrong when the BOL is updated and a correction is made when the vendor invoice is entered in purchasing, the inventory correction will go to inventory or cost of sales based on this option.

#### 18. Auto Generate Invoices in BOL entry?

Default is N. This feature is a special feature and requires additional programs. Contact Petro-Data for more information.

## IS EVERYTHING OK? (Y/N/Q)

Enter **Y** if all of the questions have been answered correctly and <u>you want the options saved</u>. Enter **N** to change one or more. During the edit process, your previous selections will remain. Press *enter* through the correct ones and change the incorrect ones. Enter **Q** TO EXIT WITHOUT SAVING! If you quit, all of the options will remain unchanged (the way they were before you selected the install option).

The following message displays on the screen, indicating that you will be taken all the way out of the Petro-Data software. This is to insure that all programs needed for the selected options will be in place during processing. If anyone else was in Petro-Data while this install was being run, they will have to exit out of Petro-Data and go back in before all of the appropriate programs will be activated.

The system must reset. You will be Returned to the Desktop.

# **BROWSE AND FIX**

If a BOL appears on the Preposting Manifest/BOL Report printed for BOLs that have NO AP INVOICE and the AP invoice HAS been entered and updated, the line items can be marked using this FIX option. Customer and invoice numbers may be changed and cost on Consignment BOLs.

|                                             | Demo ***                   | BROWSE AND FIN                           | K BOLS *** 03/                          | 14/2012    |                          |   |
|---------------------------------------------|----------------------------|------------------------------------------|-----------------------------------------|------------|--------------------------|---|
| 1=No AP/Frt<br>5=Auto Fix A<br>1=Range of E | invoice<br>AP Inv<br>Batch | 2=Fix Custor<br>6=Move from<br>2=One Bol | mer 3=Consig<br>History<br>3=One Vendor | nment<br>2 | 4=Truck/Driver<br>Q=Quit | 1 |
| Enter a BOL                                 | 12345                      |                                          |                                         |            |                          |   |
| Ready to Inc                                | quire on 1                 | BOLS? (Y/N/Q)                            |                                         |            |                          |   |

OPTION 1 - NO AP/FREIGHT INVOICE.

This FIX option should be used <u>carefully and with the supervision of Petro-Data</u> <u>Customer Support</u>. Use only if the following conditions apply:

- 1. IF the Vendor invoice HAS been entered and updated (see Instruction 1 below)
- 2. IF the BOL is NOT a duplicate (see Instruction 2 below)
  - Instructions 1 print AP distribution report, batch 0-99999999, one INVOICE, both current and history. Enter the BOL number as the invoice. ALSO print an AP distribution report same criteria for the Vendor's invoice. Between the two reports, the Pending AP account and the Pending Tax account should net to zero. That BOL IS resolved.
  - Instructions 2 print a BOL Preposting/Manifest Reconciliation report for ALL BOLs, Date Range (the date of the BOL in question). Print ALL vendors in case the BOL was entered with the wrong vendor. Look for the same gross and net gallons on more than one BOL.

IMPORTANT! Duplicate BOLs can affect TAX reports and TANKS.

It is vitally important that duplicates be caught and corrected.

**NOTE** - Look for BOLs that might have been entered with a SPACE before the first number. This is a common mistake. On the report, it will look like the computer allowed a duplicate to be entered, but that will not happen unless the first BOL has already gone to history. Notice the second BOL below - it begins with a space.

BOL123456BOL123456

This option can also be used if the FREIGHT bill has been entered OR there is no freight bill for a BOL.

#### **MENU SELECT**

From the Jobber Inventory Main Menu, select Fuel Bill of Ladings.

From the Fuel Bill of Ladings Submenu, select Browse and Fix.

#### <u>Select 1 = No AP/Freight Invoice</u>

| Select | 1 = <b>Range of Batch</b> to display a range of batch numbers to fix.     |
|--------|---------------------------------------------------------------------------|
|        | <b>2 = One BOL</b> to display and fix a specific BOL                      |
|        | <b>3</b> = <b>One Vendor</b> to display and fix BOLs for a single Vendor. |

Enter the range of batches, BOL number or Vendor number to display.

|   | Fix BOL AP Sta | tus (CTRL- | W to Quit) |        |         |         |           |      |
|---|----------------|------------|------------|--------|---------|---------|-----------|------|
|   | Bol            | Vendor     | Boldate    | Itemno | Net     | AP Inv. | Frt Bill? | Conf |
| Þ | 913000         | BRAND      | 09/01/2005 | HSD    | 2900.00 |         | Y         | Y    |
|   | 913000         | BRAND      | 09/01/2005 | UNL    | 2900.00 |         | Y         | Y    |
|   | 913000         | BRAND      | 09/01/2005 | PLU    | 3900.00 |         | Y         |      |
|   | 916000         | BRAND      | 09/01/2005 | HSD    | 400.00  |         |           |      |
| Τ | 916000         | BRAND      | 09/01/2005 | UNL    | 500.00  |         |           |      |
|   | 918000         | BRAND      | 09/01/2005 | PLU    | 700.00  |         |           |      |
| Τ | 914000         | BRAND      | 09/01/2005 | HSD    | 1100.00 |         |           | Y    |

#### Ready to check BOLS? (Y/N/Q)

Only BOL line items that have nothing in the 'AP Inv' field will display in this fix screen. Once you have entered something (AP invoice number or 'Y', etc.) in this field, it will no longer display.

Mark ONLY the BOLs that have been invoiced.

Press **<CTRL>** W to Quit and Save.

Reprint the Preposting to verify that the BOLs are no longer on the report.

### Select 2 = Fix Customers

Select this option if the wrong customer number and possibly invoice number is linked to the BOL. Use this option if the BOL was billed to the wrong customer and you had to credit it and bill it to the correct customer. An additional BOL is not necessary. Fix the customer and invoice number on the original BOL using this option.

| Select | 1 = <b>Range of Batch</b> to display a range of batch numbers to fix.     |
|--------|---------------------------------------------------------------------------|
|        | <b>2 = One BOL</b> to display and fix a specific BOL                      |
|        | <b>3</b> = <b>One Vendor</b> to display and fix BOLs for a single Vendor. |

Enter the range of batches, BOL number or Vendor number to display.

#### Ready to check BOLS? (Y/N/Q)

This option is only used if an invoice was originally billed to the wrong customer and the invoice was restored (or credited) and billed to the correct customer.

Instead of restoring the BOL, the customer code and invoice number can be changed for reporting purposes using this option.

| C | Fix BOL Custon | ner (CTRL- | W to Quit) |        |         |          |         |          |           |  |
|---|----------------|------------|------------|--------|---------|----------|---------|----------|-----------|--|
|   | Bol            | Vendor     | Boldate    | Itemno | Net     | Cust No. | Ship To | Inv. No. | Sellprice |  |
| • | 051007         | BRAND      | 05/10/2007 | UNL    | 7463.00 | KATENT   |         | 54060    | 2.450500  |  |
|   | 051007         | BRAND      | 05/10/2007 | UNL    |         |          |         |          | 0.000000  |  |
|   | 051007         | BRAND      | 05/10/2007 | UNL    |         |          |         |          | 0.000000  |  |
|   | 051007         | BRAND      | 05/10/2007 | SNL    | 990.00  |          |         |          | 0.000000  |  |
|   | 051007         | BRAND      | 05/10/2007 | SNL    |         |          |         |          | 0.000000  |  |

Edit the customer code and CTRL W to quit and save changes.

#### Select 3 = Consignment

Ready to check BOLS? (Y/N/Q) Enter a BOL to fix (Q=Quit)

| C | Fix BOL Cost | (CTRL-W to | Quit)      |        |         |          |           |   |
|---|--------------|------------|------------|--------|---------|----------|-----------|---|
|   | Bol          | Vendor     | Boldate    | Itemno | Net     | Location | Rackprice |   |
| , | 051007       | BRAND      | 05/10/2007 | SNL    | 990.00  | 3        | 2.546200  |   |
|   | 051007       | BRAND      | 05/10/2007 | SNL    |         | 3        | 2.546200  |   |
|   | 051007       | BRAND      | 05/10/2007 | UNL    | 7463.00 |          | 2.430500  | Ĩ |
|   | 051007       | BRAND      | 05/10/2007 | UNL    |         | 1        | 2.430500  | Ē |
|   | 051007       | BRAND      | 05/10/2007 | UNL    |         | 3        | 2.430500  | ĺ |
| _ |              |            |            |        |         |          |           |   |

Fix the Rack price on the BOL. **CTRL W** to Quit and save the changes. Enter another BOL number or **Q** to quit.

## <u>Select 4 = Truck/Driver</u>

Enter 1=Range of Batches 2=One BOL 3=One Vendor Ready to check BOLS? (Y/N/Q)

### Select 5 = Auto Fix AP Invoice

Use this option only after speaking with Customer Support.

Ready to match the AP purchases with BOLs?

## **Select 6 = Move from History**

Use this option to move a BOL that has gone to history back to the current file so that a freight bill can be matched to it.

Enter BOL in history file.

**Enter Vendor** 

Ready to search? (Y/N/Q) Ready to check BOLS? (Y/N/Q)

# **IMPORT BOLS**

This program is for import BOLs from an FTP site such as DTN. This is NOT part of the standard software package and requires setup and training.

| Import BOLS                    |
|--------------------------------|
| Assign BOLs                    |
| Calculate Invoices             |
| Add, Chg, Delete Other Charges |
| Browse Cross Reference Files   |
| Reindex Files                  |
| Install Program                |
| Quit                           |